# **MOVANO / VIVARO**

Uputstvo za rukovanje Infotainment sistemom

**--**)

# Sadržaj

| Uvod                | 4   |
|---------------------|-----|
| Radio               | 49  |
| CD plejer           | 58  |
| AUX ulaz            | 63  |
| USB priključak      | 65  |
| Bluetooth muzika    | 69  |
| Spoljašnji uređaji  | 75  |
| Navigacija          |     |
| Prepoznavanje glasa | 109 |
| Telefon             | 113 |
| Indeks pojmova      | 130 |

| Opšte informacije 4              |
|----------------------------------|
| Pregled elemenata upravljanja 7  |
| Krakteristike sistema zaštite od |
| krađe 31                         |
| Upotreba 32                      |
| Dodirnite pregled rukovanja 40   |
| Podešavanja tona 41              |
| Podešavanja jačine zvuka         |
| Podešavanja sistema 44           |

# Opšte informacije

Infotainment sistem obezbeđuje najmoderniju tehnologiju informacija i zabave u automobilu.

Za FM, AM kao i DAB talasne dužine, radio je opremljen sa unapred dodeljenim kanalima (u zavisnosti od verzije).

Audio plejer takođe može da reprodukuje audio CD, MP3 CD i WMA CD (u zavisnosti od verzije).

Na Infotainment sistem se mogu priključiti spoljašnji uređaji za čuvanje podataka, npr. iPod, MP3 plejer ili USB fleš memorija ili prenosivi plejer. Spoljašnji audio izvori se mogu spojiti i pomoću Bluetooth-a.

Digitalni zvučni procesor ima nekoliko prethodno programiranih režima ekvilajzera za optimizaciju zvuka.

Navigacioni sistem sa dinamičkim planiranjem rute pouzdano će vas voditi do odredišta i pomoći vam da izbegnete saobraćajne gužve i druge probleme u saobraćaju. Opciono, Infotainment sistem se može koristiti pomoću komandi na upravljaču ili sistema za prepoznavanje glasa.

Osim toga, Infotainment sistem se može opremiti bezručnim telefonskim sistemom.

Moderan dizajn komandi i jasni prikazi omogućavaju vam da lakše i po intuiciji rukujete sistemom.

#### Napomena

Ovo uputstvo opisuje sve opcije i funkcije koje su na raspolaganju za razne Infotainment sisteme. Neki opisi, uzimajući u obzir i one za displej i funkcije menija, možda ne važe za vaše vozilo zbog varijante modela, državne specifikacije, specijalne opreme ili pribora. Važne informacije o rukovanju i bezbednosti saobraćaja

#### ▲Upozorenje

Vozite bezbedno u svakom trenutku pomoću Infotainment sistema.

Ako niste sigurni, zaustavite vozilo pre rukovanja Infotainment sistemom.

#### Prijem radio signala

Radio prijem može biti prekinut usled šumova, izobličenja zvuka ili potpunog gubljenja prijema zbog:

- promene u udaljenosti od predajnika
- paralelni prijem zbog refleksije
- zasenčenja

U slučaju lošeg prijema radio signala, jačina zvuka se automatski smanjuje da bi se ometanje svelo na najmanju meru.

#### Korišćenje ovog uputstva

- U ovom priručniku su opisane funkcije koje postoje ili ne postoje na nekom vozilu, što zavisi od toga da li su to opcije ili je do izmena došlo nakon štampanja ovog priručnika. Pogledati dokumentaciju isporučenu prilikom kupovine za proveru svih funkcija na vozilu.
- Neke komande i opisi, uzimajući u obzir simbole, prikaze i funkcije menija, možda ne važe za vaše vozilo zbog varijante modela, državne specifikacije, specijalne opreme ili pribora.
- Tabela sadržaja na početku ovog uputstva i unutar svakog poglavlja, pokazuje gde se nalaze informacije.
- Indeks pojmova će vam omogućiti da potražite specifične informacije.
- Prikazi displeja vozila možda neće podržavati vaš jezik.

- Poruke displeja i nalepnice u unutrašnjosti su pisane podebljanim slovima.

#### Upozorenja i mere opreza

#### 

Tekst označen **AUpozorenje** pruža informaciju o riziku od nesreće ili povrede. Ne uzimanjem u obzir ove informacije može doći do povređivanja.

#### Pažnja

Tekst označen **Pažnja** pruža informaciju o mogućoj šteti po vozilo. Ne uzimanjem u obzir ove informacije može doći do oštećenja vozila.

#### Simboli

Simbol \$\$. \$\$ znači "videti stranu".

# Pregled elemenata upravljanja

R15 BT USB

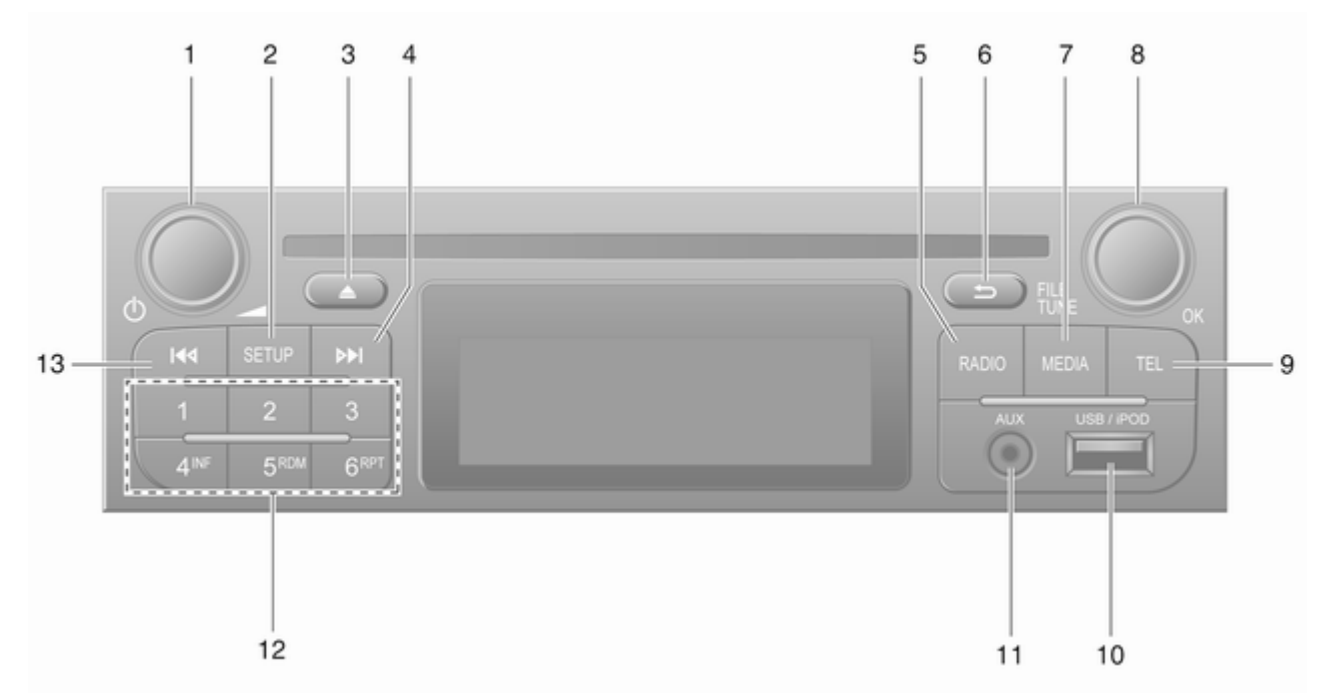

7

| 1 | ﻙ - Pritisak: Uključivanje/<br>isključivanje32                            |
|---|---------------------------------------------------------------------------|
|   | Pritisak: Isključivanje/<br>uključivanje zvuka                            |
|   | Okretanje: Podešavanje<br>jačine zvuka32                                  |
| 2 | <b>SETUP</b> - Kratak pritisak:<br>Meni podešavanja 32                    |
|   | Prikazivanje tekstualnih<br>informacija za radio54                        |
|   | Duži pritisak: Automatsko memorisanje stanica                             |
| 3 | lsključivanje/uključivanje<br>zvuka                                       |
| 4 | ➡ - Radio, kratak pritisak:<br>Pretraživanje sledeće<br>radio frekvencije |
|   | Duži pritisak: Automatsko<br>traženje radio stanica51                     |
| 5 | RADIO - Promena audio<br>izvora, talasni opseg                            |
| 6 | → - Vraćanje u prethodni<br>meni, otkazivanje radnje 32                   |
| 7 | MEDIA - Promena audio<br>izvora                                           |

| 8  | Obrtno dugme OK 32                                                             |
|----|--------------------------------------------------------------------------------|
|    | Pritisak: Potvrda radnje 32                                                    |
|    | Okretanje: Pristup<br>opcijama menija displeja 32                              |
| 9  | Okretanje: Promena radio<br>frekvencije                                        |
| 10 | ∉ USB priključak 65                                                            |
| 11 | AUX ulaz 63                                                                    |
| 12 | Dugmadi stanica 16 51                                                          |
|    | Kratak pritisak: Izbor<br>stanice51                                            |
|    | Duži pritisak: Memorisanje<br>stanice51                                        |
| 13 | Id - Radio, kratak pritisak:<br>Pretraživanje prethodne<br>radio frekvencije51 |
|    | Duži pritisak: Automatsko<br>traženje radio stanica51                          |
|    |                                                                                |
|    |                                                                                |
|    |                                                                                |
|    |                                                                                |

9

#### R16 BT USB

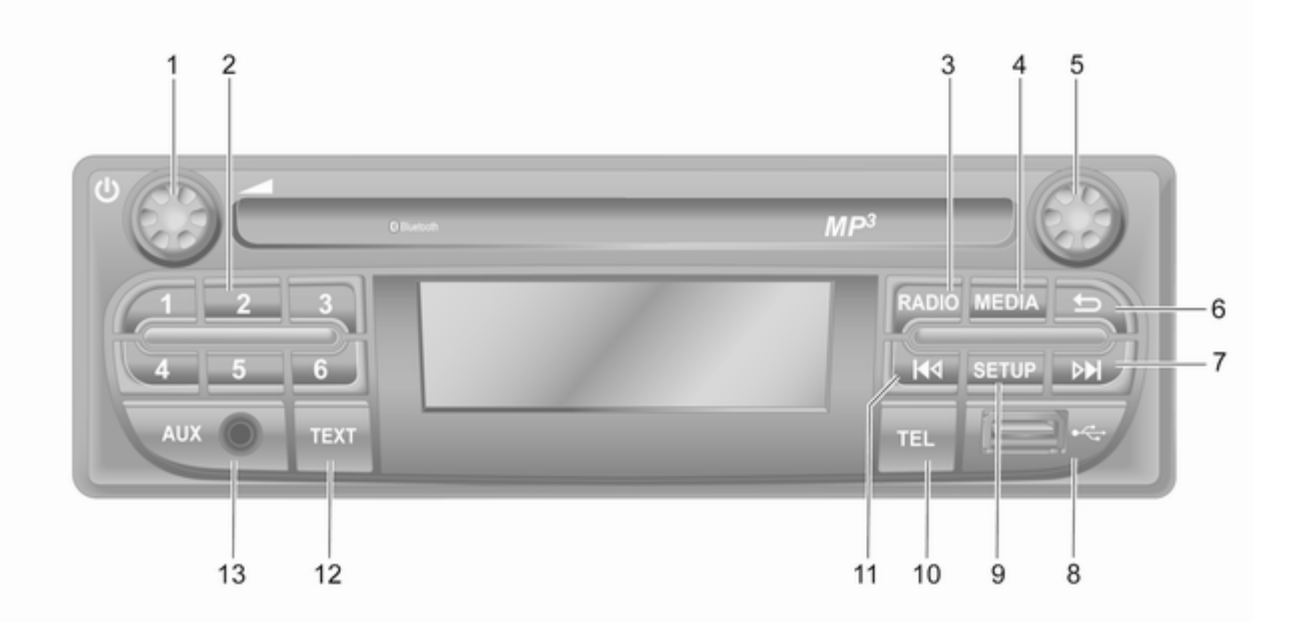

| 1 | 也 - Pritisak: Uključivanje/<br>isključivanje32                                     | 7  | ▶ - Radio, kratak<br>Pretraživanje sled                                |
|---|------------------------------------------------------------------------------------|----|------------------------------------------------------------------------|
|   | Okretanje: Podešavanje<br>jačine zvuka                                             |    | Duži pritisak: Auto<br>traženje radio sta                              |
|   | Kratak pritisak: Izbor<br>stanice51                                                |    | Audio/MP3/WMA<br>kratak pritisak:<br>Preskakanie muzi                  |
|   | Duži pritisak: Memorisanje                                                         |    | numere unapred .                                                       |
| 3 | Stanice                                                                            |    | Duži pritisak: Brzo<br>pretraživanje nap                               |
| 2 | MEDIA - Promena audio                                                              | 8  | ∛ USB priključak .                                                     |
|   | izvora                                                                             | 9  | SETUP - Kratak p                                                       |
| 5 | Obrtno dugme 32                                                                    | 10 | TEL - Meni telefor                                                     |
|   | Kratak pritisak: Potvrda<br>radnje32                                               | 11 | I - Radio, kratak<br>Pretraživanie pret                                |
|   | Okretanje: Pristup                                                                 |    | radio frekvencije.                                                     |
| 6 | opcijama menija displeja 32<br>Vraćanje u prethodni<br>meni, otkazivanje radnje 32 | 12 | Duži pritisak: Auto<br>traženje radio stat<br><b>TEXT</b> : Prikazivan |
|   |                                                                                    |    | tokotuolnih inform                                                     |

| Duži pritisak: Automatsko<br>traženje radio stanica                                                   | 7  | <ul> <li>Radio, kratak pritisak:</li> <li>Pretraživanje sledeće</li> <li>radio frekvencije</li></ul> |
|----------------------------------------------------------------------------------------------------|----|----------------------------------------------------------------------------------------------------|
| <ul> <li>Audio/MP3/WMA CD,<br/>kratak pritisak:<br/>Preskakanje muzičke<br/>numere unapred</li></ul>  |    | Duži pritisak: Automatsko<br>traženje radio stanica51                                                |
| <ul> <li>Duži pritisak: Brzo<br/>pretraživanje napred</li></ul>                                       |    | Audio/MP3/WMA CD,<br>kratak pritisak:<br>Preskakanje muzičke<br>numere unapred                       |
| <ul> <li>8 Y USB priključak</li></ul>                                                                 |    | Duži pritisak: Brzo<br>pretraživanje napred                                                          |
| <ul> <li>9 SETUP - Kratak pritisak:<br/>Meni podešavanja</li></ul>                                    | 8  | ∛ USB priključak 65                                                                                  |
| <ul> <li>10 TEL - Meni telefona</li></ul>                                                             | 9  | <b>SETUP</b> - Kratak pritisak:<br>Meni podešavanja                                                  |
| <ol> <li>II I I I Radio, kratak pritisak:<br/>Pretraživanje prethodne<br/>radio frekvencije</li></ol> | 10 | TEL - Meni telefona 113                                                                              |
| Duži pritisak: Automatsko<br>traženje radio stanica                                                   | 11 | I ← - Radio, kratak pritisak:<br>Pretraživanje prethodne<br>radio frekvencije 51                     |
| <ul> <li>12 TEXT: Prikazivanje<br/>tekstualnih informacija za<br/>radio</li></ul>                     |    | Duži pritisak: Automatsko<br>traženje radio stanica                                                  |
| <b>13</b> AUX ulaz                                                                                    | 12 | <b>TEXT</b> : Prikazivanje<br>tekstualnih informacija za<br>radio. 54                                |
|                                                                                                    | 13 | AUX ulaz 63                                                                                          |

#### CD16 BT USB

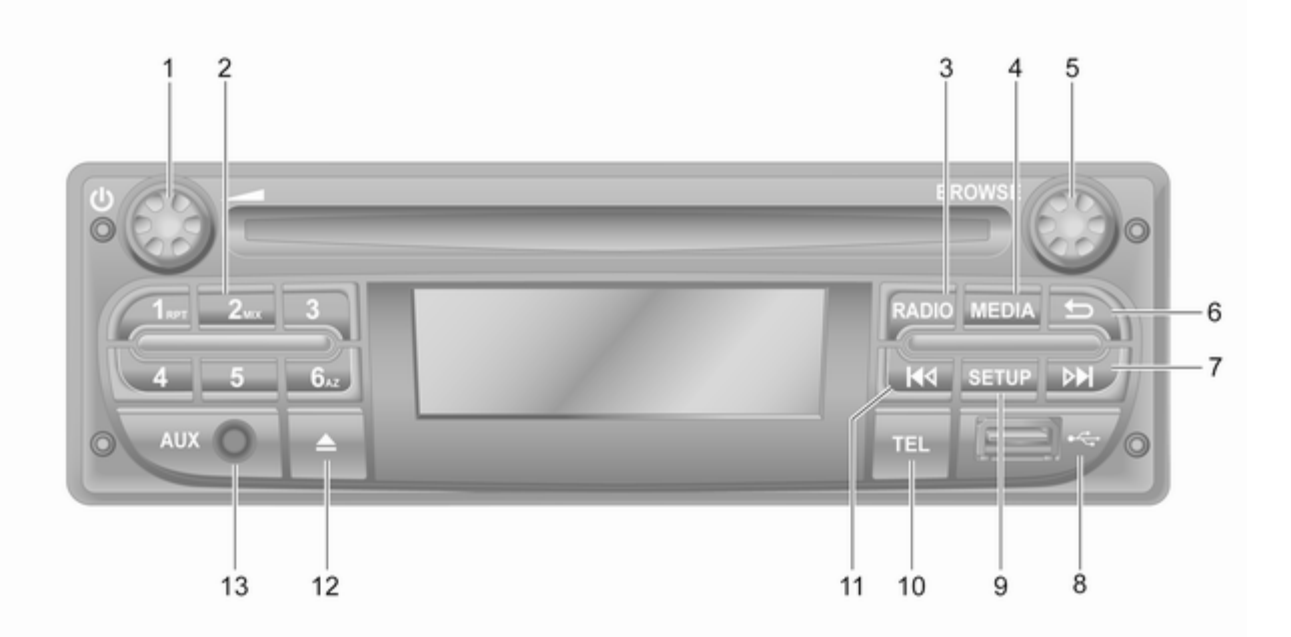

| 1 | Ů - Pritisak: Uključivanje/<br>isključivanje32          |
|---|---------------------------------------------------------|
|   | Okretanje: Podešavanje<br>jačine zvuka                  |
| 2 | Dugmadi stanica 16 51                                   |
|   | Kratak pritisak: Izbor<br>stanice51                     |
|   | Duži pritisak: Memorisanje<br>stanice                   |
|   | RPT: Ponavljanje numere 59                              |
|   | MIX: Proizvoljna<br>reprodukcija59                      |
| 3 | <b>RADIO</b> - Promena audio<br>izvora, talasni opseg   |
| 4 | MEDIA - Promena audio<br>izvora                         |
| 5 | Obrtno dugme 32                                         |
|   | Kratak pritisak: Potvrda<br>radnje32                    |
|   | Okretanje: Pristup<br>opcijama menija displeja 32       |
| 6 | → - Vraćanje u prethodni<br>meni, otkazivanje radnje 32 |

| 7  | ► - Radio, kratak pritisak:<br>Pretraživanje sledeće<br>radio frekvencije      |
|----|--------------------------------------------------------------------------------|
|    | Duži pritisak: Automatsko<br>traženje radio stanica                            |
|    | Audio/MP3/WMA CD,<br>kratak pritisak:<br>Preskakanje muzičke<br>numere unapred |
|    | Duži pritisak: Brzo<br>pretraživanje napred                                    |
| 8  | ∉ USB priključak 65                                                            |
| 9  | <b>SETUP</b> - Kratak pritisak:<br>Meni podešavanja                            |
| 10 | TEL - Meni telefona 113                                                        |
| 11 | I◄< - Radio, kratak pritisak:<br>Pretraživanje prethodne<br>radio frekvencije  |
|    | Duži pritisak: Automatsko<br>traženje radio stanica51                          |
|    |                                                                                |

|    | Audio/MP3/WMA CD,<br>kratak pritisak:<br>Preskakanje muzičke<br>numere unazad | 59 |
|----|-------------------------------------------------------------------------------|----|
|    | Duži pritisak: Brzo<br>pretraživanje nazad                                    | 59 |
| 12 |                                                                               | 59 |
| 13 | AUX ulaz                                                                      | 63 |

#### CD18 BT USB

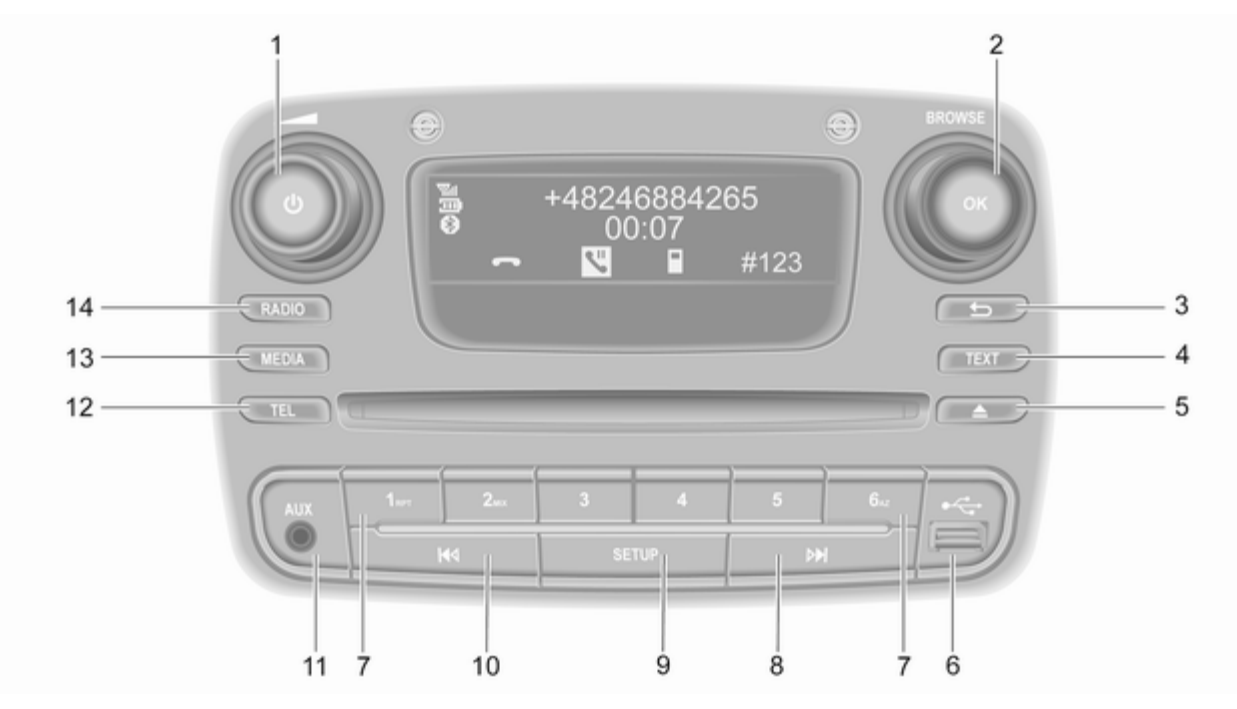

| 1 | එ - Pritisak: Uključivanje/<br>isključivanje                            | 32 |  |
|---|-------------------------------------------------------------------------|----|--|
|   | Okretanje: Podešavanje<br>jačine zvuka                                  | 32 |  |
| 2 | Obrtno dugme OK                                                         | 32 |  |
|   | Kratak pritisak: Potvrda<br>radnje                                      | 32 |  |
|   | Okretanje: Pristup<br>opcijama menija displeja                          | 32 |  |
| 3 | <ul> <li>- Vraćanje u prethodni<br/>meni, otkazivanje radnje</li> </ul> | 32 |  |
| 4 | <b>TEXT</b> : Prikazivanje<br>tekstualnih informacija za<br>radio       | 54 |  |
| 5 | △ - Izbacivanie CD-a                                                    | 59 |  |
| 6 | <ul> <li>USB priključak</li> </ul>                                      | 65 |  |
| 7 | Dugmadi stanica 16                                                      | 51 |  |
|   | Kratak pritisak: Izbor<br>stanice                                       | 51 |  |
|   | Duži pritisak: Memorisanje<br>stanice                                   | 51 |  |
|   | RPT: Ponavljanje numere                                                 | 59 |  |
|   | MIX: Proizvoljna<br>reprodukcija                                        | 59 |  |

| 8  | <ul> <li>Radio, kratak pritisak:</li> <li>Pretraživanje sledeće</li> <li>radio frekvencije</li></ul> |
|----|----------------------------------------------------------------------------------------------------|
|    | Duži pritisak: Automatsko<br>traženje radio stanica51                                                |
|    | Audio/MP3/WMA CD,<br>kratak pritisak:<br>Preskakanje muzičke<br>numere unapred                       |
|    | Duži pritisak: Brzo<br>pretraživanje napred 59                                                       |
| 9  | <b>SETUP</b> - Kratak pritisak:<br>Meni podešavanja 32                                               |
| 10 | I≪I - Radio, kratak pritisak:<br>Pretraživanje prethodne<br>radio frekvencije                        |
|    | Duži pritisak: Automatsko<br>traženje radio stanica                                                  |
|    | Audio/MP3/WMA CD,<br>kratak pritisak:<br>Preskakanje muzičke<br>numere unazad                        |
| 11 | Duži pritisak: Brzo<br>pretraživanje nazad 59<br>AUX ulaz63                                          |

| 12 | TEL - Meni telefona 113  |
|----|--------------------------|
| 13 | MEDIA - Promena audio    |
| 14 | RADIO - Promena audio    |
|    | izvora, talasni opseg 49 |

#### NAVI 50 IntelliLink (Tip A)

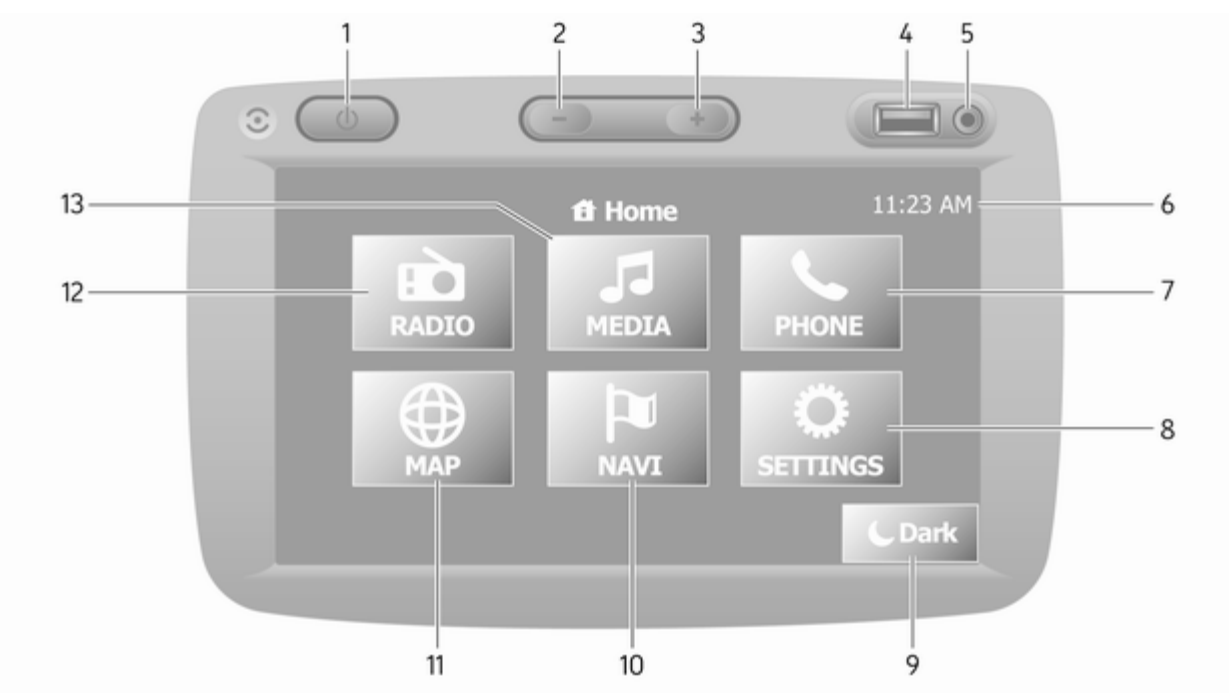

| 1  | එ: Uključivanje/                      |
|----|---------------------------------------|
|    | iskijucivanje 32                      |
| 2  | -: Utišavanje jačine zvuka 32         |
| 3  | +: Pojačavanje jačine                 |
|    | zvuka 32                              |
| 4  | ∛ USB priključak 65                   |
| 5  | AUX ulaz 63                           |
| 6  | Časovnik 32                           |
| 7  | <b>CTELEFON</b> : Meni telefona . 113 |
| 8  | PODEŠAVANJA: Audio                    |
|    | podešavanja, npr.                     |
|    | "Podešavanja tona" 41                 |
|    | "Podešavanja jačine                   |
|    | zvuka"43                              |
|    | Podešavanja povezivanja 32            |
|    | Podešavanja displeja 32               |
|    | Podešavanja sistema                   |
| 9  | <b>←Tamno</b> : Zatamniivanie         |
|    | ekrana (prikazuju se samo             |
|    | časovnik i informacije                |
|    | audio sistema) 32                     |
| 10 | <b>NAVI</b> : Meni za navigaciju … 78 |
| 11 | @ MAPA: Prikaz mane 78                |
|    |                                       |

| 12<br>13 | <b>CRADIO</b> : Promena audio<br>izvora na radio |
|----------|--------------------------------------------------|
|          |                                                  |
|          | AUX 63                                           |
|          |                                                  |
|          |                                                  |
|          |                                                  |
|          |                                                  |
|          |                                                  |
|          |                                                  |

#### NAVI 50 IntelliLink (Tip B)

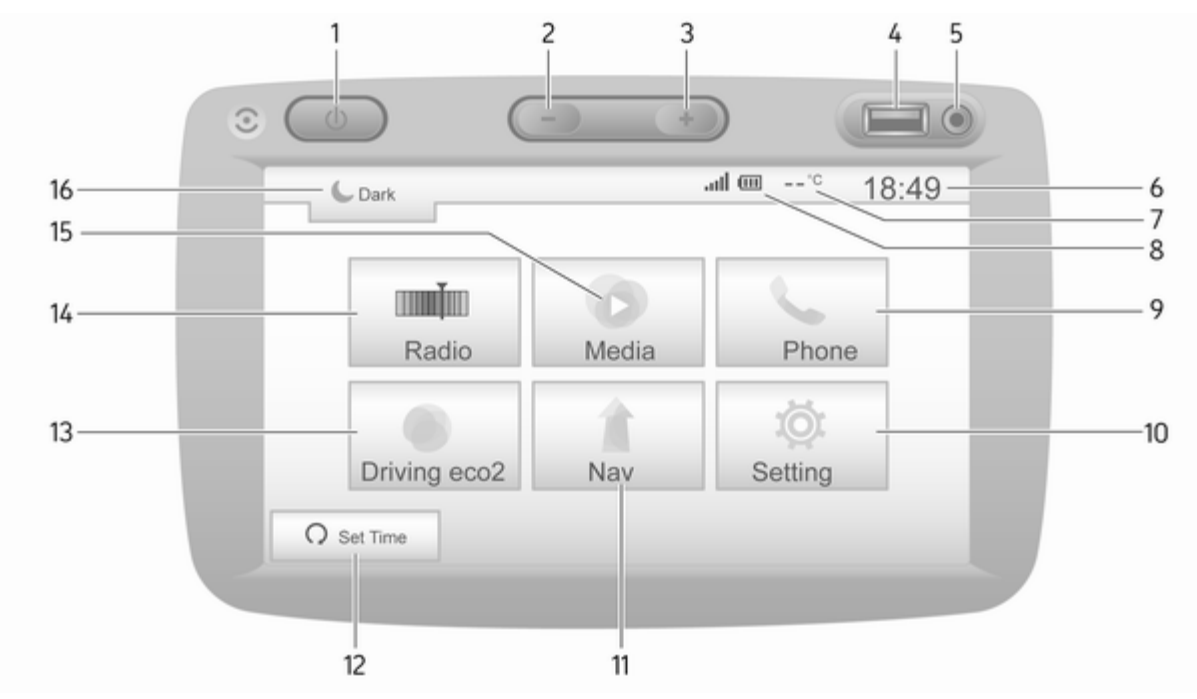

| 1       | එ: Uključivanje/                                                                                                    |
|---------|----------------------------------------------------------------------------------------------------|
|         | isključivanje 32                                                                                                    |
| 2       | -: Utišavanje jačine zvuka 32                                                                                                    |
| 3       | +: Pojačavanje jačine                                                                                                    |
|         | zvuka 32                                                                                                    |
| 4       | 🖞 USB priključak 65                                                                                                    |
| 5       | AUX ulaz 63                                                                                                    |
| 6       | Časovnik 32                                                                                                    |
| 7       | Spoljašnja temperatura<br>(zavisno od verzije)                                                                                                    |
| 8       | ull: Prijem telefona (kada je povezan) 113                                                                                                    |
|         |                                                                                                    |
|         | Image: Trajanje baterije<br>telefona (kada je povezan). 113                                                                                                    |
| 9       | <ul> <li>Imi: Trajanje baterije</li> <li>telefona (kada je povezan). 113</li> <li><b>↓Telefon</b>: Meni telefona 113</li> </ul>                                                            |
| 9<br>10 | <ul> <li>Trajanje baterije<br/>telefona (kada je povezan). 113</li> <li>Telefon: Meni telefona 113</li> <li>Podešavanje: Audio<br/>podešavanja, npr.</li> <li>"Podešavanja tona"</li></ul> |
| 9<br>10 | <ul> <li>Trajanje baterije<br/>telefona (kada je povezan). 113</li> <li>Telefon: Meni telefona 113</li> <li>Podešavanje: Audio<br/>podešavanja, npr.</li> <li>"Podešavanja tona"</li></ul> |
| 9<br>10 | <ul> <li>Trajanje baterije<br/>telefona (kada je povezan). 113</li> <li>Telefon: Meni telefona 113</li> <li>Podešavanja: Audio<br/>podešavanja, npr.</li> <li>Podešavanja tona"</li></ul>  |
| 9<br>10 | <ul> <li>Trajanje baterije<br/>telefona (kada je povezan). 113</li> <li>Telefon: Meni telefona 113</li> <li>Podešavanja: Audio<br/>podešavanja, npr.<br/>"Podešavanja tona"</li></ul>      |

| 11 | <b>1 Nav</b> : Navigacioni meni 78                                                                              |
|----|----------------------------------------------------------------------------------------------------|
| 12 | ∩ <b>Podesiti vreme</b> :<br>Programirano startovanje<br>motora (onemogućeno)                                   |
| 13 | eco2 vožnja: Prikazuje<br>ukupni rezultat u realnom<br>vremenu                                                  |
| 14 | <b>Radio</b> : Promena audio                                                                                    |
| 15 | • Mediji: Promena audio<br>izvora - USB, iPod                                                                   |
|    | BT (Bluetooth) 69                                                                                               |
|    | AUX 63                                                                                                    |
| 16 | <ul> <li>✔: Zatamnjivanje ekrana<br/>(prikazuju se samo<br/>časovnik i informacije<br/>audio sistema)</li></ul> |
|    |                                                                                                    |
|    |                                                                                                    |
|    |                                                                                                    |
|    |                                                                                                    |
|    |                                                                                                    |
|    |                                                                                                    |

#### NAVI 80 IntelliLink (Tip A)

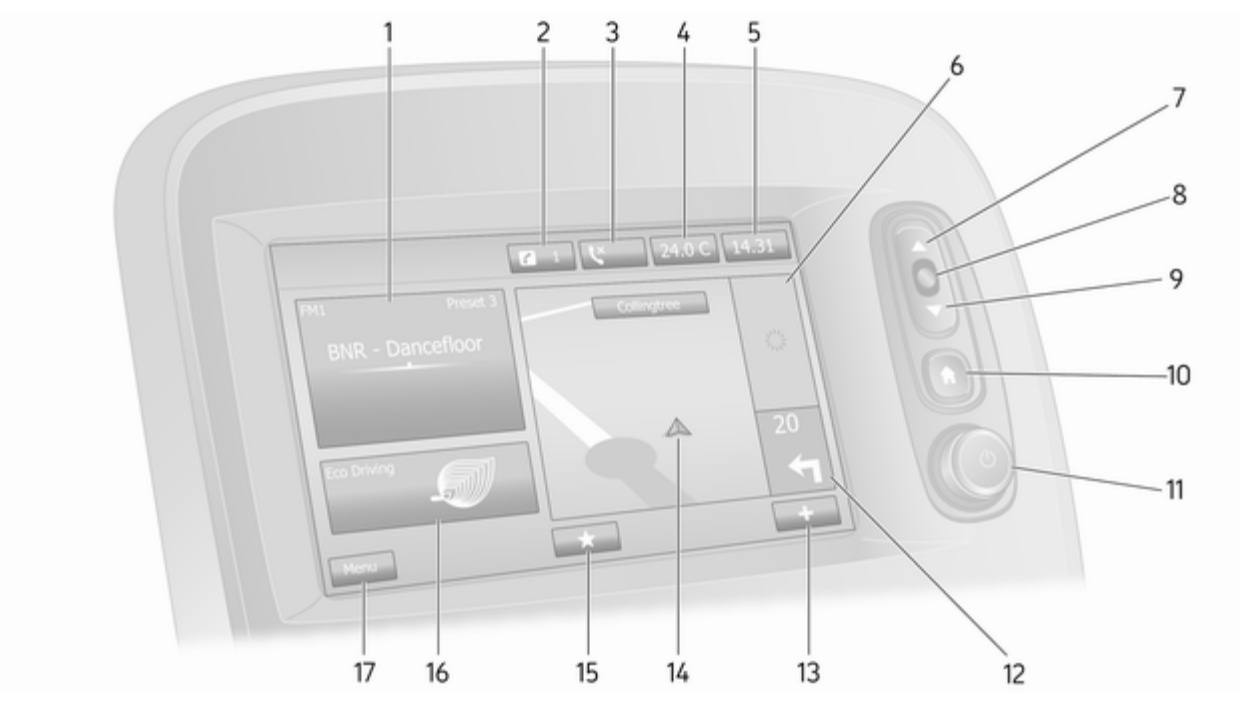

| 1  | Audio informacije, npr.<br>Radio 49                   |
|----|-------------------------------------------------------|
|    | Dodatni uređaji 63                                    |
|    | ∉ USB uređaji65                                       |
|    | Bluetooth muzika 69                                   |
| 2  | <i>i</i> : Obaveštenja sistema<br>(ako je deo opreme) |
| 3  | C: Status telefona 113                                |
|    | Dnevnik poziva 122                                    |
| 4  | Spoljna temperatura 32                                |
| 5  | Časovnik 32                                           |
| 6  | Saobraćajne informacije<br>(ako je primenljivo) 100   |
| 7  | ▲: Prikazivanje listi -                               |
|    |                                                       |
|    | Mapa: Promena razmere 100                             |
| 8  | Ulazak u menije, potvrda<br>radnji 32                 |
| 9  | ▼: Prikazivanje listi -<br>kretanje naniže            |
|    | Mapa: Promena razmere 100                             |
| 10 | de la Početna stranica                                |

| 11 | එ - Pritisak: Uključivanje/<br>isključivanje32                  |
|----|-----------------------------------------------------------------|
|    | Okretanje: Promena<br>jačine zvuka                              |
| 12 | Navigacija: Pravac i<br>udaljenost do sledeće<br>promene pravca |
| 13 | +: Iskačući meni                                                |
| 14 | Prikaz navigacije78                                             |
|    | Мара 100                                                        |
| 15 | ★: Omiljene stavke, npr.<br>za navigaciju ↑                     |
|    | Mediji 🎜 (npr. Radio) 49                                        |
|    | Telefon <b>\</b> 113                                            |
|    | Usluge 🗀 81                                                     |
| 16 | Ekonomičnost vožnje (eko<br>vožnja) 32                          |
| 17 | <b>Meni</b> : Pristup glavnom meniju                            |
|    |                                                                 |

#### NAVI 80 IntelliLink (Tip B)

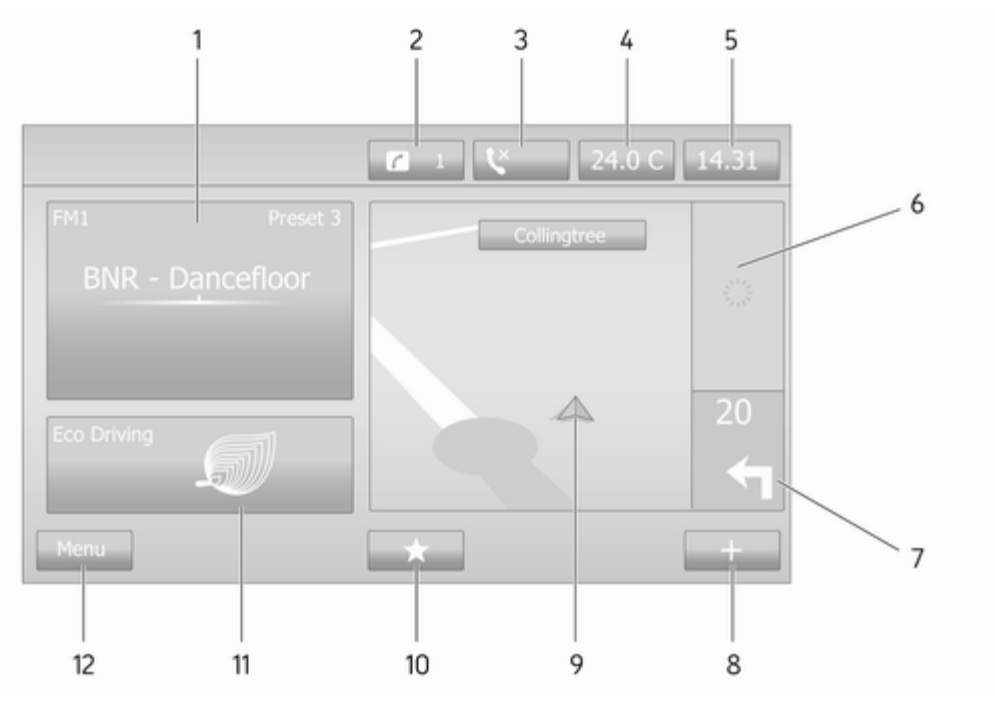

| 1  | Audio informacije, npr.<br>Radio 49                                | ) |
|----|--------------------------------------------------------------------|---|
|    | Dodatni uređaji 63                                                 | i |
|    | ∛ USB uređaji 65                                                   | ) |
|    | Bluetooth muzika 69                                                | I |
| 2  | <i>i</i> : Obaveštenja sistema<br>(ako je deo opreme)              |   |
| 3  | C: Status telefona 113                                             | 1 |
|    | Dnevnik poziva 122                                                 |   |
| 4  | Spoljna temperatura 32                                             |   |
| 5  | Časovnik 32                                                        |   |
| 6  | Saobraćajne informacije<br>(ako je primenljivo) 100                | ) |
| 7  | Navigacija: Pravac i<br>udaljenost do sledeće<br>promene pravca 78 |   |
| 8  | +: Iskačući meni 32                                                | , |
| 9  | Prikaz navigacije                                                  | ; |
|    | Мара 100                                                           | ) |
| 10 | ★: Omiljene stavke, npr.<br>za navigaciju ↑                        | ; |
|    | Mediji 🎜 (npr. Radio) 49                                           | l |

| Telefon <b>\$</b> 113               |                                        |
|-------------------------------------|----------------------------------------|
| Usluge 🗀 81                         |                                        |
| Ekonomičnost vožnje (eko<br>vožnja) |                                        |
| Meni: Pristup glavnom meniju        |                                        |
|                                     |                                        |
|                                     |                                        |
|                                     |                                        |
|                                     |                                        |
|                                     |                                        |
|                                     |                                        |
|                                     |                                        |
|                                     |                                        |
|                                     |                                        |
|                                     |                                        |
|                                     |                                        |
|                                     |                                        |
|                                     |                                        |
|                                     |                                        |
|                                     | Telefon <b>1</b> 13<br>Usluge <b>1</b> |

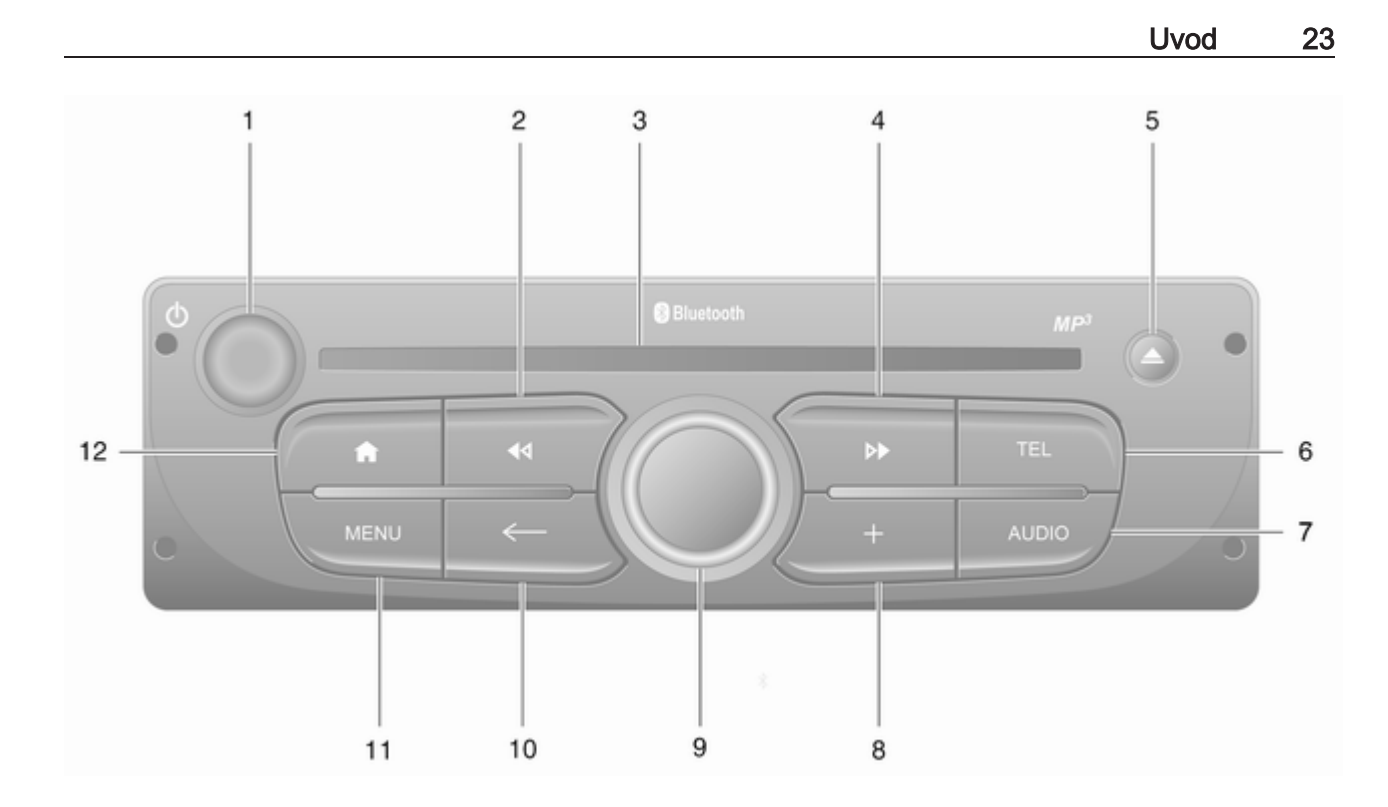

| 1 | එ - Pritisak: Uključivanje/<br>isključivanje32                                                             |
|---|----------------------------------------------------------------------------------------------------|
|   | Okretanje: Promena<br>jačine zvuka32                                                                       |
| 2 | <ul> <li>✓ - Radio, kratak pritisak:</li> <li>Pretraživanje prethodne</li> <li>radio frekvencije</li></ul> |
|   | Duži pritisak: Automatsko<br>traženje radio stanica51                                                      |
|   | Audio/MP3/WMA CD,<br>kratak pritisak:<br>Preskakanje muzičke<br>numere unazad                              |
|   | Duži pritisak: Brzo<br>pretraživanje nazad                                                                 |
| 3 | Otvor za CD 59                                                                                             |
| 4 | ▶I - Radio, kratak pritisak:<br>Pretraživanje sledeće<br>radio frekvencije                                 |
|   | Duži pritisak: Automatsko<br>traženje radio stanica                                                        |

|    | Audio/MP3 CD, kratak<br>pritisak: Preskakanje<br>muzičke numere unapred 59 |
|----|----------------------------------------------------------------------------|
|    | Duži pritisak: Brzo<br>pretraživanje napred                                |
| 5  | ≙ - Izbacivanje CD-a 59                                                    |
| 6  | TEL - Meni telefona 113                                                    |
| 7  | AUDIO - Promena audio<br>izvora                                            |
| 8  | +: Iskačući meni 32                                                        |
| 9  | Srednje obrtno dugme                                                       |
|    | Pritisak: Potvrda radnje 32                                                |
|    | Okretanje: Pristup<br>opcijama menija displeja 32                          |
|    | Okretanje: Pristup<br>memorisanoj listi radio<br>stanica                   |
|    | Okretanje: Izbor sledeće/<br>prethodne stanice                             |
| 10 | Okretanje: Promena CD/<br>MP3 numere                                       |

| 11 | MENU: Pristup glavnom meniju      | 32 |
|----|-----------------------------------|----|
| 12 | A: Odlazak na početnu<br>stranicu | 32 |

#### NAVI 80 IntelliLink (Tip C)

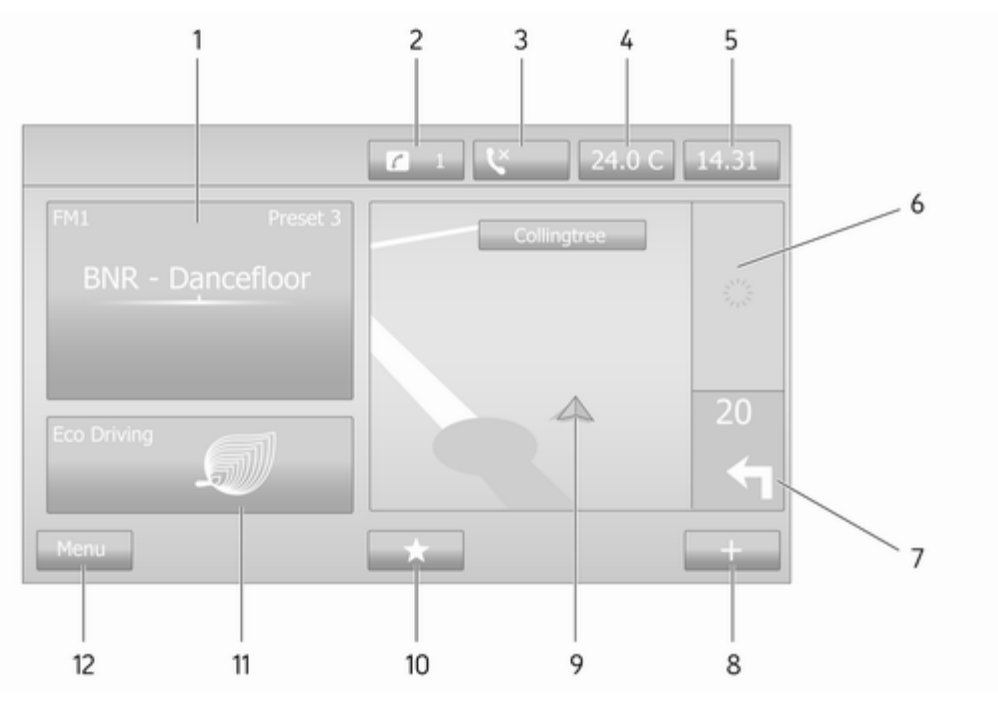

| 1  | Audio informacije, npr.<br>Radio49                    |
|----|-------------------------------------------------------|
|    | Dodatni uređaji 63                                    |
|    | ∉ USB uređaji65                                       |
|    | Bluetooth muzika 69                                   |
| 2  | <i>i</i> : Obaveštenja sistema<br>(ako je deo opreme) |
| 3  | C: Status telefona 113                                |
|    | Dnevnik poziva 122                                    |
| 4  | Spoljna temperatura 32                                |
| 5  | Časovnik 32                                           |
| 6  | Saobraćajne informacije<br>(ako je primenljivo) 100   |
| 7  | Navigacija: Pravac i<br>udaljenost do sledeće         |
| 0  |                                                       |
| 0  | T. Iskacuci meni                                      |
| 9  | Prikaz navigacije 78                                  |
|    | Мара 100                                              |
| 10 | ★: Omiljene stavke, npr.<br>za navigaciju ↑78         |
|    | Mediji 🎜 (npr. Radio) 49                              |

|    | Telefon <b>t</b> 113                 |
|----|--------------------------------------|
|    | Usluge 🗀 81                          |
| 11 | Ekonomičnost vožnje (eko<br>vožnja)  |
| 12 | <b>Meni</b> : Pristup glavnom meniju |
|    |                                      |
|    |                                      |
|    |                                      |
|    |                                      |
|    |                                      |
|    |                                      |
|    |                                      |
|    |                                      |
|    |                                      |
|    |                                      |
|    |                                      |
|    |                                      |
|    |                                      |
|    |                                      |

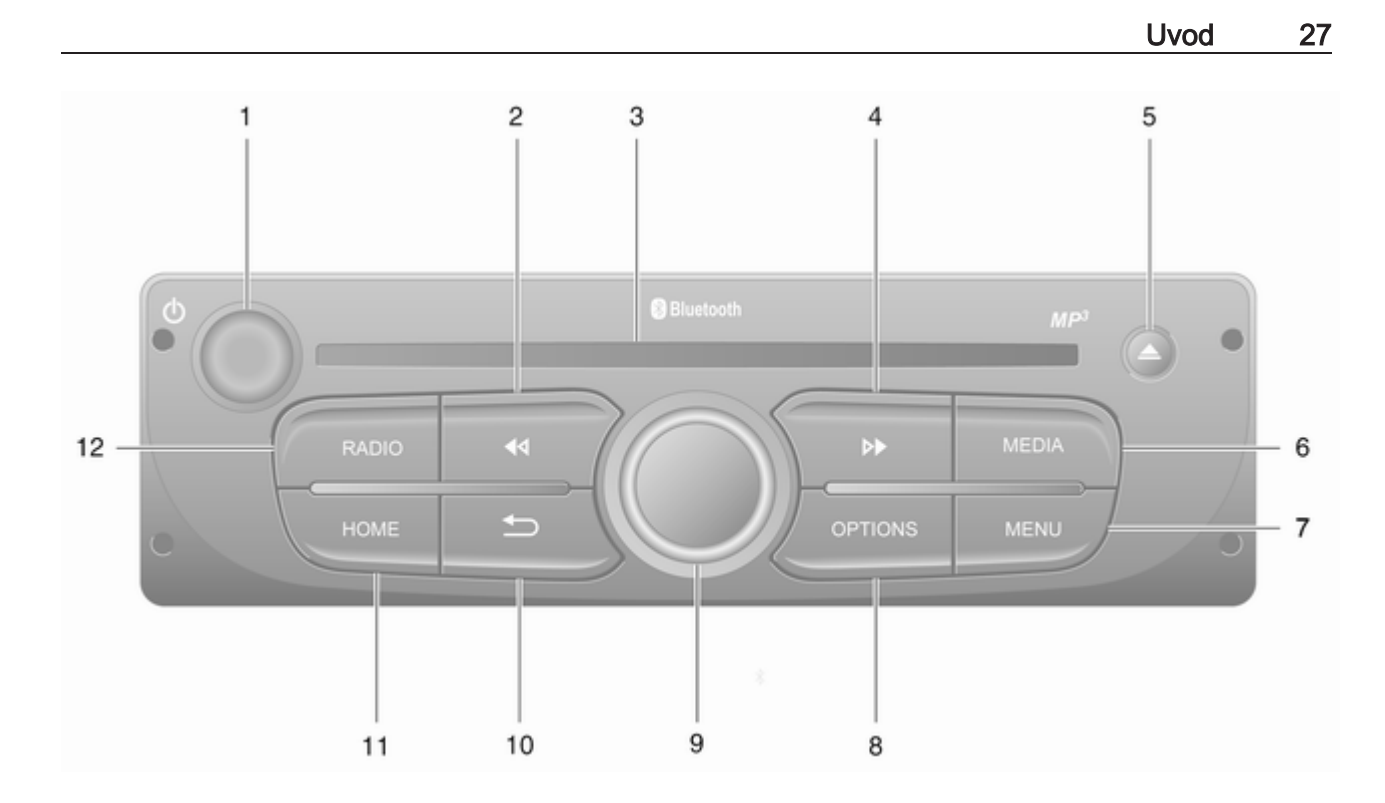

| 1      | ტ - Pritisak: Uključivanje/<br>isključivanje32                                                                                                    |
|--------|----------------------------------------------------------------------------------------------------|
|        | Okretanje: Promena<br>jačine zvuka                                                                                                    |
| 2      | Interpretation in the second second seco |
|        | Duži pritisak: Automatsko<br>traženje radio stanica51                                                                                                    |
|        | Audio/MP3/WMA CD,<br>kratak pritisak:<br>Preskakanje muzičke<br>numere unazad                                                                                                    |
|        | Duži pritisak: Brzo<br>pretraživanje nazad59                                                                                                    |
| 3<br>4 | Otvor za CD                                                                                                    |
|        | Duži pritisak: Automatsko<br>traženje radio stanica51                                                                                                    |

|    | Audio/MP3 CD, kratak<br>pritisak: Preskakanje<br>muzičke numere unapred 59 |
|----|----------------------------------------------------------------------------|
|    | Duži pritisak: Brzo<br>pretraživanje napred                                |
| 5  | ≙ - Izbacivanje CD-a 59                                                    |
| 6  | MEDIA - Promena audio<br>izvora                                            |
| 7  | MENU: Pristup glavnom meniju                                               |
| 8  | OPTIONS: Iskačući meni 32                                                  |
| 9  | Srednje obrtno dugme 32                                                    |
|    | Pritisak: Potvrda radnje 32                                                |
|    | Okretanje: Pristup<br>opcijama menija displeja 32                          |
|    | Okretanje: Pristup<br>memorisanoj listi radio<br>stanica                   |
|    | Okretanje: Izbor sledeće/<br>prethodne stanice                             |
|    | Okretanje: Promena CD/<br>MP3 numere59                                     |
| 10 | -⇒ - Vraćanje u prethodni<br>meni, otkazivanje radnje 32                   |

Komande na stubu upravljača -Tip A

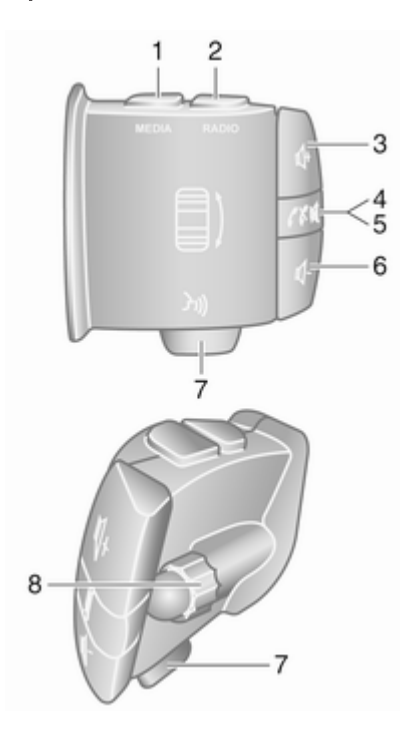

| 1 | MEDIA - Promena audio                                                                                                    |
|---|----------------------------------------------------------------------------------------------------|
|   | izvora 32                                                                                                    |
| 2 | RADIO - Promena                                                                                                    |
|   | talasnog opsega radija 49                                                                                                    |
| 3 | 🕸 - Pojačavanje zvuka 32                                                                                                    |
| 4 | ĭ - Isključivanje/                                                                                                    |
|   | uključivanje zvuka 32                                                                                                    |
| 5 | ✓ X - Primanje/zavšetak                                                                                                    |
|   | telefonskog poziva 122                                                                                                    |
| 6 |                                                                                                    |
| 7 | 🗿 - Prepoznavanje glasa 111                                                                                                    |
| 8 | Okretanje: Pomeranje<br>nagore/nadole u prikazu<br>menija, izbor sledeće/<br>prethodne podešene radio<br>stanice / radio frekvencije /<br>audio numere |
|   | Pritisak: Potvrda radnji 49                                                                                                    |
|   |                                                                                                    |

Komande na stubu upravljača -Tip B

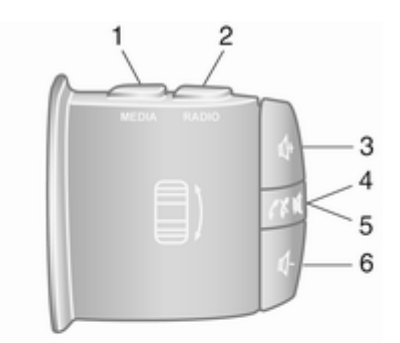

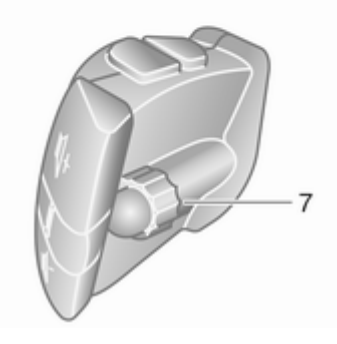

| 1 | MEDIA - Promena audio<br>izvora                                                                                                    |
|---|----------------------------------------------------------------------------------------------------|
| 2 | <b>RADIO</b> - Promena<br>talasnog opsega radija                                                                                                    |
| 3 | 🕸 - Pojačavanje zvuka 32                                                                                                    |
| 4 |                                                                                                    |
| 5 | ✓ ★ - Primanje/zavšetak<br>telefonskog poziva                                                                                                    |
| 6 |                                                                                                    |
| 7 | Okretanje: Pomeranje<br>nagore/nadole u prikazu<br>menija, izbor sledeće/<br>prethodne podešene radio<br>stanice / radio frekvencije /<br>audio numere |
|   | Pritisak: Potvrda radnji 49                                                                                                    |

Komande na stubu upravljača -Tip C

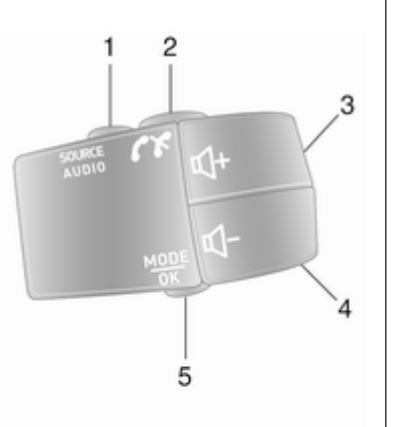

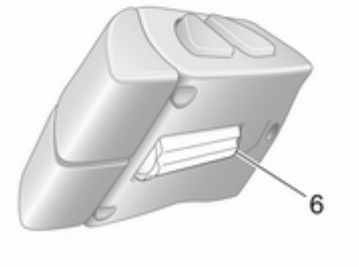

| 1 | SOURCE/AUDIO -<br>Promena audio izvora                                                                                                    |
|---|----------------------------------------------------------------------------------------------------|
| 2 | ★★                                                                                                    |
|   | Primanje/zavšetak<br>telefonskog poziva                                                                                                    |
|   | ଝ - Isključivanje/<br>uključivanje zvuka                                                                                                    |
| 3 |                                                                                                    |
| 4 | Ф - Utišavanje,<br>isključivanje/uključivanje<br>zvuka32                                                                                    |
| 5 | MODE/OK - Potvrda<br>radnji, promena audio<br>režima                                                                                        |
|   | Primanje/zavšetak<br>telefonskog poziva                                                                                                    |
| 6 | Okretanje: Pristup<br>opcijama menija na<br>displeju, sledeća/<br>prethodna podešena radio<br>stanica / radio frekvencija /<br>audio numera |

#### Napomena

Ako je deo opreme, dugme prepoznavanja glasa 34 može biti smešteno na komandama na upravljaču ili na komandama na stubu upravljača.

# Krakteristike sistema zaštite od krađe

Zavisno od Infotainment sistema, postoji elektronski sistem sigurnosti radi zaštite od krađe. Infotainment sistem radi samo u vašem vozilu i zbog toga je bezvredan za lopova.

Sigurnosni kod (isporučuje se zasebno) mora da se unese posle prvog korišćenja sistema i nakon dužih prekida napajanja.

#### Napomena

Bezbednosna šifra nije neophodna za R16 BT USB, CD18 BT USB.

#### Unošenje sigurnosnog koda

Prilikom prvog uključivanja Infotainment sistema, na ekranu displeja pojavljuje se poruka o unosu sigurnosnog koda, npr. **Radio code (Radio kod)**, i za njom **0000**. Zavisno od Infotainment sistema, poruka može da se prikaže nakon kraćeg zakašnjenja.

Za unos prve cifre sigurnosnog koda, pritisnite dugme **1** na uređaju više puta dok se ne prikaže željeni broj. Na isti način uneti drugu, treću i četvrtu cifru koristeći dugmad **2**, **3** i **4**.

Kada se prikaže ceo sigurnosni kod, pritisnuti i držati pritisnuto dugme **6** sve dok se ne začuje zvučni signal. Sistem se otključava kada se unese ispravan kod.

#### NAVI 50 IntelliLink,

NAVI 80 IntelliLink: Uneti sigurnosni kod pomoću dugmadi označene brojevima 0 do 9 na displeju osetljivom na dodir. Sistem se otključava kada se unese ispravan kod.

#### Unos neispravnog koda

Zavisno of Infotainment sistema, kada se unese pogrešan sigurnosni kod prikazuje se poruka o pogrešnom kodu (npr. Error code (Pogrešan kod)), a za njom vrednost odbrojavanja (npr. Wait 100 (Sačekati 100)). Sačekati dok se odbrojavanje ne završi, a zatim uneti ispravan kod. Svaki put kada se unese pogrešan kod, zavisno od Infotainment sistema, vreme koje se odbrojava može se duplira.

#### Promena geografskog područja

Nakon unosa sigurnosnog koda, zavisno od Infotainment sistema od vas se može zatražiti da izaberete geografsku oblast, npr:

- Evropa
- Azija
- Arabija
- Amerika

Isključiti Infotainment sistem, a zatim istovremeno pritisnuti dugme **1** i **5** i ☉. Zatim pritisnuti ◄ ili ► i držati pritisnuto dok se željeno područje ne označi na ekranu displeja i izabrati ga pomoću dugmeta **6**.

### Upotreba

#### Komande Infotainment sistema

Infotainment sistemom se rukuje putem dugmadi, obrtnih dugmadi i menija na displeju.

Unosi se vrše preko:

- centralne upravljačke jedinice na instrument tabli ⇔ 7,
- komandi na upravljaču \$ 7
- sistema za prepoznavanje glasa (ako je dostupan) ▷ 109
- ekrana osetljivog na dodir (NAVI 50 IntelliLink, NAVI 80 IntelliLink) ♀ 40

#### Napomena

U narednim menijima su opisani samo direktni načini korišćenja menija. U nekim slučajevima mogu postojati i druge opcije.

#### Uključivanje ili isključivanje Infotainment sistema

Za uključivanje Infotainment sistema pritisnuti O.

Aktivira se prethodno korišćen audio izvor.

Za isključivanje Infotainment sistema pritisnuti (ili, zavisno od Infotainment sistema, pritisnuti i držati)  $\bigcirc$ .

#### Napomena

Časovnik i/ili spoljašnja temperatura se mogu prikazati kada se isključi Infotainment sistem (u zavisnosti od verzije).

#### NAVI 50 IntelliLink:

Infotainment sistem se automatski uključuje/isključuje kada i kontakt. Ako je potrebno, umesto toga pritisnuti ⊕.

Pritisnite i držite 🛈 5 sekundi da restartujete sistem.

#### NAVI 80 IntelliLink:

Infotainment sistem se automatski uključuje kada je kontakt uključen (u zavisnosti od verzije). Ako je potrebno, umesto toga pritisnuti  $\circ$ .

Mogu se prikazati sledeće opcije (u zavisnosti od verzije):

Promena podešavanja (za dozvolu ili odbijanje deljenja podataka)

Sistem prikazuje ekran za potvrdu dozvole za deljenje

podataka nakon dodirivanja **Promena podešavanja**.

#### Napomena

Kada je deljenje podataka isključeno, određene opcije možda neće ispravno raditi.

- Jezik (za promenu jezika sistema)
- Gotovo (za nastavak do Početne stranice)
- **Pomoć** (da biste videli detaljnije informacije)

Infotainment sistem se automatski isključuje kada se isključi kontakt i otvore vrata vozača. Ako je potrebno, umesto toga pritisnuti O.

#### Automatsko isključivanje

Sa isključenim kontaktom, ako je Infotainment sistem uključen pomoću ©, automatski će se isključiti posle kraćeg vremena nakon poslednjeg unosa korisnika. Zavisno od Infotainment sistema, do automatskog isključivanja dolazi nakon oko 5 do 20 minuta. Ponovno pritiskanja <sup>()</sup> će dozvoliti Infotainment sistemu da ostane uključen još 5 do 20 minuta, u zavisnosti od Infotainment sistema.

#### Podešavanje jačine zvuka

Okrenuti obrtno dugme  $\bigcirc$ , ili pritisnuti + ili -.

#### NAVI 50 IntelliLink:

Zavisno od verzije, moguće je pojedinačno podesiti različite nivoe jačine zvuka (uključujući audio plejere, saobraćajna obaveštenja, uputstva navigacije, telefonske pozive i melodiju zvona).

Sa početne stranice, dodirnuti **Podešavanje(a)**, zatim **Audio**, a zatim **Zvuk**.

Videti (NAVI 50 IntelliLink) "Podešavanja jačina zvuka" ⇔ 43.

#### NAVI 80 IntelliLink:

Za individualno podešavanje različitih nivoa jačine zvuka (npr. uputstva navigacije, saobraćajnih obaveštenja, telefonskih poziva) sa Početne stranice, dodirnuti **MENI**, a zatim **Sistem** pa **Zvuk**.

Videti (NAVI 80 IntelliLink) "Podešavanja sistema" \$ 44.

#### Memorisana jačina zvuka

Kada se Infotainment sistem isključi, memoriše se trenutna jačina zvuka.

#### Jačina zvuka u zavisnosti od brzine

Ako je aktivirana jačina zvuka u zavisnosti od brzine (\$44), jačina zvuka se automatski prilagođava da bi se kompenzovala buka od puta i vetra.

#### Isključivanje zvuka

Za potpuno utišavanje trenutnog audio izvora (zavisno od Infotainment sistema), pritisnuti nakratko 🗇 ili okrenuti dugme potpuno u levo.

#### Uključivanje zvuka

Za otkazivanje potpunog utišavanja (zavisno od Infotainment sistema), još jednom nakratko pritisnuti  $\bigcirc$  ili okrenuti u desno.

Alternativno, ponovo pritisnuti ≰ ili ponovo istovremeno pritisnuti ⊄ i ⊄ (na komandama na stubu upravljača).

#### Napomena

Kada se emituje saobraćajno obaveštenje, sistem automatski pojačava zvuk.

Za više informacija videti "Sistem radio podataka" \$ 54.

#### Rukovanje ekranom displeja

#### R15 BT USB, R16 BT USB, CD16 BT USB, CD18 BT USB rukovanje ekranom displeja

- Za pomeranje nagore/nadole na displeju: Okrenuti **OK**.
- Za potvrdu radnji: Pritisnuti OK.
- Za otkazivanje radnji (i povratak na prethodni meni): Pritisnuti -.

# NAVI 50 IntelliLink - Rukovanje ekranom displeja

Upotrebite ekran osetljiv na dodir za sledeće prikazane menije, kao što je opisano u svakom odeljku:

#### • 🖻 / 🛋 RADIO

Videti odeljak "Radio" \$ 49.

#### ● ♪/**◎MEDIJI**

Videti odeljak "USB priključak" ¢ 65.

#### • 📞 TELEFON

Videti odeljak "Telefon" ♀ 113.

#### 

Videti odeljak "Navigacija" ¢ 78.

● PNAVI / 1Nav

Videti odeljak "Navigacija" ¢ 78.

#### ØPODEŠAVANJE(A)

Videti (NAVI 50 IntelliLink) "Podešavanja tona" ▷ 41, "Podešavanja jačine zvuka" ▷ 43 i "Podešavanja sistema" ▷ 44.

#### Napomena

U zavisnosti od verzije softvera, meniji dostupni na ekranu displeja mogu da se razlikuju od onih navedenih iznad.

# NAVI 80 IntelliLink - Rukovanje ekranom displeja

Upotrebite ekran osetljiv na dodir za sledeće prikazane menije, kao što je opisano u svakom odeljku.

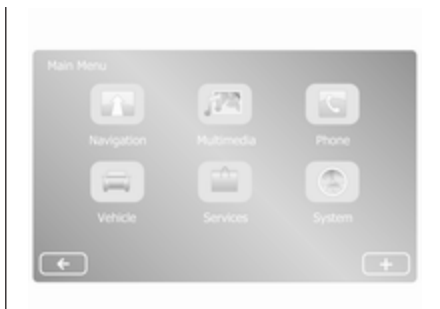

Na početnoj stranici, dodirnuti **MENI** za pristup glavnom meniju. Prikazuju se sledeći meniji i komande:

A Navigacija

Videti "Navigacija" \$ 78.

- 🔊 Multimediji:
  - Radio: Videti "Radio" 🗘 49.
  - Mediji:

CD (dostupno samo sa tipom B i C): videti "CD plejer" ¢ 59.

**USB**: Videti "USB priključak" ⇔ 65.

**SD**: Operacija je slična onoj za CD plejer \$ 59. **Dodatni**: Videti "AUX ulaz" ⇔ 63.

**Bluetooth**: Videti "Bluetooth muzika" \$\circ\$ 69.

- Slike: Videti "Prikazivanje slika" u odeljku "Spoljašnji uređaji" \$ 75.
- Video: Videti "Reprodukcija filmova" u odeljku "Spoljašnji uređaji" \$\dot\$75.
- Podešavanja: Videti "Podešavanja multimedija" u odeljku (NAVI 80 IntelliLink) "Podešavanja sistema" ▷ 44.

#### Telefon

Videti "Telefon" \$ 113.

#### • 🚘 Vozilo

Dodirnite da biste otvorili menije Eko vožnja, Putnički računar i Podešavanja.

Videti (NAVI 80 IntelliLink) "Režimi rukovanja" ispod.

#### • 🛍 Usluge

Dodirnuti za otvaranje menija Usluge navigacije i Podešavanja. Videti (NAVI 80 IntelliLink) "Režimi rukovanja" ispod.

Sistem

Videti (NAVI 80 IntelliLink) "Podešavanja sistema" ♀ 44.

#### Napomena

U zavisnosti od verzije softvera, meniji na ekranu displeja mogu da se razlikuju od prikazanih ilustracija.

- □/←: prelazak na prethodnu stranicu
- >/→: prelazak na narednu stranicu
- ↑: prikazivanje listi; kretanje naviše
- ↓: prikazivanje listi; kretanje naniže
- +: otvaranje iskačućeg menija

Ekranom displeja može se rukovati pomoću komandi na instrument tabli Infotainment sistema.

#### Napomena

U zavisnosti od verzije, neke komande koje su dostupne na instrument tabli Infotainment sistema ne rukuju opcijama na ekranu displeja.

#### Napomena

Zavisno od vozila, rukovanje ekranom osetljivim na dodir može biti ograničeno u toku vožnje.

#### Režimi rukovanja

#### Radio

Za promenu audio izvora na radio: Zavisno od Infotainment sistema, pritisnuti RADIO, RADIO/CD ili AUDIO/SOURCE.

#### NAVI 50 IntelliLink:

Za pristup meniju radio bilo kada, dodirnuti 肴, a zatim ເ **D ■ □ Radio**.

#### NAVI 80 IntelliLink:

Za pristup meniju radija sa početne stranice, dodirnuti **MENI**, zatim **Multimediji**, a zatim **Radio**.

Detaljan opis funkcija radija 🗘 49.

#### Audio plejeri

Za promenu audio izvora na CD, USB, AUX, Bluetooth ili iPod (ako postoji): zavisno od Infotainment sistema, dodirnuti MEDIA, RADIO/CD ili AUDIO/SOURCE.

NAVI 80 IntelliLink: Za pristup meniju za dodatne uređaje (npr. Audio CD, USB, SD kartica, AUX ulaz, Bluetooth) sa početne stranice, dodirnuti MENI, zatim Multimediji, a zatim Mediji. Izabrati dodatni izvor sa liste displeja.

#### R15 BT USB, R16 BT USB

Detaljan opis za:

- Funkcije AUX ulaza ¢ 63
- Funkcije USB priključka ▷ 65

#### CD16 BT USB, CD18 BT USB Detalian opis za:

- Funkcije CD plejera ⇔ 59
- Funkcije AUX ulaza \$ 63
- Funkcije USB priključka \$
  ¢ 65
- Rukovanje Bluetooth muzikom
   ☆ 69

#### NAVI 50 IntelliLink

Detaljan opis za:

- Funkcije AUX ulaza ♀ 63
- Funkcije USB priključka (uključujući iPod) \$\$ 65
- Rukovanje Bluetooth muzikom
   ☆ 69

#### NAVI 80 IntelliLink

Detaljan opis za:

- Funkcije CD-a (samo tip B i C)
   ⇒ 59
- Funkcije AUX ulaza ⇔ 63
- Funkcije USB priključka ⇔ 65

# Navigacija, mapa (NAVI 50 IntelliLink, NAVI 80 IntelliLink)

Detaljan opis sistema za navigaciju ⇔ 78, kretanje kroz mapu ⇔ 100.

#### Telefon

Opcije displeja u sledećim menijima koristiti za povezivanje mobilnih telefona, upućivanje telefonskih poziva, kreiranje listi kontakata i podešavanje raznih postavki.

Detaljan opis funkcija bezručnog telefonskog sistema ♀ 113.

#### R15 BT USB, R16 BT USB, CD16 BT USB, CD18 BT USB telefon

Za pristup meniju **Phone (Telefon)**: Pritisnite ☺ ili **TEL**.

Za pristup meniju podešavanja telefona: Pritisnuti **TEL** i izabrati **Phone settings (Podešavanja telefona)**.

#### NAVI 50 IntelliLink - Telefon

Za pristup meniju telefona u bilo kom trenutku: Dodirnuti ♣, a zatim **∖Telefon**.
## NAVI 80 IntelliLink - Telefon

Za pristup meniju Telefon sa početne stranice, dodirnuti **MENI**, a zatim **Telefon**.

#### Informacije vozila

Za pristup meniju Vozilo sa početne stranice, dodirnuti **MENI**, a zatim **Vozilo**.

Zavisno od vozila, prikazuju se sledeći meniji:

- Eko vožnja
- Putnički računar
- Podešavanja

### Eko vožnja

Dostupne su sledeće opcije:

Izveštaj o putovanju

Prikazuje sledeće podatke sa poslednjeg putovanja:

Prosečna potrošnja goriva, prosečna brzina, ukupna potrošnja goriva, ukupno rastojanje itd.

U okviru izveštaja o putovanju, Eco ocenjivanje daje ukupnu ocenu od 100 za ekonomičnost vožnje. Veće cifre ukazuju na bolju ekonomičnost vožnje. Takođe se daju i ocene za prosečne performanse u ekološkoj vožnji (ubrzanje), efikasnost promene stepena prenosa (menjač) i kontrolu kočenja (predviđanje).

Za memorisanje podataka o putovanju: Dodirnuti "Sačuvaj", a zatim izabrati tip putovanja sa sledeće liste:

Kuća/posao, odmor/raspust, vikend, putovanje/obilazak, lično.

Za resetovanje podataka o putovanju: Dodirnuti "Reset". Potvrditi ili otkazati sa "Da" ili "Ne".

Dodirnuti + za otvaranje iskačućeg menija tamo gde izveštaji o putovanju mogu da se uporede ili da se prikažu/sakriju izveštaji nakon završetka putovanja.

## Moja prioritetna putovanja

Prikazuje promene u vašem stilu vožnje (kada su podaci o putovanju memorisani).

Kartica "Sažetak" za svaki tip putovanja (npr. kuća/posao)

prikazuje sledeće: Ukupno rastojanje rute, pređeno rastojanje, datum ažuriranja informacija i prosečna ocena ekonomičnosti vožnje od 100.

Kartica "Detaljan izveštaj"/ "Detalji" prikazuje informacije iz arhive putovanja.

Eko obuka

Prikazuje savete za smanjenje potrošnje goriva.

Prelistati stranice i upoznati se sa savetima.

### Putnički računar

Prikazuje sledeće informacije od poslednjeg resetovanja:

- početni datum izračunavanja
- ukupno rastojanje
- prosečna brzina
- prosečna potrošnja goriva
- ukupna potrošnja goriva

Za resetovanje putničkog računara i informacija trip kompjutera (sistema za proračun podataka vožnje) na instrument tabli, dodirnuti **Resetuj**, a zatim **Da** za potvrdu.

Za više informacija videti "Trip kompjuter (sistem za proračun podataka vožnje)" u uputstvu za upotrebu.

#### Podešavanja

Sledeća podešavanja se mogu menjati:

- Pomoć pri parkiranju
  - Jačina zvuka:

Dodirnuti + ili – pored trake za jačinu zvuka za promenu sistema za ultrazvučnu pomoć pri parkiranju. Za više informacija videti "Pomoć pri parkiranju" u uputstvu za upotrebu.

• Podešavanja prikaza zadnje kamere (dostupno u zavisnosti od verzije):

> Izabrati za uključivanje/ isključivanje zadnje kamere, promenu linija navođenja (statičke/dinamičke) i podešavanje slike (npr. osvetljenje, boja i kontrast).

> Dodirnuti **Gotovo** za čuvanje izmena. Za više informacija videti odeljak "Zadnja

kamera" u uputstvu za upotrebu.

• + (iskačući meni):

Dodirnuti + u meniju Pomoć pri parkiranju ili podmenijima, a zatim Resetovanje na podrazumevane vrednosti za povratak na podrazumevane fabričke vrednosti za sve ili samo aktuelnu opciju pomoći pri parkiranju.

 Podešavanja slike (dostupno zavisno od verzije)

Za podešavanje npr. osvetljenja, boje i kontrasta.

- Sledeće opcije (zavisno od vozila) se takođe mogu podesiti:
  - Automatsko sklapanje spoljašnjih retrovizora u položaj za parkiranje po zaključavanju vozila (uključivanje/isključivanje).
  - Zaključavanje vrata tokom vožnje (uključivanje/ isključivanje).

- Aktiviranje brisača zadnjeg prozora pri izboru stepena prenosa za hod unazad (uključivanje/isključivanje).
- Dnevna svetla (uključivanje/ isključivanje).
- Otključavanje vrata vozača samo pri otvaranju vrata (uključivanje/isključivanje).
- Lak pristup (uključivanje/ isključivanje).
- Indikator stila vožnje (merač uštede goriva) (uključivanje/ isključivanje).
- Eco rezultat (uključivanje/ isključivanje).
- Prikazivanje izveštaja nakon putovanja (uključivanje/ isključivanje).

Nakon promene podešavanja, dodirnuti **Gotovo** za potvrdu.

### Usluge (NAVI 80 IntelliLink)

Za pristup meniju Usluge sa početne stranice, dodirnuti **MENI**, a zatim **Usluge**.

Prikazani su sledeći meniji:

- Usluge navigacije
- Podešavanja

## Usluge navigacije

Pored usluga navigacije (npr. saobraćajne informacije, fiksne kamere za kontrolu brzine), moguće je dodavanje dodatnih opcija pretplatom za LIVE servise.

Videti (NAVI 80 IntelliLink) "Servis LIVE" u odeljku "Navigacija" ⇔ 81.

## Podešavanja

Prikazani su sledeći meniji:

• Upravljač aplikacija

Izabrati za upravljanje dodatnim Bluetooth uređajima.

## Usluge navigacije

Izabrati za pristup stavkama vezanim za navigaciju, npr. saobraćaj, kamere za kontrolu brzine, lokalno pretraživanje, Moj TomTom LIVE, vremenska prognoza.

Videti (NAVI 80 IntelliLink) "Servis LIVE" u odeljku "Navigacija" ¢ 81.

#### Napomena

Za pristup servisu LIVE, mora se umetnuti kompatibilna SD kartica.

• Ažuriranje aplikacija

Izabrati za ažuriranje trenutnih informacija.

 Podešavanja deljenja podataka Izabrati za uključivanje/ isključivanje deljenja podataka.

#### Napomena

Kada je deljenje podataka isključeno, određene opcije možda neće ispravno raditi.

## Omiljeno (NAVI 80 IntelliLink)

Kada je prikazana početna stranica, dodirnuti ★ za prikaz, dodavanje ili brisanje omiljenih stavki za sledeće opcije:

- J™ Multimediji videti "Radio"
  ⇒ 49.
- **\ Telefon** ♀ 113.
- **🗰 Usluge** 🗘 81.

### Omiljene stavke navigacije

Izabrati prazno mesto na displeju ili dodirnuti + (za otvaranje iskačućeg menija), a zatim izabrati **Dodaj omiljeno**.

Izabrati sa prikazane liste za dodavanje sačuvanog odredišta omiljenim stavkama.

Za više informacija videti (NAVI 80 IntelliLink) "Unos odredišta" u odeljku "Navigacija" \$ 94.

## Omiljeni multimediji

Izabrati prazno mesto na displeju ili dodirnuti ∔ (za otvaranje iskačućeg menija), a zatim **Dodaj omiljeno**.

Izabrati sa prikazane liste za dodavanje unapred podešene FM radio stanice omiljenim stavkama.

## Omiljene stavke telefona

Izabrati prazno mesto na displeju ili dodirnuti + (za otvaranje iskačućeg menija), a zatim **Dodaj omiljeno**.

Izabrati sa prikazane liste za dodavanje telefonskog kontakta omiljenim stavkama.

Za više informacija videti (NAVI 80 IntelliLink) "Imenik" u odeljku "Telefon" \$ 122.

## Omiljene stavke usluga

Izabrati prazno mesto na displeju ili dodirnuti + (za otvaranje iskačućeg menija), a zatim **Dodaj omiljeno**.

Izabrati sa prikazane liste za dodavanje stavke usluge omiljenim stavkama.

#### Brisanje omiljenih stavki Dodirnuti + i izabrati Ukloni sve omiljeno ili Ukloni omiljeno.

Zatim izabrati omiljeno sa prikazane liste. Prikazuje se poruka za potvrdu. Dodirnuti **Izbriši** i potvrditi ukoliko se zatraži.

## Dodatne opcije (NAVI 50 IntelliLink)

U zavisnosti od verzije, dostupna su podešavanja prikaza zadnje kamere.

Podešavanja prikaza zadnje kamere Kada je na displeju prikazan pogled zadnje kamere, dodirnuti **\*Podešavanje(a)** za otvaranje menija za podešavanje. Sledeća podešavanja se mogu ažurirati:

- **Isklj**./**Uklj**. prikaz pogleda zadnje kamere.
- Boje
  Dodirnuti —/+ za podešavanje nivoa.
- Osvetljenje Dodirnuti —/+ za podešavanje nivoa.
- Kontrast

Dodirnuti —/+ za podešavanje nivoa.

Za više informacija videti odeljak "Zadnja kamera" u uputstvu za upotrebu vozila.

## Dodirnite pregled rukovanja

Displej Infotainment sistema (NAVI 50, NAVI 80 IntelliLink) ima površinu osetljivu na dodir koja dozvoljava direktnu interakciju sa prikazanim komandama menija. Pažnja

Ne koristite šiljate ili tvrde predmete, kao što su hemijske olovke, olovke ili slične predmete za rukovanje ekranom osetljivim na dodir.

# Biranje ili aktiviranje dugmeta na ekranu ili stavke menija

Dodirnuti dugme na ekranu ili stavku menija.

- Kratak pritisak aktivira izabranu stavku.
- Dodirnuti i zadržati za čuvanje sledeće stavke.

Aktivira se odgovarajuća funkcija sistema ili se prikazuje poruka, ili se prikazuje podmeni sa dodatnim opcijama.

## Napomena

U narednim poglavljima će radni koraci za biranje i aktiviranje dugmeta na ekranu ili stavke menija preko ekrana osetljivog na dodir biti opisani kao "...izabrati <naziv dugmeta>/<naziv stavke>".

## Pomeranje listi

Ako postoji više dostupnih stavki nego što je moguće prikazati na ekranu, lista se mora pomerati.

Za kretanje kroz listu stavki menija, dodirnuti ▼ ili ▲ na vrhu i na dnu klizne trake.

Dodirnuti i zadržati ▼ ili ▲ za brzo kretanje kroz listu.

#### Napomena

U narednim poglavljima, radni koraci za kretanje kroz stavke liste biće opisani u obliku "...kretati se do <naziv stavke>".

## Kretanje po mapi

Dodirnuti bilo gde na mapi. Kursor označava trenutni položaj. Za kretanje kroz mapu povući mapu u željenom pravcu.

#### Napomena

Pritisak koji se primenjuje mora da bude konstantan, a prst mora da se pomera konstantnom brzinom.

## Iskačući meniji

Za otvaranje iskačućih menija sa dodatnim opcijama, dodirnite **+**.

Za izlazak iz iskačućeg menija bez pristupa bilo kojim opcijama ili pravljenja bilo kakvih izmena, dodirnite bilo koji deo ekrana van iskačućeg menija.

## Podešavanja tona

## R15 BT USB, R16 BT USB, CD16 BT USB, CD18 BT USB podešavanja tona

U meniju za audio podešavanja mogu se podesiti karakteristike tona.

Pritisnuti **SETUP** za pristup meniju za podešavanja.

Izabrati Audio settings (Podešavanja audio sistema), zatim Sound (Zvuk) i okrenuti OK tako da bude izabrano željeno podešavanje:

- BASS (bas)
- TREBLE (visoki tonovi)
- FADER (balans prednjih/zadnjih zvučnika)
- BALANCE (balans levog/desnog zvučnika)

Na displeju se prikazuje tip i vrednost podešavanja.

Podesiti željenu vrednost okretanjem **OK** i pritisnuti dugme za potvrdu izbora.

Za izlaz iz menija audio podešavanja, pritisnuti 🛥.

### Napomena

Ako nema nikakve aktivnosti, sistem automatski izlazi iz menija za audio podešavanja.

#### Podešavanje niskih i visokih tonova Odabrati Bass (Duboki ton) ili Treble (Visoki ton).

Podesiti željenu vrednost okretanjem **OK** i pritisnuti dugme za potvrdu podešavanja.

U zavisnosti od verzije, podešavanje **POJAČAVANJE BASOVA** je takođe dostupno.

Podešavanje raspodele jačine zvuka između desno - levo Izabrati Balance (Balans).

Podesiti željenu vrednost okretanjem **OK** i pritisnuti dugme za potvrdu podešavanja.

# Podešavanje raspodele jačine zvuka između napred - nazad

Dostupno zavisno od verzije. Izabrati **Fader (utišavanje zvuka)**.

Podesiti željenu vrednost okretanjem **OK** i pritisnuti dugme za potvrdu podešavanja.

# NAVI 50 IntelliLink - Podešavanja tona

Za pristup meniju podešavanja bilo kada, dodirnuti 肴, a zatim **梦Podešavanje(a)**.

Sledeća podešavanja podmenija se prikazuju na dnu ekrana:

Audio

Videti "Audio podešavanja" ispod.

Displej

Videti (NAVI 50 IntelliLink) "Podešavanja sistema" \$ 44. Povezivanje

Videti (NAVI 50 IntelliLink) "Podešavanja sistema" \$ 44.

Sistem

Videti (NAVI 50 IntelliLink) "Podešavanja sistema" ♀ 44.

Audio podešavanja Izabrati Audio za prikaz sledećih opcija:

- Jač./Brzina (isklj./1/2/3/4/5) Kontrola zvuka u zavisnosti od brzine - videti (NAVI 50 IntelliLink) "Podešavanja jačine zvuka" ¢ 43.
- Jačina (Uključeno/isključeno)
  Uključiti glasnost za povećavanje nivoa basova i visokih tonova.
- BAL/FAD

U zavisnosti od verzije, dodirnuti ▶ za otvaranje balansa raspodele jačine zvuka i podmenija za podešavanja tona.

Na levoj strani displeja podesiti levi/desni balans pomoću ◀/▶ i prednji/zadnji balans pomoću ▲/▼ (ako je dostupno). Na desnoj strani displeja podesiti Basove, Srednje i Visoke tonske karakteristike (između -5 do +5) pomoću ◄/►.

Dodrnuti OK za potvrdu izmena.

Zvuk

U zavisnosti od verzije, dodirnuti

 za otvaranje balansa raspodele jačine zvuka i podmenija za podešavanja tona.

Na levoj strani displeja podesiti levi/desni balans pomoću ◀/► i prednji/zadnji balans pomoću ▲/▼ (ako je dostupno).

Na desnoj strani displeja podesiti Basove, Srednje i Visoke tonske karakteristike (između -5 do +5) pomoću ◄/►.

Dodrnuti OK za potvrdu izmena.

Za ostale verzije podmenija zvuka (gde jačine zvuka mogu pojedinačno da se podešavaju za čitav spisak vrsta audio izvora), videti (NAVI 50 IntelliLink) "Podešavanja jačine zvuka" ♀ 43.

# NAVI 80 IntelliLink - podešavanja tona

Videti (NAVI 80 IntelliLink) "Podešavanja sistema" ♀ 44.

## Podešavanja jačine zvuka

## R15 BT USB, R16 BT USB, CD16 BT USB, CD18 BT USB podešavanja jačine zvuka

Pritisnuti **SETUP** za pristup meniju za podešavanja.

Izabrati Audio settings (Podešavanja audio sistema), zatim Speed vol. (Jač. u zavisnosti od brzine) i okrenuti OK tako da bude izabrano željeno podešavanje.

## NAVI 50 IntelliLink - podešavanja jačine zvuka

Za pristup meniju podešavanja bilo kada, dodirnuti 肴, a zatim **✿Podešavanje(a)**. Prikazuju se sledeći podmeniji za podešavanja:

Audio

Videti "Audio podešavanja" ispod.

- Displej
  Videti (NAVI 50 IntelliLink)
  "Podešavanja sistema" ♀ 44.
- Povezivanje

Videti (NAVI 50 IntelliLink) "Podešavanja sistema" ¢ 44.

Sistem

Videti (NAVI 50 IntelliLink) "Podešavanja sistema" ¢ 44.

## Audio podešavanja

Izabrati Audio za prikaz sledećih opcija:

• Jač./Brzina (isklj./1/2/3/4/5)

Jačina zvuka raste sa povećanjem brzine vozila, kako bi kompenzovala vetar i buku na putu.

Jačina zvuka sa kompenzovanjem brzine može da se isključi ili da se podesi stepen adaptiranja zvuka.

- Jačina (Uključeno/isključeno) Uključiti glasnost za povećavanje nivoa basova i visokih tonova.
- BAL/FAD

Videti (NAVI 50 IntelliLink) "Podešavanja tona" ¢ 41.

• Zvuk

Dodirnuti ► za otvaranje podmenija za željene audio postavke.

Zavisno od verzije, jačine zvuka različitih audio tipova mogu se nezavisno podešavati, npr. audio, saobraćajna obaveštenja (TA), uputstva navigacije, bezručni telefonski sistem i nivoi melodija zvona. Dodirnuti —/+ za podešavanje jačine zvona svakog audio tipa.

Ako je potrebno, dodirnuti **Resetovanje na podrazumevane vrednosti** za povratak svih jačina zvuka na fabrička podešavanja.

Za ostale verzije podmenija zvuka, videti (NAVI 50 IntelliLink) "Podešavanja tona" ♀ 41.

## NAVI 80 IntelliLink - Podešavanja jačine zvuka

Videti (NAVI 80 IntelliLink) "Podešavanja sistema" ¢ 44.

## Podešavanja sistema

## R15 BT USB, R16 BT USB, CD16 BT USB, CD18 BT USB podešavanja sistema

Pritisnuti **SETUP** i pristupiti meniju za podešavanja okretanjem i pritiskanjem **OK**.

Kada je podešavanje sistema završeno, pritisnuti **SETUP** za napuštanje menija i memorisanje promena. Posle izvesnog kašnjenja, sistem takođe vrši memorisanje i automatski se zatvara.

## Podešavanje časovnika

Za podešavanje časovnika sistema i format prikazivanja vremena, izabrati **Clock (Časovnik)**. Izabrati željeno podešavanje okretanjem i pritiskanjem **OK**. Promena jezika sistema Promeniti jezik na displeju pristupanjem meniju Language (Jezik). Izabrati jezik iz liste okretanjem i pritiskanjem OK.

Vraćanje podrazumevanih podešavanja sistema Za vraćanje podešavanja sistema na podrazumevane vrednosti izabrati Default settings (Fabrička podešavanja) okretanjem i pritiskanjem OK. Potvrditi promene kada se to zatraži, ponovnim pritiskanjem OK.

# NAVI 50 IntelliLink - podešavanja sistema

Za pristup meniju podešavanja bilo kada, dodirnuti 肴, a zatim **✿Podešavanje(a)**.

Sledeća podešavanja podmenija se prikazuju na dnu ekrana:

Audio:

Videti (NAVI 50 IntelliLink) "Podešavanja tona" ♀ 41 i "Podešavanja jačine zvuka" ♀ 43.

Displej: Videti ispod.

- Povezivanje: Videti ispod.
- Sistem: Videti ispod.

#### Displej

Izabrati **Displej** za prikaz sledećih opcija:

- Osvetljaj (mali/srednji/veliki)
- Režim mape (auto/dan/noć)
  - Auto: Dnevni i noćni režim se automatski menjaju.
  - **Dan**: Ekran mape uvek je prikazan sa jarkim bojama.
  - **Noć**: Ekran mape uvek je prikazan sa tamnim bojama.
- Pozadina (Tamno/svetlo)

Dostupno zavisno od verzije. Prebacivanje između tamnog ili svetlog režima displeja (dostupno zavisno od vozila).

## Povezivanje

Izabrati **Povezivanje** za prikaz sledećih opcija:

- Prikaz liste Bluetooth uređaja
- Pretraživanje Bluetooth uređaja
- Ovlašćenje za spoljašnje uređaje

- Promena koda (za uparivanje Bluetooth uređaja sa Infotainment sistemom)
- Inteligentni telefoni

Dostupno zavisno od verzije.

Za pomoć oko aktiviranja i rukovanja glasovnim komandama videti "Prepoznavanje glasa" \$ 109.

Za više informacija o Bluetooth podešavanjima videti (NAVI 50 IntelliLink) "Bluetooth muzika" ⇔ 69 i "Bluetooth veza" u odeljku "Telefon" ⇔ 117.

### Sistem

Izabrati **Sistem** za prikaz sledećih opcija:

## • Jezik

Promena jezika displeja i jezika glasovnih uputstava sistema za navigaciju. Pritisnuti **OK** za potvrdu izbora.

## Časovnik/jedinice

Sledeća podešavanja se mogu menjati:

- Format vremena (12/24 časa)
- Jedinice/Jedinice navigacije (km/mls)
- Podešavanje vremena

Pritisnuti ► za otvaranje podmenija **Podeš. vremena**, koji sadrži sledeće opcije:

## Auto/Ručno

Ako je izabrano automatsko podešavanje vremena, GPS automatski podešava vreme.

Ako je izabrano ručno podešavanje vremena, podesiti na odgovarajući način.

## Napomena

Mape za navigaciju za aktuelnu državu moraju da budu instalirane na sistemu kako bi se lokalno vreme tačno prikazivalo.

Fabrička podešavanja

Sledeća podešavanja mogu se resetovati na fabričke podrazumevane vrednosti:

- Sve
- Telefon

- Navigacija
- Audio-Mediji-Radio-Sistem
- Navigacija (uklj./isklj.)
- Verzija sistema (prikazuje broj verzije softvera Infotainment sistema)

Kada je podešavanje sistema završeno, dodirnuti ♣ (i izabrati neki drugi meni na displeju) za napuštanje menija za podešavanje i memorisanje promena. Posle izvesnog kašnjenja, sistem takođe vrši memorisanje i automatski se zatvara.

# NAVI 80 IntelliLink - Podešavanja sistema

Za pristup meniju za podešavanje sistema sa početne stranice, dodirnuti **MENI**, zatim **Sistem**.

Prikazuju se sledeći podmeniji za podešavanja:

- Jezik
- Displej
- Zvuk
- Časovnik
- Bezbednosna upozorenja

- Početni ekran
- Tastature
- Podešavanje jedinica
- Status i informacije
- Uklanjanje SD kartice
- Vraćanja na fabrička podešavanja
- Android Auto Settings™

Nakon promene podešavanja sistema, dodirnuti **Gotovo** za potvrdu.

## Jezik

Za promenu jezika Infotainment sistema, a zatim tipa glasa (u zavisnosti od verzije).

## Displej

Prikazuju se sledeća podešavanja:

 Dnevni osvetljaj: Promena osvetljaja ekrana tako da odgovara spoljašnjem nivou osvetljenja (dnevno svetlo).

Kada si nivoi spoljašnjeg osvetljenja niski, ekran displeja se bolje vidi kada displej nije previše osvetljen.

 Noćno osvetljenje/Noćno osvetljenje: Promena osvetljaja ekrana tako da odgovara spoljašnjem nivou osvetljenja (noćno svetlo).

Kada si nivoi spoljašnjeg osvetljenja niski, ekran displeja se bolje vidi kada displej nije previše osvetljen.

 Automatski dnevni/noćni režim/ Promena na noćne boje: Za aktiviranje automatskog prebacivanja između dnevnog/ noćnog osvetljaja.

Noćni režim se aktivira kada su nivoi spoljašnjeg osvetljenja niski i kada su prednja svetla uključena.

 Prisilan noćni režim/Koristiti noćne boje: Za aktiviranje noćnog režima.

## Zvuk

Prikazuju se sledeći podmeniji za podešavanja:

 Nivoi zvuka: Za promenu jačine zvuka i zvukova za glavnu jačinu zvuka, bezručni telefonski sistem, ton zvona telefona, uputstva navigacije, glas sistema/računara, saobraćajne informacije i pomoć pri parkiranju (u zavisnosti od verzije).

- Upozorenja: Za podešavanje jačine zvuka upozorenja, i uključivanje/isključivanje upozorenja kada je ekran displeja isključen.
- Jačina zvuka osetljivosti na brzinu: Za podešavanje jačine zvuka zavisno od brzine vozila.
- Podešavanja glasovnih informacija: Podesiti tipove informacija koje daje glas infotainment sistema (npr. "Glasno pročitajte uputstva za stazu na autoputu").
- Glas: Promena glasa koji Infotainment sistem koristi (ako je dostupno).

## Časovnik

Za podešavanje časovnika sistema i format prikazivanja vremena.

Preporučuje se zadržavanje uključenog automatskog podešavanja vremena.

#### Bezbednosna upozorenja

Za uključivanje/isključivanje različitih upozorenja koje obezbeđuje Infotainment sistem (npr. "Upozori me kada vozim brže nego što je dozvoljeno"). Za uključivanje, označiti odgovarajuća polja.

### Početni ekran

Za promenu konfiguracije početne stranice.

Izabrati sa liste opcija za brzi prikaz svakog od rasporeda početne strane.

## Tastature

Za promenu najpre tipa azbuke (latinica, grčka), a zatim tip tastature (npr. Qwerty, ABCD).

## Podešavanje jedinica

Za promenu jedinica mere, npr. udaljenosti (km/milja), koordinata (stepeni, minuta, sekundi), temperature (°C, °F) i barometrijskih jedinica (ako su dostupne).

### Status i informacije

Za prikaz sistemskih informacija, npr. verzije, GPS statusa, statusa mreže, licenci i informacija o autorskim pravima. Uklanjanje SD kartice Za bezbedno uklanjanje SD kartice.

#### Vraćanja na fabrička podešavanja

Za brisanje svih informacija Infotainment sistema. Slediti uputstva na displeju.

### Napomena

Nakon toga se Infotainment sistem podrazumevano restartuje na engleskom jeziku. Ako je potrebno, za promenu jezika izabrati **Jezik** u meniju **Sistem**.

## Android Auto Settings™

Za podešavanje preferenci za aplikaciju "Android Auto™" i pristup uputstvima za aplikaciju u infotainment sistemu.

## Podešavanja multimedija

Za pristup meniju Podešavanja multimedija sa početne stranice, dodirnuti **MENI**, zatim **Multimediji**, a zatim **Podešavanja**.

Prikazuju se sledeći podmeniji za podešavanja:

- Zvuk
- Radio
- Mediji

- Slike
- Video

Nakon promene podešavanja, dodirnuti **Gotovo** za potvrdu.

### Zvuk

Sledeća podešavanja zvuka se mogu ažurirati:

• "Prostorno":

Podešavanje raspodele zvuka u vozilu.

• "Bas Visoki tonovi":

Podesiti opciju zvuka, npr. "Neutralno" ili "Pop-rok", "Klasična", "Džez" (ako je dostupno). Izabrati "Ručno" za ručno podešavanje nivoa visokih tonova i basa.

Pritisnuti **Gotovo** za čuvanje izmena.

• "AGC Arkamys":

lzjednačava jačinu zvuka između dve audio numere.

 "Pojačavanje basova Arkamys": Uključivanje/isključivanje pojačavanja basova.

Sledeća radio podešavanja se mogu ažurirati:

- uključivanje/isključivanje traženja alternativnih frekvencija (AF)
- uključivanje/isključivanje i-traffic usluge (informacije o programu saobraćaja)
- uključivanje/isključivanje tipa programa (PtY)
- uključivanje/isključivanje Simulcast-a
- prikaz informacija o iobaveštenju (npr. informacije o vremenskoj prognozi za oblast, informacije o događaju)
- ažuriranje liste memorisanih radio stanica

Za više informacija videti (NAVI 80 IntelliLink) "Radio" ♀ 49.

## Mediji

Sledeća radio medija se mogu ažurirati:

- uključivanje/isključivanje opcije Ponovi (numeru)
- uključivanje/isključivanje opcije Nasumično
- uključivanje/isključivanje opcije Prikaži omot albuma
- konfigurisanje Upravljanja Bluetooth uređajima

Za više informacija videti (NAVI 80 IntelliLink) "Bluetooth muzika" ♀ 69.

## Slike

Sledeća foto podešavanja se mogu ažurirati:

- podešavanje vremena prikaza za fotografije tokom projekcije slika ("Kašnjenje projekcije slika")
- prebacivanje sa normalnog na prikaz na celom ekranu ("Podrazumevani prikaz")

Za više informacija videti "Prikazivanje slika" \$ 75.

## Video

Sledeća video podešavanja se mogu ažurirati:

- podešavanje tipa prikaza za video zapise (ako je dostupno)
- prebacivanje sa normalnog na prikaz na celom ekranu

Za više informacija videti "Reprodukcija filmova" \$ 75.

| Upotreba                      | 49 |
|-------------------------------|----|
| Traženje stanice              | 51 |
| Liste automatskog memorisanja | 53 |
| Sistem radio podataka (RDS)   | 54 |
| Digitalno emitovanje zvuka    | 57 |

## Upotreba

## Prijem radio signala

Radio prijem može biti prekinut usled šumova, izobličenja zvuka ili potpunog gubljenja prijema zbog:

- promene u udaljenosti od predajnika
- paralelni prijem zbog refleksije
- zasenčenja

## R15 BT USB, R16 BT USB, CD16 BT USB, CD18 BT USB komande

Najvažnija dugmad za upravljanje radijom su:

- RADIO: Uključivanje radio uređaja ili promena talasnog opsega
- M >>>: Traženje stanica
- OK: Promena frekvencije
- Dugmad stanica 1...6: Dugmad unapred memorisanih stanica

- SETUP: Podešavanja sistema, automatsko memorisanje stanica
- **TEXT**: Prikazivanje tekstualnih informacija za radio

## Uključivanje radija

Pritisnuti **RADIO** za prebacivanje audio izvora na radio.

Primaće se prethodno izabrana stanica.

## Izbor talasnog područja

Pritisnuti **RADIO** više puta za promenu raspoloživih talasnih opsega (npr. FM1, FM2, AM).

Primaće se stanica koja je prethodno izabrana u tom talasnom opsegu.

## NAVI 50 IntelliLink - Komande

Za rukovanje radiom koristiti ekran osetljiv na dodir.

Glavne komande su:

- FM/AM/DAB (zavisno od verzije): prebacivanje između talasnih opsega FM i AM.
- Indextore
  Indextore
  Indextore
  Indextore

- I promena na narednu/ prethodnu frekvenciju u koracima od 0,5.
- ▲/▼: kretanje kroz listu stanica.

### Uključivanje radija

Za aktiviranje radija bilo kada, dodirnuti ♣, a zatim mò/mi∎Radio. Primaće se prethodno izabrana stanica.

Sledeći podmeniji se prikazuju na dnu ekrana:

- **Glavni**: Prikazuje se radio stanica/frekvencija.
- Lista: Prikazuje abecednu listu dostupnih radio stanica (maksimalno 50 stanica).

#### Napomena

Radio stanice bez RDS-a: prikazuje se samo frekvencija. Ove stanice se prikazuju na kraju liste.

 Unapred podešeno: Prikazuje memorisane omiljene radio stanice.

Opcije:

Sledeća podešavanja mogu se menjati zavisno od izabranog talasnog opsega:

- RDS (Uklj./isklj.)
- TA (Uklj./isklj.)
- Region (Uklj./isklj.)
- Vesti (Uklj./isklj.)
- AM (Uklj./isklj.)
- Ažuriraj listu (Početak)

Za više informacija videti (NAVI 50 IntelliLink) "Sistem radio podataka (RDS)" ♀ 54.

## Izbor talasnog područja

Dodirnuti ▼ uz **FM/AM/DAB** (ako je dostupno) u gornjem levom uglu displeja i izabrati FM, AM ili DAB talasni opseg.

Primaće se stanica koja je prethodno izabrana u tom talasnom opsegu.

### Napomena

AW talasni opseg može se isključiti putem menija **Opcije**.

Videti "Digitalno emitovanje zvuka" ¢ 57.

## NAVI 80 IntelliLink - Komande

Za rukovanje radiom koristiti ekran osetljiv na dodir.

Glavne komande su:

- FM/AM/DR: prebacivanje između FM, AM i DR (digitalnih radio) talasnih opsega.
- «/»: pokretanje traženja naredne/prethodne radio stanice.
- </>: promena na narednu/ prethodnu frekvenciju u koracima.
- ↑/↓: kretanje kroz listu stanica.

## Uključivanje radija

Za pristup Radiju sa početne stranice, dodirnuti **MENI**, zatim **Multimediji**, a zatim **Radio**.

Dostupni su sledeći režimi:

• Unapred podešeno:

Prikazuje memorisane omiljene radio stanice.

Lista:

Prikazuje abecednu listu dostupnih radio stanica (maksimalno 50 stanica).

#### Napomena

Radio stanice bez RDS-a: prikazuje se samo frekvencija. Ove stanice se prikazuju na kraju liste.

## Frekvencija:

Ručno ili automatsko traženje skeniranjem izabranog opsega frekvencija.

## Izbor talasnog područja

Dodirnuti **FM/AM/DR** karticu u gornjem levom uglu displeja za prebacivanje između talasnih opsega.

Primaće se stanica koja je prethodno izabrana u tom talasnom opsegu.

## Traženje stanice

# Automatsko traženje radio stanica

R15 BT USB, R16 BT USB, CD16 BT USB, CD18 BT USB automatsko traženje radio stanica Kratko pritisnuti I≪I ili ▷►I za traženje sledeće stanice koja se može primiti u trenutnom talasnom opsegu. Ako se ne nađe nijedna stanica, automatsko pretraživanje se nastavlja sve dok se ponovo ne pritisne ◄< ili ▷►.

# NAVI 50 IntelliLink - automatsko traženje radio stanica

Dodirnuti ◄◄ ili ►► za traženje sledeće stanice koja se može primiti u trenutnom talasnom opsegu.

Ako se ne nađe nijedna stanica, automatsko pretraživanje se nastavlja sve dok se ponovo ne dodirne ◄◄ ili ►►.

## NAVI 80 IntelliLink - automatsko traženje radio stanica

Dodirnuti  $\ll$  ili  $\gg$  za traženje sledeće stanice koja se može primiti u trenutnom talasnom opsegu.

Ako se ne nađe nijedna stanica, automatsko pretraživanje se nastavlja sve dok se ponovo ne dodirne  $\ll$  ili  $\gg$ .

## Ručno traženje radio stanica

#### R15 BT USB, R16 BT USB, CD16 BT USB, CD18 BT USB - ručno traženje radio stanica

Izabrati željeni talasni opseg, a zatim pritisnuti i držati pritisnuto ◄ ili ▷ Iza skeniranje izabranog talasnog opsega.

Pustiti dugme u blizini željene frekvencije. Tada se vrši automatsko traženje sledeće stanice koja se može primiti i automatski se reprodukuje.

Okretati **OK** za postepeno menjanje frekvencije.

## Traženje memorisanih stanica

Ovo Vam omogućava nalaženje stanica koje ste prethodno memorisali.

Za memorisanje stanice, izabrati željeni talasni opseg i stanicu, a zatim pritisnuti dugme 1...6 stanice dok se ne začuju zvučni signali koji potvrđuju da je stanica memorisana na odgovarajućem dugmetu stanice. Može da se sačuva šest stanica po talasnom opsegu.

## Pozivanje memorisane stanice

Za pozivanje stanice, izabrati željeni talasni opseg i kratko pritisnuti dugme 1...6 za stanicu.

## Pretraživanje imena radio stanice (samo FM)

Izabrati FM talasni opseg, zatim označiti naziv stanice na displeju korišćenjem ◀ ili ►.

Pritisnuti ¥ ili ≵ više puta uzastopno za ručno pretraživanje željenog naziva stanice. Ako je naziv stanice nedostupan, umesto njega se može prikazati frekvencija.

Azbučna lista sadrži do 60 FM radio stanica sa najboljim prijemom. Ova lista se može ažurirati u bilo kom trenutku. Liste automatskog memorisanja \$ 53.

## NAVI 50 IntelliLink - ručno traženje radio stanica

Izabrati željeni talasni opseg, a zatim dodirnuti ◀ ili ► za promenu na narednu/prethodnu frekvenciju u koracima od 0,5.

## Traženje memorisanih stanica

Ovo Vam omogućava nalaženje stanica koje ste prethodno memorisali.

Za memorisanje stanice izabrati željeni talasni opseg i stanicu, a zatim dodirnuti **Unapred podešene** za prikaz memorisanih omiljenih stavki.

Dodirnuti i zadržati na željenoj lokaciji. Frekvencija ili naziv radio stanice pojavljuju se na mestu omiljene stavke, potvrđujući da je stanica memorisana (1) označava stanicu koja se trenutno hvata).

#### Napomena

Moguće je sačuvati 12 stanica po talasnom opsegu.

#### Pozivanje memorisane stanice

Za pozivanje stanice, izabrati željeni talasni opseg, zatim dodirnuti **Unapred podešene** za prikaz memorisanih omiljenih stavki, zatim izabrati željenu omiljenu radio stanicu.

Dodirnuti ◀/► za prelazak na prethodnu/narednu stranicu omiljenih stanica.

## Pretraživanje imena radio stanice (samo FM i DAB)

Izabrati talasni opseg FM ili DAB (ako su dostupni), a zatim dodirnuti **Lista** za prikaz liste dostupnih radio stanica po azbučnom redu.

Dodirnuti ♥ ili ▲ za ručno pretraživanje željenog naziva stanice. Ako je naziv stanice nedostupan, umesto njega se može prikazati frekvencija. Izabrati stavku liste za prijem izabrane stranice (♥ označava stanicu koja se trenutno hvata).

Abecedna lista sadrži do 50 radio stanica sa najboljim prijemom. Ova lista se može ažurirati u bilo kom trenutku, videti "Liste automatskog memorisanja" \$ 53.

## NAVI 80 IntelliLink - Ručno traženje radio stanica

Izabrati željeni talasni opseg, a zatim dodirnuti < ili > za promenu na narednu/prethodnu frekvenciju u koracima.

#### Traženje memorisanih stanica

Ovo Vam omogućava nalaženje stanica koje ste prethodno memorisali.

Za memorisanje stanice izabrati željeni talasni opseg i stanicu, a zatim dodirnuti **Unapred podešeno** za prikaz memorisanih omiljenih stavki.

Dodirnuti i zadržati željenu lokaciju dok se ne oglasi zvučni signal. Frekvencija ili naziv radio stanice pojavljuju se na mestu omiljene stavke, potvrđujući da je stanica memorisana. Moguće je memorisati 6 radio stanica po talasnom opsegu.

Umesto toga moguće je izabrati željeni talasni opseg i stanicu, a zatim izabrati **Frekvencija** ili **Lista**. Dodirnuti + za otvaranje iskačućeg menija, a zatim izabrati **Sačuvaj kao unapred podešeno**. Dodirnuti i zadržati željenu lokaciju dok se ne oglasi zvučni signal.

#### Pozivanje memorisane stanice

Za pozivanje stanice, izabrati željeni talasni opseg, zatim dodirnuti **Unapred podešeno** za prikaz memorisanih omiljenih stavki, zatim izabrati željenu omiljenu radio stanicu.

## Pretraživanje imena radio stanice (samo FM)

Izabrati FM talasni opseg, a zatim dodirnuti **Lista** za prikaz abecedne liste dostupnih radio stanica.

Dodirnuti ↑ ili ↓ za ručno pretraživanje željenog naziva stanice. Ako je naziv stanice nedostupan, umesto njega se može prikazati frekvencija.

Abecedna lista sadrži do 50 radio stanica sa najboljim prijemom. Ova lista se može ažurirati u bilo kom trenutku, videti "Liste automatskog memorisanja" \$ 53.

# Liste automatskog memorisanja

Stanice sa najboljim prijemom u talasnom području se pretražuju i automatski memorišu putem funkcije automatskog memorisanja.

## Automatsko memorisanje stanica

#### R15 BT USB, R16 BT USB, CD16 BT USB, CD18 BT USB automatsko memorisanje radio stanica

FM talasni opseg ima listu automatskog memorisanja (AST) na kojoj se može memorisati šest stanica.

Tokom slušanja radija pritisnuti i držati **RADIO**: Šest stanica sa najjačim prijemom memorišu se automatski na AST.

### Napomena

Zbog jačine signala može da se desi da se memoriše manje od šest stanica.

## Pozivanje stanice

#### R15 BT USB, R16 BT USB, CD16 BT USB, CD18 BT USB pozivanje stanice

Izabrati željeni talasni opseg, zatim kratko pritisnuti dugme 1...6 za pozivanje memorisane stanice.

Za pozivanje stanice iz liste automatskog memorisanja (AST), tokom slušanja radija kratko pritisnuti **SETUP** za aktiviranje režima AST. Primaće se prethodno izabrana stanica. Kratko pritisnuti dugme 1...6 za pozivanje druge memorisane stanice iz liste automatskog memorisanja.

## Ručno ažuriranje liste stanica

Stanice se takođe mogu ručno memorisati na listu automatskog memorisanja.

#### Napomena

Dostupno samo sa NAVI 50 IntelliLink, NAVI 80 IntelliLink.

Kako bi ažurirali listu stanica i dobili najnoviju, ručno aktivirati ažuriranje sistema. Zavisno od Infotainment sistema, zvuk može biti isključen tokom ručnog ažuriranja.

## NAVI 50 IntelliLink - Ručno ažuriranje liste stanica

Dodirnuti **Opcije**, prelistati naniže do **Ažuriraj listu**, a zatim izabrati **Start**. Na displeju se prikazuje poruka **Ažuriranje...** sve dok se ažuriranje ne završi.

## Napomena

Ako je DAB dostupan, preporučujemo da ručno ažurirate listu DAB stanica kada je sistem uključen.

# NAVI 80 IntelliLink - Ručno ažuriranje liste stanica

Sa početne stranice, dodirnuti **MENI**, zatim **Multimediji**, a zatim **Podešavanja**. Izabrati **Radio** prelistati naniže do **Ažuriranje radio liste**.

Alternativno (u zavisnosti od verzije), izabrati **Multimediji**, a zatim **Radio**, i izabrati sledeće režime:

- Unapred podešeno
- Lista
- Frekvencija

Zatim dodirnuti + za otvaranje iskačućeg menija i izabrati Ažuriranje radio liste.

## Sistem radio podataka (RDS)

RDS je je usluga FM radio stanica koja značajno olakšava nalaženje željene stanice i olakšava prijem iste bez smetnji.

## Prednosti RDS-a

- Na ekranu displeja se mogu videti nazivi programa izabranih stanica umesto frekvencije.
- Tokom automatskog pretraživanja stanica, Infotainment sistem pretažuje samo RDS stanice.
- Infotainment sistem uvek podešava frekvenciju emitovanja, od izabrane stanice, koja se najbolje hvata pomoću AF (Alternativna Frekvencija).

## R15 BT USB, R16 BT USB, CD16 BT USB, CD18 BT USB funkcije RDS-a

## Konfiguracija RDS-a

Pritisnuti **SETUP** i okrenuti **OK** za pristup **RDS** meniju. Pritisnuti dugme za izbor.

Okrenuti obrtno dugme za biranje opcije RDS SETUP (PODEŠAVANJE RDS-A).

## Uključivanje i isključivanje RDS-a

Pritisnuti **Opcije** na ekranu displeja. Sledeća podešavanja se mogu menjati:

Uključiti/isključiti **RDS-AF** pritiskanjem **OK**. **AF** se prikazuje na ekranu displeja kada je RDS aktivan.

## Informacija u obliku teksta (Radio tekst)

Određene FM radio stanice izdaju tekstualne informacije vezane za emitovaje programa (np. naziv pesme).

Pritisnuti **SETUP** i okrenuti **OK** za pristup **Radio tekstovima**.

Okrenuti obrtno dugme za izbor opcije **Radio** i pritisnuti dugme za prikazivanje ovih informacija. NAVI 50 IntelliLink - funkcije RDS-a

## Konfiguracija RDS-a

Izabrati **Opcije**. Sledeća podešavanja se mogu menjati:

- RDS (Uklj./isklj.)
  Isključiti ga ako nije potreban.
- **TA** (Uklj./isklj.) Videti ispod.
- Region/AF (Uklj./isklj.) Videti ispod.
- Vesti (Uklj./isklj.) Videti ispod.
- AM (Uklj./isklj.) Isključiti ga ako nije potreban.
- Ažuriraj listu (Početak) Videti (NAVI 50 IntelliLink) "Liste automatskog memorisanja" ⇔ 53.

#### **TA (Saobraćajna obaveštenja)** Ako je opcija **TA** uključena:

- Saobraćajna obaveštenja određenih FM radio stanica (i DAB stanica, ako su dostupne) se automatski emituju.
- Radio i reprodukcija sa dodatnog audio izvora se prekidaju za vreme saobraćajnih obaveštenja.

## Napomena

Automatsko emitovanje obaveštenja o saobraćaju se isključuje ako je talasna dužina podešena na **AM**.

## Region/AF

Ako je RDS funkcija aktivna i opcija **Region/AF** uključena:

Frekvencija određenih FM radio stanica može se promeniti zavisno od geografskog područja.

Loš prijem ponekad može da uzrokuje pogrešne i neželjene promene frekvencije. Ako je potrebno, isključiti opciju **Region/AF**.

### Vesti

Ako je opcija Vesti uključena:

- Obaveštenja o vestima određenih FM radio stanica (i DAB stanica, ako su dostupne) se automatski emituju.
- Radio i reprodukcija sa dodatnog audio izvora se prekidaju za vreme saobraćajnih obaveštenja.

## Informacija u obliku teksta (Radio tekst)

Određene FM radio stanice (i DAB stanice, ako su dostupne) izdaju tekstualne informacije vezane za program koji se emituje (npr. naziv pesme).

## NAVI 80 IntelliLink - funkcije RDS-a

## Konfiguracija RDS-a

Za pristup meniju za radio podešavanja sa početne stranice, izabrati **MENI**, zatim **Multimediji**, a zatim **Podešavanja** i na kraju **Radio**.

U zavisnosti od verzije, dodirnuti **+** za otvaranje iskačućeg menija i pristupiti opciji "Radio podešavanja". Sledeća radio podešavanja se mogu ažurirati:

- uključivanje/isključivanje traženja alternativnih frekvencija (AF)
- uključivanje/isključivanje i-traffic usluge (informacije o programu saobraćaja)
- uključivanje/isključivanje tipa programa (PtY)
- uključivanje/isključivanje Simulcast-a
- prikaz informacija o iobaveštenju (npr. informacije o vremenskoj prognozi za oblast, informacije o događaju)
- ažuriranje liste memorisanih radio stanica

## Alternativna frekvencija (AF)

Uključiti AF funkciju RDS-a za hvatanje najbolje dostupne frekvencije emitovanja izabrane stanice

Loš prijem ponekad može da uzrokuje pogrešne i neželjene promene frekvencije. Isključiti AF opciju RDS-a ako je potrebno.

## i-traffic (informacije o programu saobraćaja)

Stanice radio obaveštenja o saobraćaju su FM RDS stanice koje emituju vesti o saobraćaju.

Uključiti I-Traffic za automatski prijem saobraćajnih biltena kada se emituju.

### Traženje tipa programa (PtY)

Uključiti PtV za prikazivanje tipa programa (npr. vesti, sport) koji se trenutno emituje

### Ažuriranje radio liste

Videti (NAVI 80 IntelliLink) "Liste automatskog memorisanja" ¢ 53.

## Simulcast

Uključite Simulcast funkciju da biste automatski promenili sa DR (digital radio) stanice na istu stanicu na FM talasni opseg u slučaju gubitka prijema.

### i-obaveštenje

Izaberite prikaz informacija, kao što su vremenska prognoza ili događaji u blizini.

# Informacija u obliku teksta (Radio tekst)

Određene FM radio stanice izdaju tekstualne informacije vezane za emitovaje programa (np. naziv pesme).

Za proveru tekstualnih informacija, iz bilo kod radio režima (npr. **Unapred podešeno**, **Lista**, **Frekvencija**) dodirnuti + za otvaranje iskačućeg menija i pristupiti opciji tekstualnih informacija, izborom npr. "Prikaži tekst sa radija".

## Digitalno emitovanje zvuka

Digitalno emitovanje zvuka (DAB) je inovativni i univerzalni sistem emitovanja.

## Opšte informacije

- DAB stanice su označene prikazom naziva programa umesto frekvencije emitovanja.
- Sa DAB-om, razni radio programi (usluge) se mogu emitovati na jednoj frekvenciji (grupe).

- Pored visokokvalitetne digitalno audio usluge, DAB je takođe u stanju da prosledi programu pridružene podatke i mnoštvo ostalih uslužnih podataka uključujući informacije o putovanjima i saobraćaju.
- Sve dok dobijeni DAB prijemnik može primati signal poslat od odašiljača stanice (iako je signal jako slab), reprodukcija zvuka je obezbeđena.
- Tu nema utišavanja (iako je signal jako slab) koje je tipično za AM ili FM prijem. DAB signal se reprodukuje sa ustaljenom jačinom zvuka.
- Smetnje prouzrokovane od stanica na približnim frekvencijama (pojava koja je uobičajena za AM i FM prijem) ne postoje za DAB.

Ako je DAB signal previše slab da bi ga prijemnik registrovao, sistem se prebacuje na isti program na drugoj DAB ili FM stanici.

- Ako se DAB signal odbija od prirodne prepreke ili zgrada, kvalitet prijema DAB je poboljšan, dok je AM i FM prijem značajno slabiji u takvim slučajevima.
- Kada je omogućen prijem DAB-a, FM tjuner Infotainment sistema ostaje aktivan u pozadini i stalno traga za FM stanicama sa najboljim prijemom.

## CD plejer

| Opšte informacije | 58 |
|-------------------|----|
| Upotreba          | 59 |

## Opšte informacije

CD plejer Infotainment sistema može da reprodukuje audio CD, MP3 CD i WMA CD (u zavisnosti od verzije). CD16 BT, CD18 BT: Takođe mogu da se reprodukuju AAC i WAV datoteke.

## Važne informacije o audio i MP3/WMA CD-a

## Pažnja

Ni u kakvim okolnostima nemojte stavljati DVD-ove, obične CD diskove sa prečnikom od 8 cm ili diskove nepravilnog oblika u audio uređaj.

Nemojte stavljati nikakve nalepnice na diskove. Takvi diskovi se mogu zaglaviti u pogonskom mehanizmu CD-a i oštetiti plejer. Posle toga će biti potrebna skupa zamena uređaja.

 Audio diskovi sa zaštitom protiv kopiranja, koji nisu u saglasnosti sa audio CD standardom, možda se neće reprodukovati pravilno ili se neće reprodukovati uopšte.

- Samostalno snimljeni CD-R i CD-RW diskovi i WMA datoteke sa upravljanjem digitalnim pravima (DRM) sa onlajn muzičkih prodavnica možda neće biti pravilno reprodukovani ili se neće reprodukovati uopšte.
- U mešovitom režimu CD-a (kombinacija zvuka i podataka, npr. MP3), samo audio pesme će se prepoznavati i reprodukovati.
- Sopstveno narezani CD-R i CD RW diskovi su mnogo osetljiviji nego originalno snimljeni diskovi. Mora se osigurati pravilno rukovanje, posebno u slučaju sopstveno narezanih CD-R i CD RW diskova; videti ispod.
- Izbegavati ostavljanje otisaka prstiju prilikom menjanja CD-a.
- CD-e posle vađenja iz CD plejera odmah staviti u njihove držače u interesu zaštite od prljavštine i oštećenja.
- Nečistoća i vlaga na CD-u može zamazati sočivo audio plejera unutar uređaja i dovesti do smetnje u radu.

- Diskove držati dalje od direktnog uticaja sunca i vrućine.
- Za MP3/WMA CD važe sledeća ograničenja:

Mogu se čitati samo MP3 i WMA datoteke.

Maksimalna dubina strukture foldera: 11 nivoa.

Maksimalni broj MP3 i/ili WMA datoteka koji se može memorisati: 1000 datoteka.

Primenljiva kodiranja liste za reprodukciju: m3u, .pls.

Liste reprodukcije moraju biti u formi dotičnog path-a.

 Sa MP3 i WMA datotekama se rukuje na isti način. Kada se umetne CD sa WMA datotekama, prikazuju se meniji koji se odnose na MP3. Upotreba

CD16 BT USB, CD18 BT USB - upotreba CD plejera

Pokretanje reprodukcije CD-a Uključiti Infotainment sistem (pritiskanjem (b) i gurnuti CD sa nalepnicom okrenutom prema gore u CD otvor dok se ne uvuče. Reprodukcija diska započinje automatski.

Ukoliko je CD već u uređaju, pritisnuti **MEDIA** više puta za izbor željenog audio izvora: započinje reprodukcija CD-a.

## Napomena

U zavisnosti od podataka koji su sačuvani na audio CD-u ili MP3 CDu, na displeju će se prikazivati različite informacije o CD-u i trenutnoj muzičkoj numeri.

**Izbor albuma ili muzičke numere** Okrenuti **BROWSE** za izbor albuma ili

numere sa liste.

Pritisnuti dugme za izbor.

# Preskakanje na sledeću ili prethodnu muzičku numeru

Kratko pritisnuti ₩ ili ▶ jednom ili više puta.

## Brzo pretraživanje napred ili nazad

Pritisnuti i zadržati I≪I ili I>>> za brzo premotavanje trenutne numere unapred ili unazad.

## Ponavljanje

Tokom reprodukcije CD-a, pritisnuti i držati dugme označeno brojem **1** (Dugmad stanica 1...6) za ponavljanje trenutne numere.

**RPT** se pojavljuje na displeju kada je aktivirano ponavljanje.

Ponovo pritisnuti i držati dugme **1** za deaktiviranje.

RPT nestaje sa displeja.

## Proizvoljna reprodukcija snimka

Tokom reprodukcije CD-a, pritisnuti i držati dugme označeno brojem **2** (dugmad stanica 1...6) za aktiviranje proizvoljne reprodukcije.

**MIX** pojavljuje se na displeju kada je aktivirana proizvoljna reprodukcija.

## Napomena

Kod MP3 CD-a funkcija nasumične reprodukcije koristi se samo za aktuelni album.

Ponovo pritisnuti i držati dugme **2** za deaktiviranje.

MIX nestaje sa displeja.

Proizvoljna reprodukcija se može deaktivirati vađenjem diska iz otvora.

## Napomena

Reprodukcija po slučajnom redosledu nije isključena kada se audio sistem isključi ili se menja izvor.

## Pauziranje

Kratko pritisnuti 也, ≰ ili ᡧ i ⊄ istovremeno za prekid reprodukcije CD/MP3 CD-a. Ponovo pritisnuti za nastavak reprodukcije.

Funkcija pauziranja se automatski deaktivira kada se podešava jačina zvuka, menja audio izvor ili prikazuju automatske informativne poruke.

#### Prikaz dodatnih tekstualnih informacija (CD-Texta ili ID3 zapisa)

Nakon izbora numere ili albuma, kratko pritisnuti **TEXT** za pristup tekstualnim informacijama sa CD-a (npr. ime izvođača, naziv albuma ili naziv pesme).

Za prikazivanje svih tekstualnih informacija odjednom pritisnuti i držati TEXT.

Za zatvaranje odgovarajućeg prikaza, pritisnuti 🛥.

## Vađenje CD-a

Pritisnite  $\Delta$ : CD se gura napolje iz CD otvora.

Ukoliko se CD ne izvadi posle izbacivanja, on će se ponovo automatski uvući posle nekoliko sekundi.

## NAVI 80 IntelliLink (tip B i C) korišćenje CD plejera

Kada je izabran CD plejer, displej uključuje sledeće opcije:

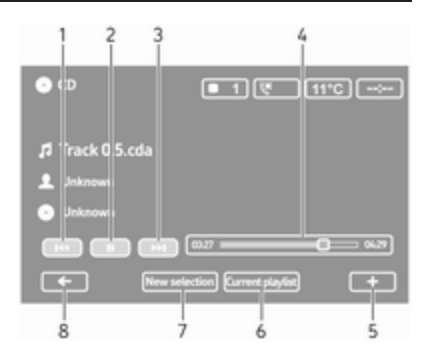

- 1. Idel: Prelazak na prethodnu numeru.
- 2. III: Pauziranje numere.
- 3. ►►: Prelazak na sledeću numeru.
- 4. Klizna traka za proteklo vreme: Kretanje kroz numere.
- 5. +: Otvaranje iskačućeg menija; za promenu audio izvora ili pristup podešavanjima numera (npr. uključivanje/isključivanje nasumične ili ponovljene reprodukcije, prikaz detalja trenutne numere, pristup podešavanjima zvuka).

- 6. **Trenutna lista reprodukcije**: Pristup trenutnoj listi za reprodukciju.
- 7. **Novi izbor**: Izbor neke druge numere sa povezanog audio izvora.
- 8. ←: Povratak na prethodni ekran.

#### Pokretanje reprodukcije CD-a

Uključiti Infotainment sistem (pritiskanjem (b) i gurnuti CD sa nalepnicom okrenutom prema gore u CD otvor dok se ne uvuče. Reprodukcija diska započinje automatski.

Ukoliko je CD već u uređaju, dodirnuti ▼ u gornjem levom uglu i izabrati CD ili pritisnuti MEDIA ili AUDIO više puta za izbor željenog audio izvora: započinje reprodukcija CD-a.

#### Napomena

U zavisnosti od podataka koji su sačuvani na audio CD-u ili MP3 CDu, na displeju će se prikazivati različite informacije o CD-u i trenutnoj muzičkoj numeri. **Izbor albuma ili muzičke numere** Dodirnuti **New selection** ili **Current playlist**, ili okrenuti srednje obrtno dugme za izbor albuma ili muzičke numere sa liste.

# Preskakanje na sledeću ili prethodnu muzičku numeru

Kratko dodirnuti I≪I ili ▷ jednom ili više puta.

#### Brzo pretraživanje napred ili nazad

Dodirnuti i zadržati ₩ ili ▶ za brzo premotavanje trenutne numere unapred ili unazad.

## Ponavljanje

Dodirnuti **+**, ili pritisnuti **Options** na centralnoj upravljačkoj jedinici za pristup meniju podešavanja, zatim izabrati **Repeat** za aktiviranje.

#### Proizvoljna reprodukcija snimka

Dodirnuti +, ili pritisnuti **Options** na centralnoj upravljačkoj jedinici za pristup meniju podešavanja, zatim izabrati **Shuffle** za aktiviranje.

#### Napomena

Kod CD MP3/WMA, funkcija reprodukcije po slučajnom rasporedu se primenjuje za trenutni album, a zatim se prebacuje na sledeći album.

## Pauziranje

Kratko dodirnuti II ili pritisnuti obrtno dugme za jačinu zvuka, ≪ ili ⊄ i ⊄ istovremeno za prekid reprodukcije CD/MP3 CD-a. Ponovo pritisnuti za nastavak reprodukcije.

Funkcija pauziranja se automatski deaktivira kada se podešava jačina zvuka, menja audio izvor ili prikazuju automatske informativne poruke.

#### Prikaz dodatnih tekstualnih informacija (CD-Texta ili ID3 zapisa)

Dodirnuti +, a zatim izabrati **Track details** za pristup tekstualnim informacijama sa CD-a (npr. ime izvođača, naziv albuma ili naziv pesme).

## Vađenje CD-a

Dodirnuti +, a zatim izabrati **Eject** ili pritisnuti  $\triangle$ : CD se gura napolje iz CD otvora.

Ukoliko se CD ne izvadi posle izbacivanja, on će se ponovo automatski uvući posle nekoliko sekundi.

## AUX ulaz

| Opšte informacije | 63 |
|-------------------|----|
| Upotreba          | 63 |

## Opšte informacije

| A1     |   | - |
|--------|---|---|
|        |   |   |
| - 72 C | _ |   |

U zavisnosti od verzije, na Infotainment uređaju (ili na instrument tabli) postoji AUX utičnica za povezivanje spoljašnjih audio izvora.

#### Napomena

Utičnica se uvek mora održavati čistom i suvom.

Moguće je, npr. povezati prenosiv CD plejer na AUX ulaz preko priključka od 3,5 mm.

## Upotreba

Audio izvorom koji je priključen na AUX ulaz može se upravljati samo putem komandnih elemenata na audio izvoru, jt. njime se ne može upravljati putem Infotainment sistema. Izabrati muzičku numeru direktno na audio izvoru samo kada je vozilo u stanju mirovanja.

## Pažnja

Pre povezivanja ili otkačinjanja dodatnog uređaja, npr. prenosivog CDplejera, isključite plejer i Infotainment sistem da bi se sprečili problemi kvaliteta i moguće oštećenje opreme.

Nakon priključivanja putem konektora, sistem automatski prepoznaje audio izvor. Zavisno od obima snimanja, može doći do kašnjenja pre nego što se audio izvor čuje.

Ime izvođača ili muzičke numere se ne prikazuju na ekranu displeja.

## Napomena

Uverite se da je pomoćni uređaj bezbedno odložen u toku vožnje. Putnike u vozilu mogli bi da povrede predmeti koji se odbacuju u slučaju snažnog kočenja, nagle promene pravca ili saobraćajne nesreće.

## R15 BT USB, R16 BT USB, CD16 BT USB, CD18 BT USB upotreba AUX ulaza

Pritisnuti **MEDIA** ili **AUDIO/SOURCE** za promenu audio izvora na AUX režim, a zatim uključiti dodatni uređaj. AUX se prikazuje na ekranu displeja.

## AUX podešavanja

Pritisnuti **SETUP** za pristup meniju za podešavanja.

Izabrati AUX IN i okrenuti **OK** tako da bude izabrano željeno podešavanje:

- HI (300 mV)
- MID (600 mV)
- LO (1200 mV)

## NAVI 50 IntelliLink - upotreba AUX ulaza

Za pristup meniju multimedija bilo kada, dodirnuti 希, a zatim ♫/ ♥MEDIJI.

Za prebacivanje između dodatnih izvora, dodirnuti ▼ u gornjem levom uglu. Sledeće mogućnosti su na raspolaganju:

- USB: Videti (NAVI 50 IntelliLink) "USB priključak" ⇔ 65.
- iPod: Videti (NAVI 50 IntelliLink) "USB priključak" ⇔ 65.
- **BT**: Videti (NAVI 50 IntelliLink) "Bluetooth muzika" ⇔ 69.
- AUX: Izabrati za promenu audio izvora u AUX režim, a zatim uključiti dodatni uređaj.

## NAVI 80 IntelliLink - upotreba AUX ulaza

Promenite audio izvor u AUX režim za reprodukciju sadržaja sa povezanog dodatnog uređaja.

Za pristup meniju medija sa početne stranice, dodirnuti **MENI**, zatim **Multimediji**, a zatim **Mediji**. Dodirnuti + za otvaranje iskačućeg menija (u zavisnosti od verzije). Sledeće mogućnosti su na raspolaganju:

- Dodatna utičnica: Promeniti audio izvor u AUX režim, a zatim uključiti dodatni uređaj.
- USB: Videti (NAVI 80 IntelliLink) "USB priključak" ♀ 65.
- Bluetooth veza: Videti (NAVI 80 IntelliLink) "Bluetooth muzika" ⇔ 69
- CD plejer: Videti (NAVI 80 IntelliLink) "Korišćenje CD plejera" \$ 59.
- **SD kartica**: Operacija je slična onoj za CD plejer \$ 59.

## USB priključak

## Opšte informacije

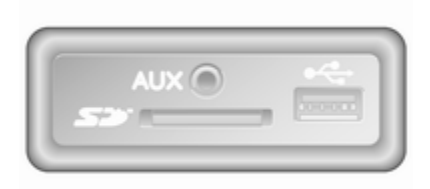

U zavisnosti od verzije, na Infotainment uređaju (ili na instrument tabli) postoji USB utičnica  $\frac{1}{2}$  za povezivanje spoljašnjih audio izvora.

#### Napomena

Utičnica se uvek mora održavati čistom i suvom.

MP3 plejer, USB fleš memorija, iPod ili inteligentni telefon mogu se priključiti na USB priključak.

Tim uređajima se rukuje putem komandi i menija na Infotainment sistemu.

## Važne informacije

### MP3 plejer i USB fleš memorija

- MP3 plejeri i USB fleš memorije koje se priključuju moraju odgovarati specifikaciji USB "Mass Storage Class" (USB MSC).
- Podržavaju se samo MP3 plejeri i USB fleš memorije biračem veličine od 512 bajta i veličinom minimalne jedinice memorije jednake ili manje od 32 kilobajta u FAT32 sistemu datoteka.
- Hard diskovi (HDD) se ne podržavaju.
- Sledeća ograničenja se primenjuju za podatke postavljene na jedan MP3 plejer ili USB:

Mogu se čitati samo MP3, WMA i (zavisno od Infotainment sistema) ACC datoteke. WAV datoteke i druge komprimovane datoteke ne mogu se reprodukovati.

Maksimalna dubina strukture foldera: 11 nivoa.

Maksimalan broj datoteka koje se mogu sačuvati: 1000 datoteka.

NAVI 50 IntelliLink: Minimalni preporučeni kapacitet skladištenja USB fleš memorije je 4 GB. Preporučeni maksimalni kapacitet skladištenja je 32 GB.

WMA datoteke sa upravljanjem digitalnim pravima (DRM) iz onlajn muzičkih prodavnica možda se neće pravilno reprodukovati ili se neće reprodukovati uopšte.

Primenljiva kodiranja liste za reprodukciju: m3u, .pls.

Liste reprodukcije moraju biti u formi dotičnog path-a.

# Reprodukcija memorisanih audio fajlova

Kad se poveže, za rukovanje audio uređajem mogu se koristiti samo komande i meniji Infotainment sistema. R15 BT USB, R16 BT USB, CD16 BT USB, CD18 BT USB reprodukcija muzike preko USB priključka

MP3 plejer/iPod/USB fleš memorije Kada se poveže USB uređaj, sistem detektuje audio uređaj i automatski se prikazuje trenutna muzička numera.

Kada se poveže nov audio uređaj, automatski se reprodukuje prva muzička numera u prvom folderu. Pri ponovnom povezivanju uređaja, nastavlja se reprodukcija prethodno reprodukovane muzičke numere.

U zavisnosti od toga kakav audio uređaj je priključen, izabrati direktorijum (MP3 plejer, USB drive) ili listu snimaka (mobilni digitalni muzički plejer).

Upravljanje izvorom podataka priključenog putem USB-a je generalno isto kao upravljanje audio/ MP3/WMA CD-om ¢ 59.

### Izbor muzičke numere

Za direktno biranje muzičkih numera (i promenu foldera), najpre ući u strukturu menija audio uređaja pritiskanjem OK u toku reprodukcije. Zatim treba izabrati muzičke numere i promeniti folder okretanjem i pritiskanjem dugmeta.

## NAVI 50 IntelliLink - Reprodukcija muzike preko USB priključka

MP3 plejer / USB fleš memorija / iPod

Kada se poveže USB uređaj, sistem detektuje audio uređaj i automatski se prikazuje trenutna muzička numera. Tip uređaja (MP3 plejer/USB fleš memorija ili iPod) takođe se prepoznaju, i automatski se bira relevantni režim audio izvora (USB ili iPod).

Kada je aktivan meni J/ MEDIJI, dostupni su sledeći podmeniji:

- Glavni/Plejer
- Lista
- Opcije

Za prebacivanje između audio izvora, dodirnuti ▼ u gornjem levom uglu. Sledeće mogućnosti su na raspolaganju:

• USB: Izabrati za promenu audio izvora u USB režim.

## Napomena

U toku upotrebe, baterija povezanog USB uređaja se puni ili održava.

- **iPod**: Izabrati za promenu audio izvora u iPod režim.
- BT: Videti (NAVI 50 IntelliLink) "Reprodukcija muzike preko Bluetooth-a" - ♀ 69.
- AUX: videti (NAVI 50 IntelliLink) "Upotreba Aux ulaza" ⇔ 63.

## Glavni/Plejer

Izabrati za prikaz trenutne numere. Na ovom ekranu displeja dostupne su sledeće opcije:

- (preskakanje na prethodnu numeru, pritisnuti i zadržati za brzo premotavanje unazad)
- II/► (pauza/reprodukcija)
- Image: preskakanje na sledeću numeru, pritisnuti i zadržati za brzo premotavanje unapred)

#### Lista

Prikazuje listu numera u trenutnom albumu/folderu. Izabrati konkretnu numeru za direktnu reprodukciju.

#### Napomena

Albumi se podrazumevano listaju abecednim redom.

Ako je priključena USB fleš memorija, svi folderi će biti na istom nivou strukture drveta.

Za povratak na prethodni nivo u strukturi stabla foldera, dodirnuti **1**.

## Opcije

Izabrati za prikaz sledećih opcija:

- Ponavljanje (isklj./numera/folder/ sve)
- Nasumično (uklj./isklj.)

# NAVI 80 IntelliLink - Reprodukcija muzike preko USB priključka

## MP3 plejer / USB fleš memorija

Promenite audio izvor u USB režim za reprodukciju datoteka sa povezanog USB uređaja.

Za pristup meniju medija sa početne stranice, izabrati **MENI**, zatim **Multimediji**, a zatim **Mediji**. Dodirnuti + za otvaranje iskačućeg menija (u zavisnosti od verzije). Sledeće mogućnosti su na raspolaganju:

- **USB**: Promena audio izvora u USB režim.
- Dodatna utičnica: Videti (NAVI 80 IntelliLink) "AUX ulaz"
   ☆ 63.
- Bluetooth veza: Videti (NAVI 80 IntelliLink) "Reprodukcija muzike preko Bluetooth-a" \$\$ 69.
- SD kartica
- CD plejer: Videti (NAVI 80 IntelliLink) "Korišćenje CD plejera" \$ 59.

Kada je izabran USB režim, displej uključuje sledeće opcije:

- I ili ► : Prelazak na prethodnu/ narednu numeru.
- II: Pauziranje numere.
- Klizna traka za proteklo vreme: Kretanje kroz numere.
- Novi izbor: Izbor neke druge numere sa povezanog audio izvora.

## 68 USB priključak

- **Trenutna lista reprodukcije**: Pristup trenutnoj listi za reprodukciju.
- +: Povratak na prethodni ekran.
- +: Otvaranje iskačućeg menija; za promenu audio izvora ili pristup podešavanjima numera (npr. uključivanje/isključivanje nasumične ili ponovljene reprodukcije, prikaz detalja trenutne numere, pristup podešavanjima zvuka).

## Isključivanje iz USB priključka

Reprodukcija se zaustavlja čim se audio uređaj izvuče iz USB priključka.

## Bluetooth muzika

| Opšte informacije | 69 |
|-------------------|----|
| Rukovanje         | 69 |

## Opšte informacije

Dodatni audio izvori (npr. muzički mobilni telefoni, MP3 plejeri itd.) koji podržavaju Bluetooth muzički protokol A2DP mogu se povezati bežičnim putem sa Infotainment sistemom.

## Važne informacije

- Infotainment sistem povezuje samo Bluetooth uređaje koji podržavaju A2DP (Advanced Audio Distribution Profile - profil napredne distribucije zvuka).
   Mogu se javiti problemi vezani za povezivanje sa ranijim verzijama.
- Bluetooth uređaj mora da podržava AVRCP (Audio Video Remote Control Profile - Profil za daljinsku AV kontrolu) verzije 1.0 ili novije. Ako ovaj uređaj ne podržava AVRCP, putem Infotainment sistema se može kontrolisati samo jačina zvuka.
- Pre nego što se Bluetooth uređaj poveže sa Infotainment sistemom, upoznajte se sa

njegovim uputstvima za rukovanje u vezi sa Bluetooth funkcijama.

## Rukovanje

## Preduslovi

Sledeće pretpostavke se moraju ispuniti da bi se audio uređaj sa omogućenim Bluetooth-om kontrolisao putem Infotainment sistema:

 Bluetooth funkcija Infotainment sistema mora da bude aktivirana.
 Videti "Bluetooth veza" u

poglavlju "Telefon" \$ 117.

 Bluetooth funkcija dodatnog Bluetooth audio izvora mora da bude aktivirana (pogledajte uputstvo za rukovanje audio uređaja).

## 70 Bluetooth muzika

- U zavisnosti od audio izvora, možda će biti potrebno da se uređaj podesi kao "vidljiv" (pogledati uputstva za rukovanje audio uređaja).
- Audio izvor mora da bude uparen i povezan sa Infotainment sistemom.

## R15 BT USB, R16 BT USB, CD16 BT USB, CD18 BT USB reprodukcija muzike preko Bluetooth-a

## Bluetooth veza

Između audio uređaja i Infotainment sistema mora da se uspostavi veza putem Bluetooth-a, tj. uređaj mora da bude uparen sa vozilom pre korišćenja.

Videti "Bluetooth veza" u poglavlju "Telefon" ♀ 117.

 Maksimalno pet mobilnih uređaja može da se upari i sačuva na listi uređaja, ali samo jedan može biti povezan.

- Ako uređaj ima funkcije i audio plejera i telefona, obe funkcije će biti uparene. Uparivanje mobilnog telefona \$ 115.
- Funkcije telefona će ostati aktivne dok se audio plejer koristi, a audio reprodukcija će biti obustavljena za vreme korišćenja telefona.

# Uparivanje dodatnog audio uređaja sa Infotainment sistemom

Za uparivanje audio uređaja pritisnuti TEL i izabrati Uparivanje uređaja okretanjem i pritiskanjem OK. Prikazuje se ekran Spremno za uparivanje.

Zatim na audio uređaju potražiti Bluetooth opremu u blizini uređaja.

Izabrati **My Radio** (tj. naziv sistema) iz liste na audio uređaju i, ako postoji, pomoću tastature audio uređaja uneti kod za uparivanje prikazan na ekranu displeja Infotainment sistema.

#### Napomena

Ako na audio uređaju ne postoji ekran, uneti podrazumevani kod za uparivanje u uređaj, a zatim u Infotainment sistem. U korisničkim uputstvima pogledati koji je podrazumevani kod za uparivanje ovog audio uređaja – obično je to **0000**. U zavisnosti od uređaja, možda kod za uparivanje mora da bude unet obrnutim redosledom, tj. prvo u Infotainment sistem.

Ako uparivanje ne uspe, sistem se vraća na prethodni meni i prikazuje se odgovarajuća poruka. Ponoviti proceduru ako je potrebno.

Kada je uparivanje završeno, na ekranu displeja Infotainment sistema uz ime uparenog audio uređaja prikazuje se potvrdna poruka.

#### Napomena

Kada je aktivna Bluetooth veza, kontrolisanje audio uređaja preko Infotainment sistema će brže prazniti bateriju audio uređaja.

#### Povezivanje audio uređaja

Audio uređaji se automatski povezuju sa Infotainment sistemom nakon uparivanja.

Za povezivanje audio uređaja nakon uparivanja ili za povezivanje sa drugim uparenim audio uređajem, a ne sa trenutnim, pritisnuti **TEL** i izabrati meni **Izbor uređaja**. Na listi se prikazuju već upareni audio uređaji. Izabrati željeni uređaj sa liste i potvrditi pritiskom na **OK**. Poruka na displeju potvrđuje povezivanje.

## Odvajanje audio uređaja

Za odvajanje audio uređaja od Infotainment sistema pritisnuti TEL (ili SETUP) i izabrati opciju Bluetooth connection (Bluetooth veza). Izabrati željeni uređaj sa liste uređaja, a zatim izabrati opciju Disconnect the device (Otkopčavanje uređaja) okretanjem i pritiskanjem OK. Poruka na displeju potvrđuje odvajanje.

Isključivanje audio uređaja ili deaktiviranje Bluetooth funkcije na audio uređaju takođe isključuje uređaj iz Infotainment sistema.

#### Poništavanje uparivanja dodatnog audio uređaja sa Infotainment sistemom

Ukoliko je lista uparenih uređaja puna, novi uređaj se može upariti samo ako se poništi uparivanje za neki od postojećih uređaja. Za odvajanje, tj. brisanje audio uređaja iz memorije sistema, pritisnuti **TEL** i izabrati **Brisanje uređaja**.

Izabrati željeni audio uređaj iz liste i pritisnuti **OK** za potvrdu brisanja kada se to zatraži.

## Rukovanje putem Infotainment sistema

Kada je uređaj uparen i povezan bežičnim putem, audio reprodukcija započinje automatski.

Audio uređajem se može rukovati putem funkcijskih tastera Infotainment sistema, obrtnih dugmadi i menija na displeju.

Dostupne funkcije koje se mogu upravljati putem Infotainment sistema zavise od tipa audio uređaja.

Rukovanje audio uređajem kada je bežično povezan slično je načinu rukovanja za CD pleje \$ 59.

# NAVI 50 IntelliLink - Reprodukcija muzike preko Bluetooth-a

### Bluetooth veza

Između audio uređaja i Infotainment sistema mora da se uspostavi veza putem Bluetooth-a, tj. uređaj mora da bude uparen sa vozilom pre korišćenja.

Videti (NAVI 50 IntelliLink) "Bluetooth veza" u poglavlju "Telefon" ¢ 117.

- Maksimalno pet audio uređaja može da se upari i sačuva u listu uređaja, ali samo jedan može biti povezan (zavisno od verzije, može se uparivati do osam audio uređaja).
- Ako uređaj ima funkcije i audio plejera i telefona, obe funkcije će biti uparene. Uparivanje mobilnog telefona \$\nto\$ 115.
- Funkcije telefona će ostati aktivne dok se audio plejer koristi, a audio reprodukcija će biti obustavljena za vreme korišćenja telefona.

## Uparivanje dodatnog audio uređaja sa Infotainment sistemom

Za uparivanje audio uređaja, dodirnuti 🍘, a zatim **PODEŠAVANJE(A)**.

#### Izabrati Povezivanje a ona Pretraživanje Bluetooth uređaja ili Ovlašćenje za spoljašnje uređaje.

Na audio uređaju potražiti Bluetooth opremu u blizini uređaja.

Izabrati naziv Infotainment sistema iz liste na audio uređaju (npr. **MEDIA-NAV**) i (ako je potrebno) pomoću tastature audio uređaja uneti kod za uparivanje prikazan na ekranu displeja Infotainment sistema.

Podrazumevani kod za uparivanje je 0000. Za promenu koda za uparivanje pre pokretanja procedure za uparivanje, izabrati **Promena koda** za ažuriranje.

### Napomena

Ako na audio uređaju ne postoji ekran, uneti podrazumevani kod za uparivanje u uređaj, a zatim u Infotainment sistem. U korisničkim uputstvima pogledati koji je podrazumevani kod za uparivanje ovog audio uređaja – obično je to 0000. U zavisnosti od uređaja, možda kod za uparivanje mora da bude unet obrnutim redosledom, tj. prvo u Infotainment sistem.

Ako uparivanje ne uspe, ponovite proceduru ako je potrebno.

#### Napomena

Kada je aktivna Bluetooth veza, kontrolisanje audio uređaja preko Infotainment sistema će brže prazniti bateriju audio uređaja.

## Povezivanje audio uređaja

Audio uređaji se automatski povezuju sa Infotainment sistemom nakon uparivanja.

Za promenu povezanog audio uređaja, dodirnuti 🎢, a zatim **PODEŠAVANJE(A)**.

Zatim izabrati **Povezivanje**, a nakon toga **Prikaz liste Bluetooth uređaja**. Na listi se prikazuju već upareni audio uređaji.

Izabrati željeni audio uređaj sa liste i potvrditi dodirivanjem stavke **OK**.

### Odvajanje audio uređaja

Isključivanje audio uređaja ili deaktiviranje Bluetooth funkcije na audio uređaju isključuje uređaj iz Infotainment sistema.

#### Poništavanje uparivanja dodatnog audio uređaja sa Infotainment sistemom

Ukoliko je lista uparenih uređaja puna, novi uređaj se može upariti samo ako se poništi uparivanje za neki od postojećih uređaja.

Za odvajanje, tj. brisanje audio uređaja iz memorije sistema, dodirnuti ♣, a zatim **�PODEŠAVANJE(A)**.

Izabrati **Povezivanje**, a zatim **Prikaz liste Bluetooth uređaja**.

Izabrati željeni audio uređaj iz liste, a zatim dodirnuti 🛱 za brisanje uređaja. Ako je potrebno, izbrisati sve uređaje sa liste izborom **Opcija**, a zatim na **Obriši sve**. Potvrditi pomoću **OK**.
# Rukovanje putem Infotainment sistema

Kada je uređaj uparen i povezan bežičnim putem, audio reprodukcija započinje automatski.

Audio uređajem se tada može rukovati putem opcija displeja Infotainment sistema.

Dostupne funkcije koje se mogu upravljati putem Infotainment sistema zavise od tipa audio uređaja.

Rukovanje audio uređajem kada je bežično povezan slično je načinu rukovanja za reprodukovanje sačuvanih audio datoteka putem USB priključka. Videti (NAVI 50 IntelliLink) - "Reprodukcija muzike preko USB priključka" u odeljku "USB priključak" ¢ 66.

# NAVI 80 IntelliLink - Reprodukcija muzike preko Bluetooth-a

#### Bluetooth veza

Između audio uređaja i Infotainment sistema mora da se uspostavi veza putem Bluetooth-a, tj. uređaj mora da bude uparen sa vozilom pre korišćenja.

- Postoji maksimalan broj uređaja koji se mogu upariti i sačuvati na listi uređaja, ali samo jedan može biti povezan.
- Ako uređaj ima funkcije i audio plejera i telefona, obe funkcije će biti uparene. Uparivanje mobilnog telefona \$\dots\$ 115.
- Funkcije telefona će ostati aktivne dok se audio plejer koristi, a audio reprodukcija će biti obustavljena za vreme korišćenja telefona.

# Uparivanje dodatnog audio uređaja sa Infotainment sistemom

Sa početne stranice, dodirnuti **MENI**, zatim **Multimediji**, a zatim **Podešavanja**.

Izabrati **Mediji** za pristup meniju podešavanja medija, a zatim izabrati opciju "Upravljanje Bluetooth uređajima"/"Konfigurisanje Bluetooth veze".

Procedura uparivanja je slična uparivanju mobilnog telefona. Videti (NAVI 80 IntelliLink) "Bluetooth veza" u poglavlju "Telefon" \$ 117.

## Povezivanje audio uređaja

Audio uređaji se automatski povezuju sa Infotainment sistemom nakon uparivanja.

U bilo kom trenutku, promeniti audio izvor u Bluetooth režim za reprodukciju datoteka sa povezanog Bluetooth uređaja.

Sa početne stranice, izabrati **MENI**, zatim **Multimediji**, a zatim **Mediji**.

U zavisnosti od verzije, dodirnuti + (za otvaranje iskačućeg menija). Izabrati **Bluetooth/Bluetooth veza** za promenu audio izvora u Bluetooth.

## Odvajanje audio uređaja

Isključivanje audio uređaja ili deaktiviranje Bluetooth funkcije na audio uređaju isključuje uređaj iz Infotainment sistema.

#### Poništavanje uparivanja dodatnog audio uređaja sa Infotainment sistemom

Za odvajanje, tj. brisanje uređaja iz memorije sistema:

Sa početne stranice, dodirnuti **MENI**, zatim **Multimediji**, a zatim **Podešavanja**.

## 74 Bluetooth muzika

Izabrati **Mediji** za pristup meniju podešavanja medija, a zatim izabrati opciju "Upravljanje Bluetooth uređajima"/"Konfigurisanje Bluetooth veze".

Pritisnuti + za otvaranje iskačućeg menija. Sledeće mogućnosti su na raspolaganju:

- Onemogućavanje Bluetooth-a: Izabrati za deaktiviranje Bluetooth funkcije na Infotainment sistemu.
- Podešavanje TomTom uređaja vidljivim: Izabrati da bi se Infotainment sistem načinio "vidljivim" za druge Bluetooth uređaje, što im omogućava da se upare sa sistemom.
- Odvajanje svih uređaja: Izabrati odvajanje svih trenutno povezanih uređaja sa Infotainment sistema bez brisanja/poništavanja uparivanja sa njima.
- Brisanja uređaja: Izabrati za poništavanje uparivanja uređaja sa Infotainment sistemom.

Procedura poništavanja uparivanja je slična poništavanju uparivanja mobilnog telefona. Videti (NAVI 80 IntelliLink) "Bluetooth veza" u poglavlju "Telefon" \$ 117.

# Rukovanje putem Infotainment sistema

Kada je uređaj uparen i povezan bežičnim putem, audio reprodukcija može da započne automatski.

Audio uređajem se tada može rukovati putem opcija displeja Infotainment sistema.

Dostupne funkcije koje se mogu upravljati putem Infotainment sistema zavise od tipa audio uređaja.

Rukovanje audio uređajem kada je bežično povezan slično je načinu rukovanja za reprodukovanje sačuvanih audio datoteka putem USB priključka. Videti (NAVI 80 IntelliLink) - "Reprodukcija muzike preko USB priključka" u odeljku "USB priključak" ¢ 66.

# Spoljašnji uređaji

| Prikazivanje slika       | 75 |
|--------------------------|----|
| Reprodukcija filmova     | 75 |
| Korišćenje aplikacija za |    |
| inteligentne telefone    | 76 |

## Prikazivanje slika

NAVI 80 IntelliLink - Prikazivanje slika

Za pristup meniju "Slike" sa početne stranice, dodirnuti **MENI**, zatim **Multimediji**, a zatim **Slike**.

## Napomena

Reprodukcija je moguća samo kada je vozilo u stanju mirovanja.

Izabrati povezani izvorni uređaj (npr. SD kartica, USB) za pristup pojedinačnim fotografijama ili prikazivanje projekcije svih kompatibilnih fotografija na uređaju.

Prikaz uključuje sledeće opcije:

- < ili >: Prelazak na prethodnu/ narednu fotografiju.
- **Minijature**: Prebacivanje između celog ekrana i smanjenog prikaza.
- Novi izbor: Izbor neke druge fotografije sa povezanog izvornog uređaja.
- +: Otvaranje iskačućeg menija; za promenu izvornog uređaja ili pristup foto podešavanjima.

Tokom pregledanja fotografija/ projekcije slika, iskačući meni takođe omogućava podešavanje nivoa uvećanja i prikazivanje svih fotografija u obliku minijatura.

Foto podešavanja - videti (NAVI 80 IntelliLink) "Podešavanja sistema" ¢ 44.

## Reprodukcija filmova

# NAVI 80 IntelliLink - Reprodukcija filmova

Za pristup meniju "Video snimci" sa početne stranice, dodirnuti **MENI**, zatim **Multimedija**, a zatim **Video snimci**.

## Napomena

Reprodukcija je moguća samo kada je vozilo u stanju mirovanja.

Izabrati povezani izvorni uređaj (npr. SD kartica, USB) za pristup pojedinačnim ili svim kompatibilnim video snimcima na uređaju.

## 76 Spoljašnji uređaji

Prikaz uključuje sledeće opcije:

- Id ili I: Prelazak na prethodni/ naredni video snimak.
- II: Pauziranje video snimka.
- Klizna traka za proteklo vreme: Kretanje kroz video snimke.
- Novi izbor: Izbor neki drugi video zapis sa povezanog izvornog uređaja.
- **Ceo ekran**: Prebacivanje na prikaz na celom ekranu.
- ←: Povratak na prethodni ekran.
- +: Otvaranje iskačućeg menija; za promenu izvornog uređaja ili pristup video podešavanjima.

U toku reprodukcije video snimaka, iskačući meni takođe vam omogućava povratak na listu video snimaka.

Video podešavanja - videti (NAVI 80 IntelliLink) "Podešavanja sistema" ⇔ 44.

# Korišćenje aplikacija za inteligentne telefone

Aplikacije za projekcije sa telefona Apple CarPlay<sup>™</sup> i Android<sup>™</sup> Auto prikazuju izabrane aplikacije sa vašeg pametnog telefona na ekranu displeja i omogućavaju rukovanje njima direktno putem infotainment komandi.

Proveriti kod proizvođača uređaja da li je ova funkcija kompatibilna sa vašim pametnim telefonom i da li je dostupna u vašoj zemlji.

Android Auto je dostupan za NAVI 50 IntelliLink i NAVI 80 IntelliLink. Apple CarPlay dostupan je za NAVI 50 IntelliLink.

# NAVI 50 IntelliLink - Projekcija sa telefona

## Pripremanje pametnog telefona

Android telefon: Preuzmite aplikaciju Android Auto sa Google Play™ prodavnice na vaš pametni telefon. iPhone: Uverite se da je na vašem pametnom telefonu aktiviran Siri<sup>®</sup>.

#### Povezivanje mobilnog telefona

Povezati pametni telefon na USB priključak 応 65.

#### Pokretanje projekcije sa telefona

Android telefon: Dodirnite dugme Android Auto na glavnom ekranu infotainment sistema i prihvatite zahteve na pametnom telefonu kako biste koristili Android Auto aplikaciju.

iPhone: Dodirnite dugme CarPlay na glavnom ekranu infotainment sistema.

Prikazani ekran sa projekcijom sa telefona zavisi od vašeg pametnog telefona i verzije softvera.

Da pristupite uputstvu za povezivanje pametnog telefona, idite na meni **Podešavanje**, izaberite **Povezivanje** i prođite kroz listu.

#### Napomena

Tokom korišćenja navigacionih i muzičkih aplikacija putem telefonske projekcije, slične aplikacije koje su integrisane u infotainment sistemu biće zamenjene.

## Povratak na početni ekran

Dodirnite dugme za početak.

# NAVI 80 IntelliLink - Projekcija sa telefona

#### Pripremanje pametnog telefona

Preuzmite aplikaciju Android Auto sa Google Play™ prodavnice na vaš pametni telefon.

## Uključivanje projekcije sa telefona

- 1. Povezati pametni telefon na USB priključak \$ 65.
- 2. Prihvatiti zahtev na ekranu za prikaz.
- Dodirnuti A na ekranu za prikaz i prihvatiti klauzule o poverljivosti. Pri prvoj upotrebi za nastavak pratiti zahteve sistema na mobilnog telefonu.
- 4. Ponovo dodirnuti A.

Sada može da se koristi projekcija sa telefona.

## Korišćenje projekcija sa telefona

- Dodirnuti A na ekranu za prikaz za pristup meniju aplikacije Android Auto na povezanom inteligentnom telefonu.
- Pritisnuti i zadržati 3 na upravljaču ili komande na stubu upravljača za pristup glasovnim komandama.

#### Napomena

Tokom korišćenja navigacionih i muzičkih aplikacija putem telefonske projekcije, slične aplikacije koje su integrisane u infotainment sistemu biće zamenjene.

Povratak na ekran za prikaz Pritisnuti 4

| Opšte informacije | 78 |
|-------------------|----|
| Korišćenje        | 81 |
| Unos odredišta    | 94 |
| Navođenje 1       | 00 |
| Pregled simbola 1 | 07 |

## Opšte informacije

## ▲Upozorenje

Sistem za navigaciju predstavlja pomoć vašim sposobnostima za navigaciju i ne zamenjuje ih. Vozite sa potrebnom pažnjom i pozornošću i prihvatite bezbedan, oprezan način.

Ukoliko su uputstva sistem za navigaciju u suprotnosti sa saobraćajnim pravilima, uvek se primenjuju saobraćajna pravila.

Sistem za navigaciju će vas pouzdano voditi prema izabranom odredištu bez potrebe za fizičkim mapama puteva.

Ako je usluga **Traffic info** (Saobraćajna informacija) dostupna u vašoj zemlji ili regionu, trenutna situacija u saobraćaju se uzima u obzir pri izračunavanju rute. Sistem prima poruke o saobraćaju u trenutnom području prijema.

Za primanje najnovijih saobraćajnih informacija u realnom vremenu, pretplatite se na servis Live. Napomena Dostupno samo sa NAVI 80 IntelliLink.

## Rad sistema za navigaciju

Položaj i pomeranje vozila se opaža preko sistema za navigaciju pomoću senzora.

Pređena razdaljina se utvrđuje putem signala brzinomera vozila, a pomeranja u krivinama su određena putem žiroskopa. Položaj se određuje pomoću GPS (Sistem globalnog pozicioniranja) satelita.

Upoređivanjem ovih signala senzora sa digitalnom mapom sistema za navigaciju moguće je ustanoviti tačan položaj vozila.

Sistem će izvršiti samo-kalibraciju kada se vozilo prvi put koristi ili nakon prevoza brodom, itd. Zato je normalno da sistem ne pokazuje tačnu lokaciju sve dok se vozilom ne pređe određena razdaljina.

Nakon unosa adrese odredišta ili mesta interesovanja (najbliža benzinska stanica, hotel, itd.) ruta se računa od trenutnog položaja do željenog odredišta. Usmerenje se vrši pomoću zvučnog signala i prikaza na displeju.

## ▲Upozorenje

Oblasti kao što su jednosmerne ulice i pešačke zone nisu označene na mapi sistema za navigaciju. U nekim oblastima Infotainment sistem može izdati upozorenje koje se mora prihvatiti. Zbog toga treba obratiti pažnju na jednosmerne ulice i druge puteve i ulaze u koje se možda ne može ući automobilom.

#### Napomena

Zavisno od Infotainment sistema, radio prijem može da se prekine u toku glasovnog navođenja i pre svake promene smera.

## USB fleš memorija (NAVI 50 IntelliLink)

USB fleš memorija je neophodna za sistem za navigaciju da sadrži, između ostalog, digitalnu mapu gradova i puteva u vašoj zemlji.

#### Napomena

Koristite USB memoriju formatiranu na FAT32 format, sa kapacitetom skladištenja od najmanje 4 GB i najviše 32 GB.

Nakon prvih 100 km vožnje moguće je potražiti besplatna ažuriranja digitalne mape u roku od 90 dana.

### Napomena

Da bi se izbegli tehnički problemi, koristiti samo kompatibilne USB fleš memorije za rukovanje i ažuriranje sistema za navigaciju. Ne ubacivati istu USB fleš memoriju u druge uređaje (npr. digitalnu kameru, mobilni telefon, itd.) ili drugo vozilo.

## Instalacija softvera

Za ažuriranje digitalnih mapa i korišćenje prednosti usluga koje se mogu ekskluzivno preuzeti, na web lokaciji opel.naviextras.com se mora kreirati nalog i mora se instalirati besplatni softver.

## Kreiranje naloga

Kreirajte svoj internet nalog putem web lokacije opel.naviextras.com. Izabrati npr. opciju "Registracija" na web stranici i uneti odgovarajuće podatke.

#### Instaliranje softvera

Instalirajte softver na vaš računar tako što ćete ga preuzeti sa opel.naviextras.com.

Za instalaciju softvera i pokretanje aplikacije na mreži treba slediti uputstva na ekranu.

**Registracija sistema za navigaciju** Sistem za navigaciju mora da se registruje sa vašim novim internet nalogom.

Umetnuti praznu USB fleš memoriju u USB priključak sistema za navigaciju. Dodirnuti ♣, a zatim izabrati №NAVI / **1**Nav, zatim Opcije i Ažuriranje mapa.

Kako bi sav sadržaj bio sačuvan u memoriji sistema za navigaciju, izabrati **Opcije**, a zatim **Ažuriranje**. Sačekati da se ažuriranje završi pre isključivanja USB fleš memorije.

Zatim umetnuti USB fleš memoriju u USB priključak na računaru dok je računar povezan sa Internetom. Kada se aplikacija na mreži pokrene i USB fleš memorija prepozna, ime sistema (ili softvera) se pojavljuje u prozoru aplikacije. Sistem za navigaciju se registruje na vaš korisnički profil.

Nakon početnog podešavanja, sistem za navigaciju i aplikacija na mreži automatski prepoznaju USB fleš memoriju.

# Ažuriranje USB fleš memorije i sistema za navigaciju

Ažurne verzije se redovno objavljuju, npr. za revizije mape i sigurnosnih kamera.

#### Napomena

U nekim državama je illegalno skidanje sa interneta i aktiviranje opcije upozorenja na kameru i to može dovesti do zakonske tužbe.

Ova ažuriranja su dostupna samo preko kataloga aplikacije na mreži, kome se pristupa preko USB fleš memorije. Korišćenjem aplikacije na mreži moguće je:

- ažurirati sistem za navigaciju (mape, sigurnosne kamere, itd.)
- ažurirati na premijum POI sadržaj
- dodati ili izbrisati podatke
- prilagoditi sistem

Meniji aplikacije na mreži će Vas voditi kroz ove operacije.

#### Ažuriranje sistema

Za najbolje rezultate sistema za navigaciju, ažurirajte sistem što češće.

Umetnuti USB fleš memoriju u USB priključak sistema za navigaciju. Sistem za navigaciju prepoznaje dostupna ažuriranja na USB fleš memoriji i automatski se prikazuje ekran 'Ažuriranje'.

Izabrati **Ažuriranje** za instaliranje ažuriranja sistema za navigaciju.

#### Napomena

Sistem za navigaciju može automatski da se restartuje u toku procesa ažuriranja.

#### Napomena

Dodirnuti ← za povratak na prethodni ekran.

Alternativno, dodirnuti 肴, a zatim izabrati **≋NAVI / 1Nav, Opcije**, zatim **Ažuriranje mapa**. Zatim izabrati **Opcije i Ažuriranje** za instaliranje ažuriranja sistema za navigaciju.

Sačekati da se ažuriranje završi pre vršenja bilo kakve druge radnje ili isključivanja USB fleš memorije.

## SD kartica (NAVI 80 IntelliLink)

SD kartica je isporučena zajedno sa sistemom za navigaciju i ona sadrži, između ostalog, i digitalnu mapu gradova i puteva u vašoj zemlji.

Obratiti se servisu radi kupovine nove SD kartice sa ažuriranom digitalnom mapom.

#### Napomena

Da bi se izbegli tehnički problemi, koristiti samo kompatibilne SD kartice za rukovanje sistemima za navigaciju. Ne ubacivati istu SD karticu u druge uređaje (npr. digitalnu kameru, mobilni telefon, itd.) ili drugo vozilo.

## Korišćenje

## USB fleš memorija

#### NAVI 50 IntelliLink Ubacivanje USB fleš memorije

Isključiti sistem za navigaciju i umetnuti USB fleš memoriju u otvor za SD karticu na instrument tabli Infotainment sistema. USB fleš memorija je lomljiva; pažljivo rukujte njome.

## Uklanjanje USB fleš memorije

Isključiti sistem za navigaciju i izvaditi USB fleš memoriju iz otvora za SD karticu na instrument tabli Infotainment sistema.

## SD kartica

NAVI 80 IntelliLink Umetanje SD kartice

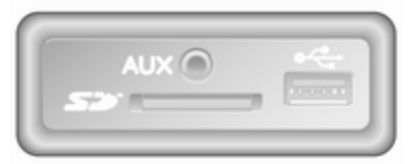

Isključiti Infotainment sistem i umetnuti SD karticu u otvor za nju koji se nalazi na instrument tabli. SD kartica je lomljiva; nemojte je savijati.

Uverite se da je SD kartica umetnuta na ispravan način. Orijentacija može da se razlikuje zavisno od lokacije otvora za SD karticu na vozilu.

## Vađenje SD kratice

Za uklanjanje SD kartice iz Infotainment sistema na početnoj stranici dodirnuti **MANI**, zatim **Sistem**, i na kraju **Uklanjanje SD kartice**; SD kartica sada može bezbedno da se izvadi iz otvora za nju koji se nalazi na instrument tabli.

Za vađenje SD kartice iz otvora, pritisnuti karticu i otpustiti. Kartica se lagano pomera unazad kako bi se mogla izvaditi.

## Napomena

Da bi se izbegli tehnički problemi, koristiti samo kompatibilne SD kartice za rukovanje i ažuriranje sistema za navigaciju. Ne ubacivati istu SD karticu u druge uređaje (npr. digitalnu kameru, mobilni telefon, itd.) ili drugo vozilo.

## Aktiviranje sistema za navigaciju

## Uključivanje

Sistem za navigaciju se automatski uključuje kada se uključi kontakt. U ostalim slučajevima pritisnuti <sup>(1)</sup>.

Sa isključenim kontaktom, sistem za navigaciju se može koristiti najviše 20 minuta. Pritisnuti <sup>(1)</sup> za ponovno uključivanje sistema za navigaciju.

Sistem će se automatski isključiti najviše 20 minuta nakon poslednjeg unosa korisnika.

## Isključivanje

Sa isključenim kontaktom, sistem za navigaciju će se automatski isključiti kada se otvore vozačeva vrata.

Kada je dat kontakt, pritisnuti <sup>(†)</sup> za isključivanje navigacionog sistema.

#### Prebacivanje između menija sistema za navigaciju i Infotainment sistema NAVI 50 IntelliLink

Kada je navigacioni sistem aktivan, dodirnuti ♣ ili dodirnuti i zadržati ⊅/ ← za povratak na početnu stranicu infotainment sistema.

## NAVI 80 IntelliLink

Kada je navigacioni sistem aktivan, dodirnuti ← (jednom ili više puta) za povratak na početnu stranicu infotainment sistema.

## Informacije na displeju

NAVI 50 IntelliLink (Tip A) -Informacije na displeju Prikaz menija

Za pristup ekranu menija Navigacija, dodirnuti **希**, a zatim **≋NAVI**.

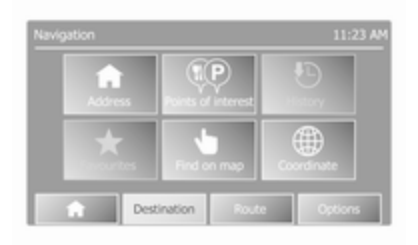

Ekran menija za navigaciju sadrži sledeće menije i podmenije:

Odredište

Videti (NAVI 50 IntelliLink) "Unos odredišta" ¢ 94.

- Adresa
- Mesta interesovanja
- Istorija

- Omiljeno
- Nalaženje na mapi
- Koordinate
- Ruta

Videti (NAVI 50 IntelliLink) "Informacije o ruti" i "Uređivanje putanje" u odeljku "Navođenje" ¢ 100.

- Kreiranje rute/Uređivanje rute
- Izbegavanja
- Pregled
- Otkazivanje rute
- Alternativne rute
- Putanja
- Opcije

Videti (NAVI 50 IntelliLink) "Podešavanje sistema za navigaciju" ispod.

- Upozorenja
- Podešavanja rute
- Podešavanja mape
- Podešavanja glasa
- Format koordinata

- GPS
- Ažuriranje mape

#### Prikaz mape

Za pristup ekranu mape bez navođenja rute, dodirnuti ♣, a zatim **⊕MAPA**. Pogledati (NAVI 50 IntelliLink) "Kretanje kroz mapu" u odeljku "Navođenje" ♀ 100.

Dodirnuti bilo gde na mapi. Kursor označava trenutno izabrati položaj. Za kretanje kroz mapu povući kursor u željenom pravcu.

Za pristup ekranu mape sa navođenjem rute, dodirnuti 肴, a zatim **≋NAVI** i uneti odredište. Videti (NAVI 50 IntelliLink) "Unos odredišta" ♀94.

Ekran mape (sa ili bez navođenja rute) sadrži sledeće komande i informacije:

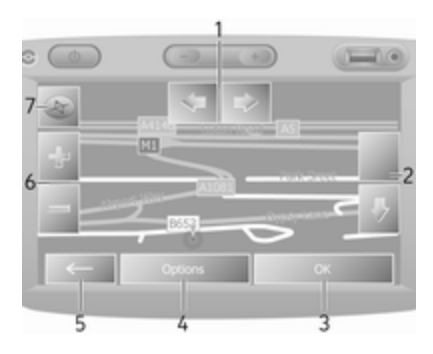

- 1. ⇔/⇒: Rotiranje mape levo/desno
- 2. û/J: Tačka gledišta (nizak/visok pogled)
- 3. **OK** (bez odbrojavanja): Potvrda radnje
- 4. Meni Opcije
- 5. Povratak na prethodni ekran
- 6. **+**/**−**: Promena razmere (zumiranje/udaljavanje)
- Kompas (dodirnuti za prebacivanje između 2D/3D režima mape)

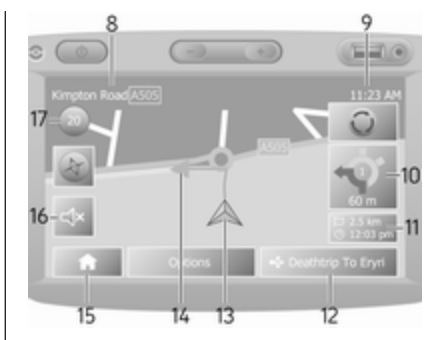

- 8. Naziv sledećeg glavnog puta ili informacije o znakovima puta, ako je primenjivo
- 9. Trenutno vreme
- 10. Pravac i udaljenost do sledeće promene pravca
- Informacije o putovanju, npr. procenjeno vreme dolaska, ukupna preostala udaljenost
- 12. Informacija audio sistema
- 13. A: Trenutna lokacija
- 14. Izračunata ruta i promene pravca
- 15. Početna stranica

- 17. Ograničenje brzine

## Prikaz raskrsnice

U toku navođenja rute, pre svake promene pravca automatski se prikazuje uveličan prikaz raskrsnice. Normalni prikaz nastavlja se nakon prolaska raskrsnice.

#### Prikaz auto puta

U toku navođenja rute, pre svakog čvorišta auto puta automatski se prikazuje 3D prikaz čvorišta. Normalni prikaz nastavlja se nakon prolaska čvorišta.

#### Napomena

Za neka čvorišta na mapi može da se pojavi samo mala strelica za skretanje.

## NAVI 50 IntelliLink (Tip B) -Informacije na displeju

#### Prikaz menija

Za pristup ekranu menija Navigacija, dodirnuti **希**, a zatim **1Nav**.

| 1     | •     | •                  | Ð          |  |
|-------|-------|--------------------|------------|--|
| Addre | 55    | Points of interest | History    |  |
| -     | -     | Jan                | <b>(</b>   |  |
| Favo  | rites | Find on map        | Coordinate |  |

Ekran menija za navigaciju sadrži sledeće menije i podmenije:

Odredište

Videti (NAVI 50 IntelliLink) "Unos odredišta" ¢ 94.

- Adresa
- Mesta interesovanja
- Istorija
- Omiljeno
- Nalaženje na mapi
- Koordinate
- Ruta

Videti (NAVI 50 IntelliLink) "Informacije o ruti" i "Uređivanje putanje" u odeljku "Navođenje" ¢ 100.

- Kreiranje rute/Uređivanje rute
- Izbegavanja
- Pregled
- Otkazivanje rute
- Alternativne rute
- Ruta
- Opcije

Videti (NAVI 50 IntelliLink) "Podešavanje sistema za navigaciju" ispod.

- Upozorenja
- Podešavanja rute
- Podešavanja mape
- Podešavanja glasa
- Format koordinata
- GPS
- Ažuriranje mape
- Saobraćaj

#### Prikaz mape

Za pristup ekranu sa mapom bez navođenja rute, dodirnuti ♣, a zatim **⊕Mapa** (ako je dostupno). Videti (NAVI 50 IntelliLink) "Kretanje kroz mapu" u odeljku "Navođenje" ¢ 100.

Dodirnuti bilo gde na mapi. Kursor označava trenutni položaj. Za kretanje kroz mapu povući mapu u željenom pravcu. Za povratak kursora na trenutni položaj vozila u bilo kom trenutku dodirnuti A.

Za pristup ekranu mape sa navođenjem rute, dodirnuti ♣, a zatim **1**Nav i uneti odredište. Videti (NAVI 50 IntelliLink) "Unos odredišta" ♀ 94.

Dodirnuti bilo gde na mapi. Kursor označava trenutni položaj. Za kretanje kroz mapu povući mapu u željenom pravcu.

Ekran mape (sa ili bez navođenja rute) sadrži sledeće komande i informacije:

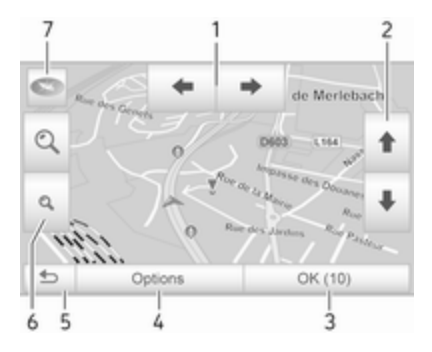

- 1. ←/→: Rotiranje mape levo/desno
- 2. **↑**/**↓**: Tačka gledišta (nizak/visok pogled)
- 3. **OK** (bez odbrojavanja): Potvrda radnje
- 4. Meni **Opcije** (za podešavanja rute i mape)
- 5. **5**: Povratak na prethodni ekran
- 6. @/@: Promena razmere (zumiranje/udaljavanje)
- T. Interpretent termination (dodirnuti za prebacivanje između '2D', '3D' i '2D sever' režima mape)

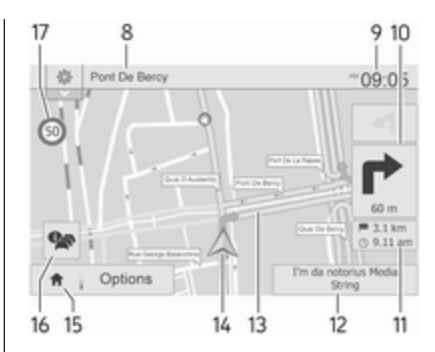

- Naziv sledećeg glavnog puta ili informacije o znakovima puta, ako je primenjivo
- 9. Trenutno vreme
- 10. Pravac i udaljenost do sledeće promene pravca
- 11. Informacije o putovanju, npr. procenjeno vreme dolaska, ukupna preostala udaljenost
- 12. Informacije audio sistema (dodirnuti za pristup audio izvoru)
- 13. Izračunata ruta i promene pravca
- 14. A: Trenutna lokacija
- 15. Početna stranica

 16. P: Informacije o saobraćaju (TMC - kanal za poruke o saobraćaju)

## 17. Ograničenje brzine

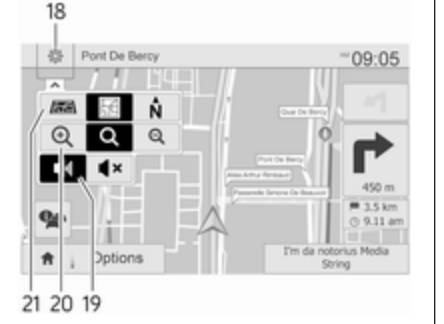

- 18. : Iskačući meni za podešavanja (videti stavke ispod)
- 19. ◄)/◀×: Glasovno navođenje uklj./ isklj.
- 20. @/Q/Q: Promena razmere (zumiranje/udaljavanje)
- 21. N: Prebacivanje između '2D', '3D' i '2D sever' režima mape

## Prikaz raskrsnice

U toku navođenja rute, pre svake promene pravca automatski se prikazuje uveličan prikaz raskrsnice. Normalni prikaz nastavlja se nakon prolaska raskrsnice.

#### Prikaz auto puta

U toku navođenja rute, pre svakog čvorišta auto puta automatski se prikazuje 3D prikaz čvorišta. Normalni prikaz nastavlja se nakon prolaska čvorišta.

#### Napomena

Za neka čvorišta na mapi može da se pojavi samo mala strelica za skretanje.

# NAVI 80 IntelliLink - Informacije na displeju

Prikaz menija

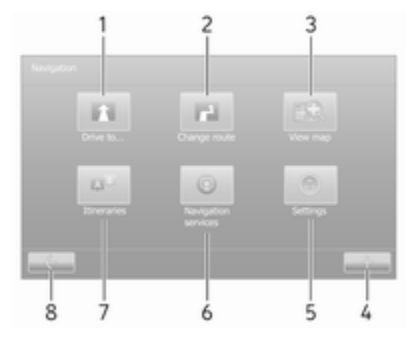

Na početnoj stranici, dodirnuti **MENI**, zatim **Navigacija** za pristup Navigacionom meniju.

Ekran menija Navigacija sadrži sledeće menije, podmenije i komande:

1. VOZI DO...

Videti (NAVI 80 IntelliLink) "Unos odredišta" ¢ 94.

- Kuća
- Sačuvane lokacije
- Adresa

- Skorašnja odredišta
- Lokalno pretraživanje/ TomTom mesta
- Mesto interesovanja
- Mesto na mapi
- Geografska širina Geografska dužina

## 2. PROMENA RUTE

Videti (NAVI 80 IntelliLink) "Uređivanje putanje" u odeljku "Navođenje" ⇔ 100.

- Izračunavanje alternative
- Otkazivanje rute
- Putovanje preko
- Izbegavanje blokade na putu
- Izbegavanje dela rute
- Smanjenje kašnjenja

## 3. PRIKAZ MAPE

Videti (NAVI 80 IntelliLink) "Kretanje kroz mapu" u odeljku "Navođenje" ⇔ 100.

- Koristiti ovu lokaciju za...
- Nalaženje

- Promenu detalja mape
- Dodavanje sačuvanim lokacijama
- 4. +: Iskačući meni
- 5. PODEŠAVANJA

Videti (NAVI 80 IntelliLink) "Podešavanje sistema za navigaciju" ispod.

- Isključivanje glasovnog navođenja
- Planiranje rute
- Prikaz POI na mapi
- Upravljanje POI
- Glas
- Postavljanje lokacije kuće
- Upravljanje sačuvanim lokacijama
- Prebacivanje mape
- Promena boja mape
- Simbol automobila
- Napredno
- 6. SERVISI NAVIGACIJE

Videti (NAVI 80 IntelliLink) "Servis LIVE" ispod.

- Saobraćaj
- Kamere za kontrolu brzine
- Lokalno pretraživanje/ TomTom mesta
- Moj TomTom live
- Vremenska prognoza
- 7. PUTANJE

Videti (NAVI 80 IntelliLink) "Uređivanje putanje" u odeljku "Navođenje" ⇔ 100.

8. ←: Povratak na prethodni ekran

## Prikaz mape

Za pristup ekranu mape bez navigacije, na početnoj stranici dodirnuti **MENI**, zatim **Navigacija**, i na kraju **Prikaz mape**.

Dodirnuti bilo gde na mapi. Kursor označava trenutno izabrati položaj. Za kretanje kroz mapu povući kursor u željenom pravcu.

Za pristup ekranu mape sa navigacijom na početnoj stranici dodirnuti **MENI**, a zatim **Navigacija** i uneti odredište. Videti (NAVI 80 IntelliLink) "Unos odredišta" \$ 94.

Ekran mape (sa ili bez navođenja rute) sadrži sledeće komande i informacije:

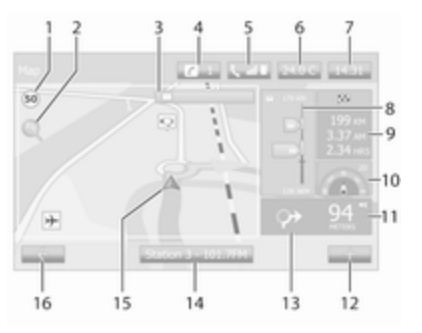

- Ograničenje brzine (svetli crveno ili trepti ako se prekorači dozvoljena brzina)
- 2. P: Promena razmere (zumiranje/ udaljavanje)
- Naziv sledećeg glavnog puta ili informacije o znakovima puta, ako je primenjivo
- 4. *i*: Obaveštenja sistema (ako je deo opreme)
- 5. **S**: Informacije o telefonu
- 6. Spoljna temperatura

- 7. Časovnik
- Live usluge: Saobraćajne informacije (ako je primenljivo), npr. incidenti na ruti, indikator prijema, saobraćajna mapa, lokacije brzih kamera (ako je dostupno) i vremenska prognoza za odredište.
- Informacije o putovanju, npr. procenjeno vreme dolaska, ukupna preostala udaljenost, status putovanja (zelena zastava/ crvena zastava)

Sažetak rute

- 10. Kompas (dodirnuti za prebacivanje između 2D/3D režima mape)
- 11. Promena jačine zvuka uputstva za navođenje
- 12. +: Iskačući meni
- 13. Pravac i udaljenost do sledeće promene pravca
- 14. Informacija audio sistema
- 15. A: Trenutna lokacija (kursor) Izračunata ruta i promene pravca
- 16. 🗲: Povratak na prethodni ekran

## Slike saobraćajnih traka

U toku navođenja rute, pre svake veće promene puta, automatski se prikazuje 3D prikaz čvorišta (sa strelicom za skretanje i znakovima puta). Normalni prikaz nastavlja se nakon prolaska čvorišta.

Za isključivanje prikaza slika saobraćajnih traka, videti (NAVI 80 IntelliLink).

#### Automatsko zumiranje

U toku navođenja rute, pre svake promene pravca automatski se prikazuje uveličan prikaz čvorišta. Normalni prikaz nastavlja se nakon prolaska čvorišta.

Za isključivanje funkcije automatskog zumiranja, videti (NAVI 80 IntelliLink).

## Rukovanje tastaturom na displeju

# NAVI 50 IntelliLink - Rukovanje tastaturom na displeju

Za pomeranje između znakova i unos znakova preko slovne i numeričke tastature, napraviti odgovarajući izbor dodirivanjem ekrana displeja.

- Izabrati Opcije za promenu tipa tastature (npr. Qwerty, ABC).
- Izabrati **1^&** za prebacivanje na brojeve i simbole.
- Izabrati ikonu padajućeg menija ↓ za prikaz liste rezultata za trenutnu operaciju (npr. unos odredišta).
- Uneti znakovi mogu da se isprave tokom unosa pomoću tastera

#### Napomena

Prilikom unošenja određena slova i brojevi nisu dostupni za biranje (osenčeni sivo), zavisno od informacija koje se čuvaju u sistemu za navigaciju.

Za više informacija pogledati "Rukovanje ekranom osetljivim na dodir" ♀ 40.

# NAVI 80 IntelliLink - Rukovanje tastaturom na displeju

Za pomeranje između znakova i unos znakova preko slovne i numeričke tastature, napraviti odgovarajući izbor dodirivanjem ekrana displeja.

- Uneti znakovi mogu da se isprave tokom unosa pomoću tastera

Za više informacija pogledati "Rukovanje ekranom osetljivim na dodir" ♀ 40.

## Live usluge

## NAVI 80 IntelliLink - Servis Live

Pored usluga navigacije (npr. saobraćajne informacije, fiksne kamere za kontrolu brzine), moguće je dodavanje dodatnih opcija pretplatom za LIVE servise.

LIVE servisi uključuju ažurne saobraćajne informacije sa "HD Traffic™", ažuriranja i lokacije fiksnih i mobilnih kamera za kontrolu brzine, lokalna pretraživanja, vremensku prognozu i status pretplate na "Moj TomTom LIVE".

#### Napomena

LIVE servisi nisu dostupni u nekim zemljama ili regionima.

Prvi vlasnik vozila mora da aktivira ovu uslugu u roku od 14 dana, u suprotnom se usluga onemogućava. Dodirnite **Aktiviraj moje usluge**, a zatim prihvatite prikazane uslove i odredbe.

Sa početne stranice, dodirnuti **MENI**, zatim **Navigacija**, a zatim **Usluge navigacije**.

Prikazani su sledeći meniji:

Traffic/HD Traffic

Izabrati za prijem ažurnih saobraćajnih informacija u realnom vremenu.

## Napomena

Servis **HD Traffic** se zove **Traffic** ako pretplata nije aktivirana.

## Kamere za kontrolu brzine

Prikazuje upozorenja i lokaciju mobilnih kamera za kontrolu brzine u realnom vremenu,

fiksnih kamera za kontrolu brzine i crnih tačaka.

Ako je potrebno, isključiti funkciju preko menija "Kamere za kontrolu brzine" u "LIVE servisi".

Prijaviti lokaciju brze kamere, fiksnu ili prenosnu.

#### Napomena

U nekim državama je illegalno skidanje sa interneta i aktiviranje opcije upozorenja na kameru i to može dovesti do zakonske tužbe.

 Lokalno pretraživanje/TomTom mesta

Ovaj servis vam omogućava da koristite ključnu reč za brzo pronalaženje bilo kog mesta interesovanja (POI) i njegovo postavljanje kao odredišta.

## Moj TomTom LIVE

Prikazuje datum isticanja pretplate na servise.

## Vremenska prognoza

Servis vremenske prognoze obezbeđuje izveštaje o vremenu do pet dana za vašu trenutnu lokaciju i izabrano odredište.

# Podešavanje navigacionog sistema

# NAVI 50 IntelliLink - Podešavanje sistema za navigaciju

Dodirnuti ♣, a zatim **NAVI / 1Nav** i **Opcije**. Ovaj ekran menija omogućava proveravanje i ažuriranje sledećih podešavanja mape i navigacije:

- Upozorenja
- Podešavanja rute
- Podešavanja mape
- Podešavanja glasa
- Format koordinata
- GPS
- Ažuriranje mape
- Saobraćaj (zavisno od verzije)

## Upozorenja

Izabrati **Upozorenja** za pristup sledećim podešavanjima (isključiti ako nije potrebno):

- Upozorenje o prekoračenju brzine (uklj./isklj.)
- Uvek vidljivo ograničenje brzine (uklj./isklj.)

- Upozorenje o upozoravajućim tačkama (uklj./isklj.)
- Rastojanje pre upozorenja (0 m/ 200 m/500 m)

Dostupno zavisno od verzije.

#### Upozorenje o prekoračenju brzine: Digitalna mapa sadrži ograničenja brzine za određene puteve. Zvučna i/ili vizuelna upozorenja se oglašavaju kada vozilo prekorači ograničenje brzine.

**Uvek vidljivo ograničenje brzine**: Ograničenje brzine za određene puteve je uvek vidljivo na ekranu.

#### Upozorenje o upozoravajućim tačkama: Kada vozilo prođe pored upozoravajuće tačke (trajne ili privremene) - tj. kada uđe u opasan deo puta koji zahteva dodatan oprez ili se približava lokaciji brze kamere (u zavisnosti od zemlje) - daju se zvučna i vizuelna upozorenja.

Rastojanje do upozorenja: Izabrati rastojanje sa koga obaveštenja u upozorenjima upozoravajuće tačke treba da se oglašavaju.

## Napomena

Za neke puteve i regione upozorenja možda neće biti dostupna.

## Podešavanja rute

#### Izabrati Podešavanja rute za

ažuriranje sledećih podešavanja za izračunavanje rute:

- Metoda planiranja rute (Brzo/ Kratko/ECO)
- Auto putevi (uklj./isklj.)
- Periodična naplata (uklj./isklj.)
- Putarina po prolasku (uklj./isklj.)
- Trajekti (uklj./isklj.)
- Deljenje vozila/HOV (uklj./isklj.)
- Neasfaltirani putevi (uklj./isklj.)
- Potrebne su dozvole (uključeno/ isključeno) (u zavisnosti od verzije)

Ako je potrebno, dodirnuti **Opcije**, a zatim **Vraćanje na podrazumevano** za vraćanje svake od ovih opcija na podrazumevana fabrička podešavanja.

Alternativno, kada je mapa prikazana (navođenje rute nije aktivno), meniju **Podešavanja rute** može se pristupiti dodirivanjem stavke **Opcije**. Za više informacija videti (NAVI 50 IntelliLink) "Informacije na displeju", "Ekran mape" iznad.

Metoda planiranja rute: Izabrati Brzo za postavljanje najbrže rute do unetog odredišta. Ovaj metod podrazumeva da vozilo putuje pri ili blizu ograničenja brzine na svim putevima.

Izabrati **Kratko** za postavljanje najkraće rute i smanjenje ukupnog rastojanja koje treba preći do unetog odredišta.

Izabrati **Eco** za postavljanje kompromisa između metoda planiranja najbrže i najkraće rute. Dobijena ruta možda će biti kraća od najbrže metode, ali ne i značajno sporija.

**Auto putevi**: Za uključivanje ili isključivanje auto puteva sa plana rute.

Isključiti, npr. ukoliko se vuče neko vozilo ili kada vožnje po auto putu nije dozvoljena.

## Napomena

Sledite propise zemlje u kojoj vozite.

**Periodična naplata**: Za uključivanje ili isključivanje puteva koji zahtevaju kupovinu specijalne dozvole za određene periode.

**Putarina po prolasku**: Za uključivanje ili isključivanje puteva na kojima treba platiti putarinu za svako korišćenje puta.

**Trajekti**: Za uključivanje ili isključivanje upotrebe trajekata, brodova i vozova.

**Deljenje automobila/HOV**: Za uključivanje ili isključivanje saobraćajnih traka za deljenje vozila i vozila sa velikim brojem putnika (HOV).

**Neasfaltirani putevi**: Za uključivanje ili isključivanje neasfaltiranih puteva npr. zemljanih, šljunkoviti puteva.

## Podešavanja mape

Izabrati **Podešavanja mape** za pristup sledećim opcijama:

• **Režim pregledanja** (3D/2D/2D sever)

2D sever režim je dostupan zavisno od verzije.

• **Tačka gledišta** (Visoka/ Normalna/Niska)

• Prikaz auto puta (uklj./isklj.)

## • POI oznake

Alternativno, kada je mapa prikazana (navođenje rute nije aktivno), meniju **Podešavanja mape** može se pristupiti dodirivanjem stavke **Opcije**.

Za više informacija videti (NAVI 50 IntelliLink) "Informacije na displeju", "Ekran mape" iznad.

**Režim prikaza**: Izabrati **Režim pregledanja** za promenu podrazumevanog režima mape između 2D vrh-dole prikaza, 3D prikaza u perspektivi i 2D prikaza za severom uvek okrenutim nagore.

Alternativno, dodirnuti Kompas na mapi za prebacivanje između režima za pregledanje mape.

Tačka gledišta: Izabrati Tačka gledišta za podizanje ili spuštanje prikaza mape.

Alternativno, kada je mapa prikazana (navođenje rute nije aktivno) dodirnuti 1/10 za podizanje ili spuštanje prikaza mape. Kada se dostigne maksimalni položaj, osenčena su sivom bojom. Prikaz auto puta: Izabrati Prikaz auto puta za uključivanje/isključivanje prikaza čvorišta auto puta za navođenje rute.

Za više informacija videti (NAVI 50 IntelliLink) "Informacije na displeju", "Ekran mape" iznad.

POI oznake: Izabrati ► uz POI oznake za prikaz liste tipova mesta interesovanja (POI).

Upotrebiti ovaj ekran za uključivanje/ isključivanje (prikazivanje ili sakrivanje na mapi) određenih oznaka tipova POI, npr. smeštaja aerodroma, kafea ili barova.

Izabrati tip POI za otvaranje liste njegovih potkategorija i uključivanje/ isključivanje (prikazivanje ili sakrivanje) pojedinačnih potkategorija.

#### Napomena

POI su vidljive na mapi samo zavisno od nivoa zumiranja.

Podešavanja glasa Izabrati Podešavanja glasa za promenu jezika glasovnog navođenja. Kretati se kroz listu jezika dodirivanjem ▲/▼, a zatim izabrati jezik i dodirnuti **OK** za potvrdu izbora.

## Format koordinata

Izabrati **Format koordinata** za promenu formata unosa koordinata na neku od sledećih opcija:

- DD.DDDDD
- DD MM.MMM
- DD MM SS.S

## GPS

Izabrati **GPS** za prikaz GPS informacija, npr. dostupnih satelita, njihovih položaja i jačine signala.

## Ažuriranje mape

Izabrati **Ážuriranje mape** za prikaz sledećeg sadržaja digitalnih mapa i najaktuelnijih informacija:

- Upozoravajuće tačke
- Prikaz čvorišta
- Mape
- Mesta
- Saobraćajni servisi
- Adresne tačke

Specifični sadržaj ili sav sadržaj mape može se ažurirati. Najpre izabrati jednu od opcija ili dodirnuti **Opcije**, a zatim **Ažuriranje**. Sačekati da se ažuriranje završi.

Videti "USB fleš memorija" (NAVI 50 IntelliLink), "Ažuriranje USB fleš memorije i sistema za navigaciju" u odeljku "Opšte informacije" \$\dash 78.

#### Saobraćaj

Izabrati **Saobraćaj** za promenu sledećih podešavanja informacija o saobraćaju:

- Info o saobraćaju (uklj./isklj.)
- Obilaženje
- Tipovi događaja

**Info o saobraćaju**: Oglašavaju se upozorenja za incidente koji se javljaju duž rute.

**Obilaženje**: Uštedite vreme koristeći alternativnu rutu kada duž aktuelne rute dođe do zakrčenja ili incidenata. Izabrati 'Uklj.'/'Isklj.' pored "Potvrdi ponuđenu rutu?", prema potrebi. Ako je potrebno, ažurirati vremensku vrednost opcije "Ponudi obilaženje ako izračunata ruta štedi više od:" (npr. pet minuta) dodirivanjem </

**Tipovi događaja**: Izabrati tip događaja za prikazivanje u toku navođenja rute, npr. svi događaji, događaji toka saobraćaja, zatvoreni i blokirani putevi, nesreće.

# NAVI 80 IntelliLink - Podešavanje sistema za navigaciju

Za pristup meniju Podešavanja navigacije sa početne stranice, dodirnuti **MENI**, zatim **Navigacija**, a zatim **Podešavanja**. Prikazuju se sledeći podmeniji za podešavanja:

#### Isključivanje glasovnog navođenja:

Uključivanje/isključivanje glasovnog navođenja u toku navigacije.

Planiranje rute:

Podešavanja za tip rute, putarine, trajekte, sažetak rute, saobraćajne trake za deljenje vozila i neasfaltirane puteve. Izabrati prioritetni tip planiranja; preporučuje se "Najbrža ruta". Eko-ruta je osmišljena tako da štedi najviše goriva.

Zatim uključiti/isključiti "iQ routes™" prema potrebi iQ routes™ omogućava izračunavanje ruta prema prosečnim nivoima saobraćaja u toku određenog dana i vremena, kao i najbolju rutu prema realnim brzinama saobraćaja.

Prikaz POI na mapi:

Prikazivanje ili sakrivanje kategorija POI oznaka na mapi.

Upravljanje POI:

Dodavanje, promena ili brisanje POI ili POI kategorija.

 Glas (u zavisnosti od verzije): Izabrati sintetički glas ili muški ili ženski ljudski glas (za glasovna uputstva) sa dostupne liste.

Ljudski glasovi daju jednostavnija uputstva za glasovno navođenje i nisu dostupni kada se koristi funkcija prepoznavanja glasa \$ 109.

 Postavljanje lokacije kuće: Promena kućne ili najčešće korišćene odredišne adrese.

#### Upravljanje sačuvanim lokacijama:

Brisanje ili preimenovanje sačuvanih odredišnih adresa.

Za preimenovanje izabrati adresu sa prikazane liste, izabrati **Preimenuj** i zatim uneti novo ime. Dodirnuti**Gotovo** za potvrdu. Za brisanje izabrane adrese, dodirnuti **Brisanje** i potvrditi nakon upita.

Prebacivanje mape:

Ako je na SD karticu instalirano više od jedne mape, upotrebiti ovu opciju za prebacivanje između sačuvanih mapa. Izabrati "Promena mape", a zatim izabrati željenu mapu iz dostupnih opcija.

## Promena boja mape:

Promena dnevnih i noćnih boja koje se koriste na mapi za navigaciju

Za preuzete nove boje: izabrati novu boju, izabrati dodatnu šemu

boja, a zatim izabrati željenu boju iz dostupnih opcija.

Simbol automobila:

Promena ikone automobila koja se koristi na 3D mapi za navigaciju.

• Napredno:

Izabrati između sledećih naprednih opcija:

Informacije mape:

Prikazivanje/sakrivanje informacija prikazanih na mapi, npr. adresnog broja pre imena ulice, imena ulica/ imena trenutne ulice, imena ulice nakon trenutne ulice.

Ponašanje mape:

Promena načina rada mape u sledećim opcijama:

Prikazivanje slika saobraćajnih traka (npr. na čvorištima auto puteva), rotiranje mape sa smerom vozila (samo 2D režim), automatsko prebacivanje na 3D režim u toku navođenja, automatsko zumiranje (2D režim, 3D režim).

Izvor saobraćaja:
 Izbor izvora saobraćajnih
 informacija sa dostupne liste.

## Unos odredišta

NAVI 50 IntelliLink - Unos odredišta

### Izbor odredišta

Dodirnuti **徐**, a zatim **ℕAVI / <b>↑**Nav i **Odredište**.

Za unos odredišta na raspolaganju su sledeće opcije menija:

• Adresa

Unos adrese pomoću tastature.

• Mesta interesovanja

Izbor mesta interesovanja (POI), npr. benzinsku pumpu, restoran, parking.

• Istorija

Izbor sa liste prethodnih odredišta.

## Omiljeno

Izbor sa sačuvane liste omiljenih odredišta.

## Nalaženje na mapi

Izbor odredišta korišćenjem digitalne mape.

## Koordinate

Unos koordinata odredišta.

Nakon unosa odredišta sačekati da istekne odbrojavanje deset sekundi ili dodirnuti **OK** za trenutni početak navođenja rute.

## Unesite adresu

Izabrati **Adresa** i uneti deo ili čitavu adresu, npr:

- Zemlja
- Grad ili poštanski kod
- Ulica
- Broj
- Raskrsnica ulica

#### Napomena

Pune adrese mogu se uneti samo ako ih sistem za navigaciju prepoznaje. Prilikom prvog unosa adrese, dodirnuti **Zemlja** i zatim uneti ime željene zemlje preko tastature. Alternativno, upotrebiti ikonu padajućeg menija ♥ i izabrati sa liste predloženih zemalja.

## Napomena

Prilikom unosa adrese određena slova i brojevi nisu dostupni za biranje (osenčeni sivo), zavisno od adresa koje sistem za navigaciju prepoznaje.

Nastaviti na isti način za unos detalja za Grad ili poštanski kod, Ulicu, Broj i Raskrsnicu ulica.

## Napomena

Ako se **Poštanski broj** sastoji od nekoliko delova, unesite razmak posle prvog dela poštanskog broja.

Adresa se automatski arhivira u memoriji, ubuduće dostupna za izbor.

Za rukovanje tastaturom, videti (NAVI 50 IntelliLink) "Rukovanje tastaturom na displeju" u odeljku "Upotreba" \$ 81.

### Napomena

Broj i Raskrsnica ulice dostupni su samo nakon unosa opcije Ulica.

Prilikom unosa opcije **Ulica**, nije neophodno uneti tip puta (ulica, avenija, bulevar, itd.).

Izbor mesta interesovanja (POI)

POI se mogu birati kao odredište korišćenjem sledećih opcija pretraživanja:

- unapred podešena lista POI
- POI kategorije
- brzo pretraživanje POI putem mape

## Unapred podešena lista POI

Izabrati **Mesta interesovanja** za izbor sa liste često korišćenih unapred podešenih kategorija (npr. benzinska pumpa, parking, restoran).

## POI kategorije

Izabrati **Mesta interesovanja**, a zatim **Prilagođeno pretraživanje** za izbor sa liste kategorija i podkategorija.

Traženje POI razlikuje se zavisno od trenutne situacije:

- Ako je navođenje rute aktivno, POI Benzinska pumpa i Restoran traže se duž rute, a POI Parking se traže oko odredišta.
- Ako navođenje rute nije aktivno, POI se traže oko trenutnog položaja.
- Ako trenutni položaj nije dostupan (tj. nema GPS signala), POI se traže oko poslednjeg poznatog položaja.

Sledeće mogućnosti su na raspolaganju:

• U gradu

Za traženje POI unutar izabranog grada (lista koja se dobija je poređana po rastojanju od centra grada).

Duž rute

Za traženje POI duž trenutne rute (lista koja se dobija je poređana po dužini željenog skretanja sa puta).

## Oko mog položaja

Za traženje POI oko trenutnog položaja (lista koja se dobija je poređana po rastojanju od ovog položaja).

Oko odredišta

Za traženje POI oko odredišta trenutne rute (lista koja se dobija je poređana po rastojanju od odredišta).

Kada se lista POI prikaže, mogu se raspoređivati ili prikazivati na mapi. Dodirnuti **Opcije** za prikaz sledećeg:

- Raspoređivanje po imenu
- Raspoređivanje po rastojanju
- Raspoređivanje po skretanju sa puta (ako je navođenje rute aktivno)
- Prikaz svega na mapi

## Brzo pretraživanje POI

Dodirnuti bilo gde na mapi. Kursor označava trenutno izabrati položaj. Za kretanje kroz mapu povući kursor u željenom pravcu. Dodirnuti **Opcije**, a zatim **Mesta interesovanja oko kursora** za prikaz imena obližnjih POI i njihovo rastojanje od izabranog položaja na mapi.

Alternativno, dodirnuti **Nalaženje** i upotrebiti tastaturu za traženje odredišta po imenu.

**Izbor sa liste prethodnih odredišta** Izabrati **Istorija** za pristup listi prethodno unetih destinacija.

Za raspoređivanje liste, dodirnuti **Opcije** za prikaz sledećeg:

- Raspoređivanje po imenu
- Raspoređivanje po rastojanju
- Obriši sve

Alternativno, dodirnuti **Nalaženje** i upotrebiti tastaturu za traženje odredišta po imenu.

#### Izbor sa liste omiljenih

Izabrati **Omiljeno** za prikaz liste sačuvanih omiljenih odredišta.

Kada se lista omiljenih prikaže, mogu se raspoređivati ili prikazivati na mapi. Dodirnuti **Opcije** za prikaz sledećeg:

- Raspoređivanje po imenu
- Raspoređivanje po rastojanju

- Prikaz svega na mapi
- Obriši sve

Alternativno, dodirnuti **Nalaženje** i upotrebiti tastaturu za traženje omiljenog po nazivu.

**Izbor odredišta korišćenjem mape** Izabrati **Nalaženje na mapi** za početak pretraživanja odredišta kretanjem kroz mapu.

Dodirnuti bilo gde na mapi. Kursor označava trenutno izabrati položaj. Za kretanje kroz mapu povući kursor u željenom pravcu.

Dodirnuti **OK** za izbor datog položaja kao odredišta.

## Unos koordinata odredišta

Izabrati **Koordinate** za početak pretraživanja odredišta unošenjem koordinata.

Za promenu formata koordinata, dodirnuti **Opcije** i izabrati između sledećeg:

 Geografska širina/Geografska dužina

Vrednosti se mogu unositi u bilo kom od sledećih formata:

- decimalni stepeni
- stepeni i decimalne minute
- stepeni, minute i decimalne sekunde
- UTM (svetska poprečna Merkatorova projekcija)

## Potvrditi odredište

Nakon izbora odredišta, ruta se pojavljuje na mapi. Dodirnuti **OK** i postaviti kao **Novu rutu**.

Ako je navođenje rute aktivno, odredište se može postaviti kao **Putna tačka** duž rute.

#### Dodavanje i memorisanje omiljenih

Nakon izbora odredišta, dodirnuti **Opcije** za prikaz sledećeg:

- **Dodavanje u omiljene**: Čuvanje odredišta na listi omiljenih.
- Aktuelni saobraćaj: Daje informacije o incidentima u saobraćaju (zavisno od verzije).

Videti (NAVI 50 IntelliLink) "Informacije o saobraćaju" u odeljku "Navođenje" \$ 100.

• Info/Vesti: Prikazuje informacije (npr. adrese) za izabrani POI.

Prikazuje lokaciju (adresu) izabranog položaja, pribavlja GPS koordinate (geografska širina/dužina) i, ako je primenljivo, prikazuje telefonski broj izabrane POI.

• **Nazad na auto**: Povratak na trenutnu lokaciju vozila.

Pre čuvanja omiljenog, moguće je promeniti ime omiljenog koristeći tastaturu.

Za rukovanje tastaturom, videti (NAVI 50 IntelliLink) "Rukovanje tastaturom na displeju" u odeljku "Upotreba" \$ 81.

#### Brisanje omiljenog

Po izboru omiljenog dodirnuti **Opcije** pre pokretanja navođenja rute, a zatim **Brisanje omiljenog** i potvrditi brisanje.

Za brisanje svih omiljenih odredišta izabrati meni **Odredište**, zatim **Omiljeno** i **Opcije**, pa onda **Obriši sve** i potvrditi brisanje.

NAVI 80 IntelliLink - Unos odredišta

## Izbor odredišta

Sa početne stranice, dodirnuti **MENI**, zatim **Navigacija**, a zatim **Vozi do...**.

Izabrati odredište iz sledećih opcija na displeju:

- Kuća
- Sačuvane lokacije
- Adresa
- Skorašnja odredišta
- Lokalno pretraživanje/TomTom mesta
- Mesto interesovanja
- Mesto na mapi
- Geografska širina Geografska dužina

## Kuća

Vodi Vas do kućne adrese.

Za čuvanje adrese lokacije vaše kuće, sa početne stranice dodirnuti **MENI**, zatim **Navigacija**, i na kraju **Podešavanja**.

Izabrati **Postavljanje lokacije kuće** i uneti adresu.

Videti (NAVI 80 IntelliLink) "Podešavanje sistema za navigaciju" u odeljku "Upotreba" \$ 81.

#### Sačuvane lokacije

Izbor sa liste prethodno sačuvanih odredišta.

Za brisanje ili preimenovanje sačuvanih odredišta, sa početne stranice dodirnuti **MENI**, zatim **Navigacija**, i na kraju **Podešavanja**.

Zatim izabrati **Upravljanje sačuvanim lokacijama** i ažurirati izabrano odrediše prema potrebi.

Videti (NAVI 80 IntelliLink) "Podešavanje sistema za navigaciju" u odeljku "Upotreba" \$ 81.

## Adresa

Koristeći tastaturu uneti deo ili čitavu adresu, npr:

- Zemlja
- Poštanski broj
- Grad
- Ulica
- Kućni broj

#### Napomena

Pune adrese mogu se uneti samo ako ih sistem za navigaciju prepoznaje.

Pri prvom unošenju adrese traži se i zemlja odredišta. Upotrebiti tastaturu za unos imena željene zemlje.

U toku unosa na displeju će se možda prikazati predlozi. Dodirnuti za izbor odredišta prikazanog na displeju ili dodirnuti **Lista** za pristup čitavoj listi za trenutni deo adrese.

### Napomena

Prilikom unosa adrese određena slova i brojevi nisu dostupni za biranje (osenčeni sivo), zavisno od adresa koje sistem za navigaciju prepoznaje.

Nastaviti na isti način za unos **Poštanskog broja** ili uneti detalje za **Grad**, **Ulicu** i **Broj**.

#### Napomena

Ako se **Poštanski broj** sastoji od nekoliko delova, unesite razmak posle prvog dela poštanskog broja.

Adresa se automatski arhivira u memoriji, ubuduće dostupna za izbor.

Za rukovanje tastaturom, videti (NAVI 80 IntelliLink) "Rukovanje tastaturom na displeju" u odeljku "Upotreba" \$ 81.

#### Skorašnja odredišta

Izabrati sa liste prethodnih odredišta koja su automatski memorisana.

#### Lokalno pretraživanje/ TomTom mesta

Izabrati obližnje mesto interesovanja (POI) unošenjem ključnih reči pomoću tastature.

#### Napomena

Ova opcija dostupna je samo pretplatom na LIVE servise.

Za više informacija videti (NAVI 80 IntelliLink) "Servis LIVE" u odeljku "Korišćenje" \$ 81.

#### Mesto interesovanja

POI se mogu birati kao odredište korišćenjem sledećih opcija pretraživanja:

## POI kategorije:

Izabrati tip kategorije POI (npr. benzinska pumpa, restoran, parking), a zatim izabrati oblast pretraživanja (npr. **POI u blizini**, **POI u gradu**, **POI kod kuće**.

Uneti ime grada i dodirnuti **Gotovo** za potvrdu izbora.

POI imena:

Uneti ime POI i izabrati za početak traženja.

#### Mesto na mapi

Izbor odredišta korišćenjem digitalne mape.

Za kretanje kroz mapu povući kursor u željenom pravcu, a zatim potvrditi položaj kao odredište.

Geografska širina Geografska dužina Unos koordinata odredišta.

## Potvrditi odredište

Nakon izbora odredišta, ruta se pojavljuje na mapi i sažetak rute je dat na kartici I<sup>≋</sup>.

Izabrati karticu LIVE za prikaz saobraćajnih informacija u realnom vremenu. Za više informacija videti (NAVI 80 IntelliLink) "Servis LIVE" u odeljku "Korišćenje" \$ 81.

Dodirnuti Gotovo za potvrdu rute.

Dodavanje i memorisanje omiljenih Dodavanje sačuvanim lokacijama Sa početne stranice, dodirnuti MENI, zatim Navigacija, a zatim Vozi do....

Izabrati **Skorašnja odredišta** i izabrati odredište sa prikazane liste.

Dodirnuti + (za otvaranje iskačućeg menija), zatim **Dodavanje sačuvanim lokacijama**, imenovati odredište koristeći tastaturu, a zatim dodirnuti **Sledeće**.

Prikazuje se poruka koja pita da li sačuvana adresa treba da se postavi kao kućna adresa. Izabrati **Da** ili **Ne**. Prikazuje se poruka koja potvrđuje da je adresa sačuvana.

## Dodavanje omiljenog

Na početnoj stranici, dodirnuti ★ za otvaranje menija omiljenih i izabrati **Navigacija**.

Za postavljanje sačuvanog odredišta kao omiljenog, dodirnuti + (za otvaranje iskačućeg menija), a zatim **Dodavanje omiljenog**.

Izabrati sa prikazane liste za dodavanje sačuvanog odredišta omiljenim stavkama.

Za više informacija videti (NAVI 80 IntelliLink) "Omiljeno" u odeljku "Uvod" ⇔ 32.

## Brisanje omiljenog

Na početnoj stranici, dodirnuti ★ za otvaranje menija omiljenih i izabrati **Navigacija**.

Dodirnuti + i izabrati Ukloni sve omiljeno ili izabrati omiljenu stavku sa prikazane liste i zatim izabrati Ukloni omiljeno. Prikazuje se poruka za potvrdu. Dodirnuti Brisanje za potvrdu.

Za više informacija videti (NAVI 80 IntelliLink) "Omiljeno" u odeljku "Uvod" ⇔ 32.

## Navođenje

## Informacije o putanji

NAVI 50 IntelliLink - Informacije o ruti Za prikaz rute pre početka navođenja dodirnuti র, a zatim **NAVI / 1Nav** i **Ruta** nakon unosa odredišta.

Za različite metode unosa odredišta, videti (NAVI 50 IntelliLink) "Unos odredišta" \$ 94.

Sledeće mogućnosti su na raspolaganju:

- Kreiranje rute/Uređivanje rute Videti (NAVI 50 IntelliLink) "Uređivanje rute" ispod.
- Izbegavanja
  Videti (NAVI 50 IntelliLink) "Uređivanje rute" ispod.
- Pregled Videti ispod.
- Otkazivanje rute
  Videti (NAVI 50 IntelliLink) "Isključivanje navođenja" ispod.
- Alternativne rute
  Videti (NAVI 50 Intell

Videti (NAVI 50 IntelliLink) "Uređivanje rute" ispod.

Putanja

Videti (NAVI 50 IntelliLink) "Uređivanje rute" ispod.

## Pregled

Kada je prikazan ekran **Ruta**, dodirnuti **Pregled** za prikazivanje detaljnog plana trenutne rute i ptičju perspektivu rute na mapi. Ova opcija menija sadrži sledeće informacije:

- naziv i/ili adresu odredišta
- ukupno vreme rute
- ukupno rastojanje rute
- specijalne tačke i deonice rute (npr. putarine, auto puteve, itd.)
- alternativne rute (npr. kratku, brzu, ekonomičnu)

Kada se prikaže ekran **Pregled**, dodirnuti **Opcije** za pristup sledećim podmenijima:

• Alternativne rute

Videti (NAVI 50 IntelliLink) "Uređivanje rute" ispod.

• Putanja

Videti (NAVI 50 IntelliLink) "Uređivanje rute" ispod.

• Podešavanja rute

Videti (NAVI 50 IntelliLink) "Podešavanje sistema za navigaciju" ⇔ 81.

• Simulacija navigacije Videti ispod.

#### Napomena

Ovim opcijama može se pristupiti i u toku navođenja rute, dodirivanjem polja "Informacije o putovanju" (npr. procenjeno vreme dolaska, ukupno preostalo rastojanje) na ekranu displeja.

Videti (NAVI 50 IntelliLink) "Informacije na displeju" u odeljku "Upotreba" ⇔ 81.

## Simulacija navigacije

Ova funkcija vam omogućava da pogledate brzi prikaz predložene rute.

Sledeće mogućnosti su na raspolaganju:

- III : Pokretanje ili pauziranje simulacije rute
- K : Prelazak na prethodni manevar
- N : Prelazak na naredni manevar
- 1x / 4x / 8x : Povećavanje brzine simulacije rute
- Povratak na prethodni ekran

NAVI 80 IntelliLink - Informacije o ruti

Za prikaz rute pre nego što navođenje počne, nakon unošenja odredišta dodirnuti + (za otvaranje iskačućeg menija), a zatim izabrati **Detalji rute**.

Sledeće mogućnosti su na raspolaganju:

• Prikaz uputstava:

Prikazuje se plan rute. Prikazani su sledeći detalji:

- strelice menjanja pravca
- tipovi puteva
- imena puteva
- rastojanje do raskrsnice na putu (u km/miljama)
- **Prikaz mape rute**: Prikazuje mapu rute.
- Prikaz demonstracije rute: Prikazuje demonstraciju rute.
- Sažetak rute:

Povratak na prethodni ekran.

Prikazuju se detalji vremena putovanja, rastojanje i tip putovanja. Videti (NAVI 80 IntelliLink) "IQ routes™" u odeljku "Unos odredišta" \$ 94.

## Prikaz odredišta:

Prikazuje promene u odredištu kao slike.

• Prikaz saobraćaja na ruti:

Prikazuje pregled svih saobraćajnih incidenata koje utiču na trenutno putovanje, sa detaljnim prikazom incident po incident.

Uz pretplatu na servis LIVE, kartica "Live" nudi detaljniji pregled putovanja (npr. kašnjenja saobraćaja, fiksne i mobilne kamere za kontrolu brzine).

Za više informacija videti (NAVI 80 IntelliLink) "Servis LIVE" u odeljku "Korišćenje" \$81.

## Uređivanje putanje

# NAVI 50 IntelliLink - uređivanje putanje

Ova funkcija omogućava prikazivanje i menjanje plana rute do unetog odredišta.

#### 

Pojavljuju se sledeće informacije:

- strelice menjanja pravca
- broj puta
- rastojanje do menjanja pravca

Dodirnuti **Opcije** za promenu i raspoređivanje detalja rute.

Sledeće mogućnosti su na raspolaganju:

Sažetak

Prikazuje svaku putnu tačku i odredište, uključujući rastojanje do putne tačke, vreme do naredne putne tače i vreme dolaska.

#### Normalno

Prikazuje svaki manevar, sa nazivima ulica ili mesta, rastojanjem i brojevima deonica rute.

Ova opcija takođe prikazuje informacije o znakovima, ograničenja pristupa i manevrisanja, upozorenja i informacije o prioritetima sistema.

• Lista puteva

Prikazuje samo glavne deonice rute, koristeći imena/brojeve puteva.

Ova opcija takođe prikazuje dužinu svake deonice, vreme preostalo do naredne deonice, vreme dolaska i prosečan smer.

Alternativno, ove opcije putanje/rute mogu se promeniti dodirivanjem kartice na displeju "Pravac i udaljenost do sledeće promene pravca" u toku navođenja rute. Izabrati **Opcije** za promenu i raspoređivanje detalja rute.

Videti (NAVI 50 IntelliLink) "Informacije na displeju", "Ekran mape" u odeljku Upotreba \$ 81.

## Uređivanje rute

Za uređivanje rute promenom liste putnih tačaka, dodirnuti 希, zatim **™NAVI / 1Nav, Ruta** i zatim **Uređivanje rute** na ekranu displeja. Sledeće mogućnosti su na raspolaganju:

- Vrh + : Dodavanje putne tačke
- Dno + : Dodavanje novog odredišta
  - : Brisanje odredišta
  - : Izmeniti adresu polaska rute (dostupno zavisno od verzije)

Za promenu redosleda putnih tačaka na listi, dodirnuti **Opcije**, zatim **Novi raspored**, a zatim pomeriti putne tačke naviše/naniže.

Za različite metode unosa odredišta, videti (NAVI 50 IntelliLink) "Unos odredišta" \$ 94.

#### Izbegavanja

١Ô.

20

Za uređivanje rute izbegavanjem određenih deonica, dodirnuti ♣, a zatim **≋NAVI / ≜Nav, Ruta**, zatim **Izbegavanja**.

Sa liste deonica na ekranu displeja izabrati deonicu za izbegavanje. Izbegnuta deonica osenčena je crvenom bojom.

Potvrditi novu rutu dodirivanjem OK.

## Alternativne rute

Za promenu metoda planiranja rute, dodirnuti 奇, a zatim **NAVI / 1Nav**, **Ruta**, zatim **Alternativne rute**.

Na raspolaganju su sledeće opcije, svaka sa rastojanjem i procenjenim vremenom:

- brzo
- kratko
- ekonomično

Izabrati jednu od opcija i potvrditi novu rutu dodirivanjem ←.

Za više informacija videti (NAVI 50 IntelliLink) "Podešavanje sistema za navigaciju" u odeljku "Upotreba" ⇔ 81.

# NAVI 80 IntelliLink - Uređivanje putanje

Putovanja se mogu planirati unapred, izborom početne tačke i odredišta.

Sa početne stranice, dodirnuti **MENI**, zatim **Navigacija**, a zatim **Putanje**.

Izabrati tačku polaska na isti način kao i pri unošenju odredišta. Videti (NAVI 80 IntelliLink) "Unos odredišta" \$\vdots 94. Zatim izabrati odredište, izabrati tip rute i potvrditi. Sistem planira rutu i omogućava vam da vidite detalje.

#### Promena rute

Za promenu rute u toku aktivnog navođenja rute, sa početne stranice dodirnuti**MENI**, zatim **Navigacija**, i na kraju **Promena rute**.

Sledeće mogućnosti su na raspolaganju:

- Izračunavanje alternative
- Otkazivanje rute
- Putovanje preko
- Izbegavanje blokade na putu
- Izbegavanje dela rute
- Smanjenje kašnjenja

## Izračunavanje alternative

Izabrati za izračunavanje alternativne rute do odredišta.

## Otkazivanje rute

Izaberite za zaustavljanje trenutnog navođenja putanje.

Za ponovno pokretanje navođenja, dodirnuti **Vozi do...**, a zatim **Skorašnja odredišta** i ponovo izabrati rutu.

## Putovanje preko (putne tačke)

Izabrati za promenu izračunate rute do odredišta, tako da uključi određenu lokaciju (putnu tačku).

Lokacija koju treba uključiti unosi se na isti način kao i odredište.

Izabrati sa iste liste opcija, npr. "Adresa", "Sačuvane lokacije", "Mesto interesovanja", "Mesto na mapi".

Videti (NAVI 80 IntelliLink) "Unos odredišta" \$ 94.

## Izbegavanje blokade na putu

Izabrati ovu opciju u slučaju da blokada puta nije trenutno označena servisom saobraćajnih informacija.

Videti (NAVI 80 IntelliLink) "Saobraćajne informacije" ispod.

Izabrati rastojanje (u metrima) rute ispred koje treba izbeći, npr. "100m", "500m", "2000m", "5000m".

Ruta se ponovo izračunava tako da izbegne deonicu rute za izabrano rastojanje.

### Izbegavanje dela rute

Izabrati za izbegavanje dela rute. Izabrati put koji treba izbeći sa liste puteva duž rute.

#### Smanjenje kašnjenja

Izabrati za planiranje rute zasnovane na poslednjim saobraćajnim informacijama.

## Isključivanje navođenja

# NAVI 50 IntelliLink - Isključivanje navođenja

Za zaustavljanje navođenja rute kada je ono u toku dodirnuti ♣, a zatim **NAVI / 1Nav, Ruta** i zatim **Otkazivanje rute**.

# NAVI 80 IntelliLink - Isključivanje navođenja

Za zaustavljanje navođenja rute kada je ono u toku dodirnuti +, a zatim **Izbriši rutu**.

## Kretanje kroz mapu

# NAVI 50 IntelliLink - Kretanje kroz mapu

Za pristup ekranu mape bilo kada, dodirnuti **希**, a zatim **⊛MAPA**.

Dodirnuti bilo gde na mapi. Kursor označava trenutno izabrati položaj. Za kretanje kroz mapu povući kursor u željenom pravcu.

Za dodatno rukovanje komandama, videti (NAVI 50 IntelliLink) "Ekran mape" u odeljku "Upotreba" ⇔ 81.

### Meni Opcije

Kada se prikaže ekran mape, dodirnuti **Opcije** za prikaz sledećeg:

Podešavanja rute:

Videti (NAVI 50 IntelliLink) "Podešavanje sistema za navigaciju" u odeljku "Upotreba" \$ 81.

Podešavanja mape:

Videti (NAVI 50 IntelliLink) "Podešavanje sistema za navigaciju" u odeljku "Upotreba" \$81.

• Gde sam ja?:

Videti (NAVI 50 IntelliLink) "POMOĆ!" ispod.

# NAVI 80 IntelliLink - kretanje kroz mapu

Za pristup ekranu mape bez navigacije, na početnoj stranici dodirnuti **MENI**, zatim **Navigacija**, i na kraju **Prikaz mape**.

Dodirnuti bilo gde na mapi. Kursor označava trenutno izabrati položaj. Za kretanje kroz mapu povući kursor u željenom pravcu.

Kada se prikaže ekran mape, dodirnuti + za otvaranje iskačućeg menija koji sadrži sledeće opcije:

- Koristiti ovu lokaciju za...
- Nalaženje
- Promenu detalja mape
- Dodavanje sačuvanim lokacijama

#### Koristiti ovu lokaciju za...

Izabrati ovu opciju za vršenje bilo koje od sledećih radnji:

- centriranje mape na lokaciju vozila
- navođenje do mesta na mapi
- traženje mesta na mapi
- dodavanje mesta na mapi u omiljene

- dodavanje mesta na mapi u listu mesta interesovanja (POI)
- korekciju položaja vozila

### Nalaženje

Izabrati ovu opciju za centriranje mape na:

- vaš dom
- sačuvanu adresu
- adresu
- skorašnje odredište
- lokalno pretraživanje
- mesta interesovanja
- trenutni položaj vozila
- koordinatu (geogr. širina/dužina)

## Promenu detalja mape

Izabrati ovu opciju za uključivanje/ isključivanje sledećih podešavanja mape:

- saobraćaj
- imena
- mesta interesovanja (POI)
- satelitski snimak pozadine mape
- GPS koordinate

Dodavanje sačuvanim lokacijama

Izabrati ovu opciju za dodavanje trenutnog položaja na mapi kao sačuvanog odredišta. Upotrebiti tastaturu za unos imena ili potvrditi predloženo ime.

Za rukovanje tastaturom, videti (NAVI 80 IntelliLink) "**Rukovanje** tastaturom na displeju" u odeljku "**Upotreba**" ♀ 81.

## Pomoć!

## NAVI 50 IntelliLink - Pomoć!

Kada se prikaže ekran mape, dodirnuti **Opcije**, a zatim **Where am I? (Gde sam?)** za proveru korisnih informacija o trenutnoj lokaciji i traženje mesta interesovanja (POI) u blizini.

Za pristup ekranu mape bilo kada, dodirnuti **希**, a zatim **⊕MAPA**.

#### Where am I? (Gde sam?) Ova opcija menija sadrži sledeće informacije:

- trenutna lokacija (adresa)
- geografska širina
- geografska dužina

- nadmorska visina
- GPS status

Dodirnuti **Opcije** za prikaz sledećih opcija:

• Dodavanje u omiljeno

Za više informacija videti (NAVI 50 IntelliLink) "Unos odredišta", "Dodavanje i čuvanje omiljenog" \$ 94.

• Informacije o državi: Videti "Informacije o državi" ispod.

## Informacije o državi

Ova funkcija vam omogućava da proverite informacije o državi i propisima za trenutnu lokaciju.

Kada se prikaže ekran Where am I? (Gde sam?), dodirnuti Opcije, a zatim Informacije o zemlji.

Ova opcija menija sadrži sledeće informacije:

- ograničenja brzine
- pozivni broj za državu (međunarodni pozivni broj, npr. +49)

- broj za hitne slučajeve (npr. 112)
- zakonska ograničenja, npr:
  - zahtevi vezani za opremu vozila, npr. trougao upozorenja, komplet za prvu pomoć, protivpožarni aparat, rezervne sijalice, signalni prsluk itd.
  - propisi o prednjim svetlima
  - maksimalni nivo alkohola u krvi
  - propisi o lancima za sneg
  - propisi o zimskim pneumaticima

#### Pomoć u blizini

Ova funkcija vam omogućava da tražite pomoć u blizini vaše trenutne lokacije.

Kada se prikaže ekran Where am I? (Gde sam?), dodirnuti Pomoć u blizini.

Ova opcija menija sadrži sledeće informacije:

- Servisi u blizini (Radionice za servisiranje vozila)
- Zdravstvo u blizini (Medicinske i hitne zdravstvene usluge)

- **Policija u blizini** (Policijske stanice)
- **Pumpe u blizini** (Benzinske pumpe)

Izabrati odgovarajuću opciju za pristup listi lokalnih mesta interesovanja (POI).

Za informacije o mestima interesovanja (POI), videti (NAVI 50 IntelliLink) "Unos odredišta" \$94.

## Saobraćajne informacije

# NAVI 50 IntelliLink - Saobraćajne informacije

Dostupno zavisno od verzije, mogu se primati ažurne saobraćajne informacije od lokalnih izvora. Dobijaju se informacije o trenutnoj ruti ili za trenutni položaj vozila.

U toku navođenja rute dodirnuti Opcije, a zatim izabrati Trenutni saobraćaj ili dodirnuti ikonicu za saobraćaj na ekranu mape. Prikazuju se incidenti u saobraćaju duž rute i procenjeno vreme kašnjenja. Sledeće mogućnosti su na raspolaganju:

- Lista događaja: Izabrati za promenu podešavanja prikaza događaja.
- **Ponudi skretanje s puta**: Kreiranje alternativne rute do izabranog odredišta.
- **Opcije**: Pristup opcijama za saobraćaj.

Za pristup ovim opcijama za saobraćaj u bilo kom trenutku dodirnuti �, a zatim **NAVI / ↑Nav** i **Opcije**. Zatim izabrati **PSaobraćaj**.

Dodirnuti 🗢 za povratak na navođenje rute.

# NAVI 80 IntelliLink - Saobraćajne informacije

Dozvoliti da se primaju ažurne saobraćajne informacije od lokalnih izvora.

Sa početne stranice, dodirnuti MENI, zatim Navigacija, a zatim Usluge navigacije. Zatim izabrati Saobraćaj/ HD saobraćaj. Sistem za navigaciju označava saobraćajne incidente glasovnim porukama, trakom saobraćajnih informacija, kao i prikazivanjem simbola na mapi.

Videti "Pregled simbola" ▷ 107.

Sistem prima ažuriranje otprilike svakih 15 minuta, a saobraćajni incidenti se prikazuju samo za glavne puteve.

Servis **Saobraćaj** se zove **HD saobraćaj** ako je aktivirana pretplata na LIVE servise. Sa opcijom **HD saobraćaj** ažuriranja se primaju na otprilike svaka tri minuta, pa se saobraćajne nezgode prikazuju i za puteve manje važnosti.

Za više informacija videti (NAVI 80 IntelliLink) "Servis LIVE" u odeljku "Korišćenje" \$ 81.

Zavisno od trenutne situacije u saobraćaju, traka sa saobraćajnim informacijama može da uključuje sledeće informacije:

- duga kašnjenja na ruti (vreme dato u minutima)
- nepoznata ili neodređena situacija (sivo)

- spor saobraćaj (narandžasto)
- zakrčenje saobraćaja (crveno)
- zaustavljen saobraćaj ili zatvoren put (tamno crveno)
- rastojanje do narednog incidenta (dato u km/miljama)

Za upravljanje servisima za saobraćajne informacije, izabrati između sledećih opcija:

- Smanjenje kašnjenja
  Izmena putovanja prema poslednjim saobraćajnim informacijama.
- Prikaz saobraćaja na ruti

Prikazuje pregled svih saobraćajnih incidenata na trenutnoj putanji. Dodirnuti ikone incidenata za detaljnije informacije.

Prikaz mape

Izabrati za istraživanje mape i najsvežije informacije o saobraćajnoj situaciji u datoj oblasti.

Mapa prikazuje zadnju traženu lokaciju. Dodirnuti ikone incidenata za detaljnije informacije.

 Pročitajte informacije o saobraćaju

Aktiviranje glasovnog navođenja za saobraćajne informacije.

Podešavanja saobraćaja Izabrati Podešavanja saobraćaja i označiti polje pored željenih prioriteta (npr. automatsko smanjenje kašnjenja nakon svakog ažuriranja saobraćaja) i izabrati Gotovo za potvrdu.

## Pregled simbola

- 🗷 : Nesreća
- 🗟 : Zastoj u saobraćaju
- III : Jedan ili više kolovoza je zatvoreno
- 🖻 : Put je zatvoren
- ! : Saobraćajna nesreća
- 🖪 : Radovi na putu
- 🛎 : Jaka kiša
- ▲ : Sneg

## 🙈 : Jak vetar, oluja

- 🗟 : Magla
- ${\ensuremath{\mathbb A}}$  : Led
## Prepoznavanje glasa

| Opšte informacije  | 109 |
|--------------------|-----|
| Komande navigacije | 111 |
| Kontrola telefona  | 111 |

## Opšte informacije

Funkcija prepoznavanja glasa omogućava vam da određenim funkcijama rukujete glasovnim unosom.

Da bi se osiguralo da razgovori koji se vode unutar vozila ne pokrenu nenamerno pozivanje sačuvanog kontakta, funkcija prepoznavanja glasa mora prvo da se aktivira putem a na komandama na upravljaču/ stubu upravljača.

Pregled elemenata upravljanja ¢ 7.

## NAVI 50 IntelliLink

Dostupna zavisno od verzije, funkcija prepoznavanja glasa bezručnog telefonskog sistema omogućava rukovanje nekim funkcijama kompatibilnog smart telefona putem glasovne komande.

Videti "Kontrola telefona" u ovom odeljku ⇔ 111.

Za potvrdu kompatibilnosti uparenog i povezanog smart telefona sa funkcijom prepoznavanja glasa, dodirnuti 🎝, a zatim 🌣 Podešavanje(a). Zatim izabrati **Povezivanje**, a nakon toga **Prikaz liste Bluetooth uređaja**.

Lista prikazuje uparene uređaje i 3 se pojavljuje pored naziva smart telefona da označi kompatibilnost.

### Napomena

Ako za to postoji podrška, jezik podešen na vašem smart telefonu automatski će se koristiti i na Infotainment sistemu, za prepoznavanje glasa.

Sistemom za navigaciju takođe može da se rukuje pomoću glasovnih komandi. Videti "Komande navigacije" u ovom odeljku ⇔ 111.

### Preduslovi

Sledeći preduslovi moraju biti ispunjeni:

• Bluetooth funkcija Infotainment sistema mora da bude aktivirana.

Videti "Bluetooth veza" u poglavlju "Telefon" ▷ 117.

 Bluetooth funkcija smart telefona koji poseduje Bluetooth mora da bude aktivna, a telefon mora da

### 110 Prepoznavanje glasa

ima 3G, 4G ili WiFi vezu (videti uputstvo za korišćenje smart telefona).

- U zavisnosti od smart telefona, možda će biti potrebno da se uređaj podesi kao "vidljiv" (pogledati uputstva za korišćenje smart telefona).
- Smart telefon mora da bude uparen i povezan sa Infotainment sistemom.

### Pomoć

Za informacije i pomoć oko aktiviranja i rukovanja glasovnim komandama, dodirnuti ♣, a zatim **Podešavanje(a)**, zatim **Povezivanje**.

Izabrati **Smart telefon** sa liste (koristiti ▼/▲ za pretraživanje liste), a zatim izabrati ► za pristup pomoći. Prikazuje se serija ekrana koji objašnjavaju kako se koristi funkcija prepoznavanja glasa, kao i sledeće informacije:

- uključivanje/isključivanje komandi na upravljaču/stubu upravljača
- kompatibilni telefoni
- metode rukovanja
- dostupne funkcije i opisi
- uslovi korišćenja

### NAVI 80 IntelliLink

Funkcija prepoznavanja glasa omogućava vam da određenim funkcijama rukujete glasovnim unosom, uključujući sledeće:

• Navigacija

Videti "Komande navigacije" u ovom odeljku \$ 111.

Telefon

Videti "Kontrola telefona" u ovom odeljku \$ 111.

Pritisnuti 3 na komandama na upravljaču/stubu upravljača za otvaranje glavnog menija **Glasovne komande**. Nakon tona, izgovoriti naziv menija kome želite pristupiti.

Kada je aktivirana, prikazuje se glavni meni **Glasovne komande** i indikator prepoznavanja glasa u gornjem desnom uglu pokazuje status sistema i nivoe optimizacije:

| Zelena              | : optimalno                                                                |
|---------------------|----------------------------------------------------------------------------|
| Narandžasto         | <ul> <li>prepoznavanje glasa</li> <li>dobro prepoznavanje glasa</li> </ul> |
| Crvena              | : prosečno                                                                 |
|                     | prepoznavanje glasa                                                        |
| Mikrofon 🖞          | : Sistem je spreman<br>za prijem glasovne<br>komande                       |
| Zvučnik 🕸           | : Sistem trenutno daje                                                     |
| lkona<br>učitavanja | : Podaci se trenutno<br>učitavaju                                          |

## Komande navigacije

## NAVI 50 IntelliLink

### Aktiviranje prepoznavanja glasa

Za aktiviranje funkcije prepoznavanja glasa u toku navigacije:

Pritisnuti ¾ na komandama na upravljaču/stubu upravljača; pojavljuje se ¾, uz informacije audio sistema, u donjem desnom uglu displeja.

### Napomena

Tokom upotrebe funkcije za prepoznavanje glasa, reprodukovanje sa audio izvora se prekida.

Za vodič kroz korišćenje glasovnih komandi, videti (NAVI 50 NAVI ) "Pomoć" u odeljku "Opšte informacije" \$ 109.

## NAVI 80 IntelliLink

### Aktiviranje prepoznavanja glasa

Za aktiviranje funkcije prepoznavanja glasa:

Pritisnuti 3 na komandama na upravljaču/stubu upravljača za otvaranje glavnog menija **Glasovne komande**.

Nakon tona izgovoriti "**Odredište**" za unos nove adrese. Izgovoriti "**Adresa**", a zatim izgovoriti čitavo odredište nove adrese (broj, ime ulice, odredišno mesto/grad).

Prikazuje se adresa koju sistem prepoznaje. Potvrditi odredište kada se pojavi poruka za početak navođenja.

Alternativno, nakon tona izgovoriti "Skorašnja odredišta" za pristup listi nedavno unetih odredišta i izabrati željeno odredište.

### Napomena

Kompatibilna SD kartica mora da se umetne da bi Prepoznavanje glasa moglo da upravlja Sistemom za navigaciju.

Za više informacija videti (NAVI 80 IntelliLink) "Unos odredišta" u odeljku "Navigacija" ⇔ 94.

## Kontrola telefona

## NAVI 50 IntelliLink

### Aktiviranje prepoznavanja glasa

Za aktiviranje funkcije prepoznavanja glasa:

Pritisnuti ¾ na komandama na upravljaču/stubu upravljača za otvaranje menija **Smart telefon**. Oglašava se zvučni signal i na displeju se pojavljuje ¾ da označi aktiviranje.

Za korišćenje prepoznavanja glasa, dodirnuti 34 na displeju (ili pritisnuti 34).

### Napomena

Tokom rada funkcije za prepoznavanje glasa funkcije **Radio** i **Mediji** nisu dostupne za upotrebu.

Za isključivanje dodirnuti i zadržati 34 na displeju (ili pritisnuti 34).

Za vodič kroz korišćenje glasovnih komandi, videti (NAVI 50 NAVI) "Pomoć" u odeljku "Opšte informacije" ⇔ 109.

### NAVI 80 IntelliLink

### Aktiviranje prepoznavanja glasa

Za aktiviranje funkcije prepoznavanja glasa:

Pritisnuti 3 na komandama na upravljaču/stubu upravljača za otvaranje glavnog menija **Glasovne komande**.

Nakon tona izgovoriti "**Telefon**" za pristup meniju telefona. Izgovoriti ime sačuvanog kontakta ili telefonski broj. Željeni kontakt se pojavljuje na displeju kada ga sistem registruje.

Izgovoriti "**Pozovi**" za započinjanje procesa biranja broja.

Izgovorite "**Obriši**" da otkažete unos i pokušate ponovo.

Alternativno, za iniciranje poziva direktno iz glavnog menija **Glasovne komande**, dodirnuti 3 i izgovoriti ime sačuvanog kontakta ili broj telefona.

| Opšte informacije           | 113 |
|-----------------------------|-----|
| Veza                        | 115 |
| Bluetooth veza              | 117 |
| Hitan poziv                 | 121 |
| Rukovanje                   | 122 |
| Mobilni telefoni i CB radio |     |
| oprema                      | 128 |

## Opšte informacije

Bezručni telefonski sistem Vam nudi mogućnost obavljanja vašeg telefonskog razgovora preko sistema mikrofona i zvučnika vozila, kao i upravljanja najvažnijim funkcijama mobilnog telefona putem Infotainment sistema.

Da bi korišćenje bezručnog telefonskog sistema bilo moguće, mobilni telefon mora da bude spojen na njega putem **Bluetooth**.

Ne podržava svaki mobilni telefon sve funkcije bezručnog telefonskog sistema. Moguće funkcije telefona zavise od pripadajućeg mobilnog telefona i usluga mreže. Pogledati uputstva za rukovanje mobilnim telefonom ili se obratiti operateru mreže. Važne informacije o rukovanju i bezbednosti saobraćaja

## ▲Upozorenje

Korišćenje bezručnog telefonskog sistema prilikom vožnje može biti opasno, pošto je vaša koncentracija smanjena dok telefonirate. Parkirajte vozilo pre korišćenja bezručnog telefonskog sistema.

Sledite propise zemlje u kojoj vozite.

Takođe treba da poštujete specijalna ograničenja koja se koriste u određenoj oblasti i uvek isključite mobilne telefone ako je njihova upotreba zabranjena, ako je smetnja izazvana upotrebom mobilnog telefona ili može izazvati opasnu situaciju.

## ▲Upozorenje

Mobilni telefoni imaju uticaja na vašu okolinu. Zbog toga su uvedeni bezbednosti propisi sa kojima treba da se upoznate pre korišćenja telefona.

## Bluetooth

Portal telefona je sertifikovan od strane Specijalne interesne grupe za Bluetooth (SIG).

Dodatne informacije o specifikaciji možete naći na sledećoj Internet adresi http://www.bluetooth.com

### Kontrole telefona

Kontrole na Infotainment sistema ili upravljaču:

- ITEL
  - ili -
- TEL
   ili -
- **\TELEFON** na kranu početne stranice (NAVI 50 IntelliLink)

- ili -

**\TELEFON** u ekranu glavnog menija (NAVI 80 IntelliLink) Izabrati **Phone (Telefon)** za otvaranje menija.

Komande na upravljaču:

- ili -

- MODE/OK: Primiti poziv, završiti/ odbaciti poziv, potvrditi akciju.
- Aktiviranje/deaktiviranje prepoznavanja glasa.

Zavisno od Infotainment sistema, nekim funkcijama bezručnog telefonskog sistema se može upravljati i putem prepoznavanja glasa \$ 111.

### Rukovanje ekranom displeja

R15 BT USB, R16 BT USB, CD16 BT USB, CD18 BT USB rukovanje ekranom displeja

- Za pomeranje nagore/nadole na displeju: Okrenuti **OK**.
- Za potvrdu radnji: Pritisnuti OK.
- Za otkazivanje radnji (i povratak na prethodni meni): Pritisnuti -.

## NAVI 50 IntelliLink - Rukovanje ekranom displeja

Za pristup ekranu menija Telefon, izabrati ♣, a zatim **\Telefon**.

Dostupni su sledeći podmeniji:

- Imenik
- Liste za pozivanje
- Biraj broj

Za prebacivanje između podmenija, dodirnuti ▼ u gornjem levom uglu.

- Za pomeranje nagore/nadole na displeju: Dodirnuti ▲ ili ▼.
- Za potvrdu radnji: Izaberite OK.
- Za otkazivanje radnji (i povratak na prethodni meni/početnu stranicu): Dodirnuti ←/希.

Za više informacija pogledati "Rukovanje ekranom osetljivim na dodir" ♀ 40.

## NAVI 80 IntelliLink - Rukovanje ekranom displeja

Za pristup meniju "Telefon" sa početne stranice, izabrati **MENI**, a zatim **\Telefon**.

Dostupni su sledeći podmeniji:

- Imenik
- Dnevnici poziva
- Biranje broja
- Glasovna pošta
- Podešavanja
- Za pomeranje nagore/nadole na displeju: Dodirnuti ↑ ili ↓.
- Za otkazivanje radnji (i/ povratak na prethodni meni): Dodirnuti ←.
- Za otvaranje iskačućeg menija (npr. za dodavanje kontakata na listu omiljenih): Dodirnuti +.

#### Napomena

Prioritetima se može pristupiti u bilo kom trenutku, pritiskom na ★ na početnoj stranici. Za više informacija pogledati "Rukovanje ekranom osetljivim na dodir" ♀ 40.

Rukovanje tastaturom na displeju

#### R15 BT USB, R16 BT USB, CD16 BT USB, CD18 BT USB rukovanje tastaturom na displeju

Za pomeranje između znakova i unos znakova preko numeričke tastature na ekranu displeja: Okrenuti i pritisnuti **OK**.

Uneti znakovi mogu da se isprave tokom unosa pomoću tastera ←.

Pritisnuti *→* za završetak korišćenja tastature i vraćanje na prethodni ekran.

### NAVI 50 IntelliLink,

## NAVI 80 IntelliLink - Rukovanje tastaturom na displeju

Za pomeranje između znakova i unos znakova preko numeričke tastature, napravite odgovarajući izbor dodirivanjem ekrana displeja.

Uneti znakovi mogu da se isprave tokom unosa pomoću tastera **&**.

Dodirnuti ← za završetak korišćenja tastature i vraćanje na prethodni ekran.

Za više informacija pogledati "Rukovanje ekranom osetljivim na dodir" ♀ 40.

## Veza

Mobilni telefon mora da se poveže sa bezručnim telefonskim sistemom da bi se njegovim funkcijama upravljalo putem Infotainment sistema.

Nijedan telefon se nemože priključiti sve dok se sparivanje ne izvrši prethodno. Videti odeljak **Bluetooth veza** (⇔ 117) za uparivanje mobilnog telefona i bezručnog telefonskog sistema putem Bluetooth.

Kada je kontakt uključen, bezručni telefonski sistem traži uparene telefone u blizini. **Bluetooth** mora da se aktivira kod mobilnog telefona da bi bezručni telefonski sistem mogao da ga prepozna. Pretraživanje se nastavlja dok se ne nađe sparen telefon. Porukom na displeju se označava da je telefon povezan.

### Napomena

Kada je aktivna Bluetooth veza, korišćenje bezručnog telefonskog sistema brže prazni bateriju.

### Automatsko povezivanje

Da bi se vaš telefon automatski povezao kada je sistem uključen, možda će biti potrebno da se automatski aktivira funkcija **Bluetooth** veze na mobilnom telefonu; pogledati uputstva za rukovanje mobilnim telefonom.

#### Napomena

U zavisnosti od Infotainment sistema, prilikom ponovnog povezivanja sa uparenim telefonom ili kada su dva uparena telefona u dometu telefonskog sistema bez upotrebe ruku, automatski se povezuje ili prioritetni telefon (ako je određen) ili poslednji povezani telefon, čak i ako je taj telefon van vozila ali još uvek u dometu telefonskog sistema bez upotrebe ruku. Za vreme automatskog povezivanja, ako je poziv već u toku, razgovor će biti automatski prebačen na mikrofon i zvučnike vozila.

Ako povezivanje ne uspe:

- proveriti da li je telefon uključen
- proveriti da baterija telefona nije prazna
- proveriti da li je telefon već uparen

Bluetooth funkcija mora biti aktivirana na mobilnom telefonu i na bezručnom sistemu, i mobilni telefon mora biti konfigurisan za prihvatanje zahteva priključenja sistema.

### Ručno povezivanje

#### R15 BT USB, R16 BT USB, CD16 BT USB, CD18 BT USB - ručno povezivanje

Za promenu telefona koji je povezan sa bezručnim telefonskim sistemom, pritisnuti **TEL** i izabrati meni **Izbor uređaja**. Na listi se prikazuju već spareni telefoni. Izabrati željeni telefon sa liste i potvrditi pritiskom na **OK**. Poruka na displeju potvrđuje povezanost telefona.

## NAVI 50 IntelliLink - Ručno povezivanje

Za promenu telefona povezanog na bezručni telefonski sistem dodirnuti ♣, a zatim �PODEŠAVANJE(A) i Povezivanje (ili izabrati Telefon sa početne stranice).

Zatim izabrati **Prikaz liste Bluetooth uređaja**. Na listi se prikazuju već spareni telefoni.

Izabrati željeni telefon sa liste i potvrditi dodirivanjem **OK**. Zavisno od verzije, pored izabranog telefona se pojavljuje ☑ da označi vezu.

## NAVI 80 IntelliLink - Ručno povezivanje

Za promenu telefona povezanog na bezručni telefonski sistem, sa početne stranice dodirnuti **MENI**, zatim **\Telefon**, a zatim **Podešavanja**. Zatim izabrati **Upravljanje uređajima**. Na listi se prikazuju već spareni telefoni. Izabrati željeni telefon sa liste.

### Odvajanje telefona

Ako je mobilni telefon isključen, telefon se automatski isključuje iz bezručnog telefonskog sistema.

Za vreme isključivanja iz sistema, ako je poziv u toku, razgovor se automatski prebacuje na mobilni telefon.

#### R15 BT USB, R16 BT USB, CD16 BT USB, CD18 BT USB odvajanje telefona

Za odvajanje telefona od Infotainment sistema pritisnuti TEL (ili SETUP) i izabrati Bluetooth connection (Bluetooth veza). Izabrati željeni uređaj sa liste uređaja, a zatim izabrati opciju Disconnect the device (Otkopčavanje uređaja) okretanjem i pritiskanjem OK. Poruka na displeju potvrđuje da je telefona isključen iz sistema.

## NAVI 50 IntelliLink - Odvajanje telefona

Zavisno od verzije, za isključivanje telefona sa Infotainment sistema dodirnuti 🌴, a zatim **PODEŠAVANJE(A)** i **Povezivanje** (ili izabrati **\Telefon** sa početne stranice).

Zatim izabrati **Prikaz liste Bluetooth uređaja**. Izabrati povezani telefon prikazan na prikazanoj listi za povezivanje; □ se pojavljuje pored telefona da označi vezu.

## NAVI 80 IntelliLink - Odvajanje telefona

Za odvajanje telefona sa Infotainment sistema, sa početne stranice dodirnuti **MENI**, zatim **\Telefon**, a zatim **Podešavanja**.

Zatim izabrati **Upravljanje uređajima**. Za odvajanje, izabrati povezani telefon na prikazanoj listi.

## Definisanje telefona sa prioritetom

#### R15 BT USB, R16 BT USB, CD16 BT USB, CD18 BT USB definisanje telefona sa prioritetom

Telefon sa prioritetom je poslednji povezani telefon.

Nakon davanja kontakta bezručni telefonski sistem prvo traži upareni telefon sa prioritetom. Pretraživanje se nastavlja dok se ne nađe sparen telefon.

## Bluetooth veza

Bluetooth je radio standard za bežičnu vezu npr. telefona sa drugim uređajima.

Mogu se preneti informacije kao što su lista kontakata mobilnog telefona i lista poziva. Funkcionalnost može biti ograničena u zavisnosti od modela telefona.

### Preduslovi

Sledeći preduslovi moraju biti ispunjeni da bi se mobilni telefon sa Bluetooth funkcijom kontrolisao putem Infotainment sistema:

- Bluetooth funkcija Infotainment sistema mora da bude aktivirana.
- Bluetooth funkcija mobilnog telefona sa Bluetooth funkcijom mora da bude aktivirana (pogledati uputstva za korišćenje mobilnog telefona).
- U zavisnosti od mobilnog telefona, možda će biti potrebno da se uređaj podesi kao "vidljiv" (pogledati uputstva za korišćenje mobilnog telefona).
- Mobilni telefon mora da bude sparen i povezan sa Infotainment sistemom.

Aktiviranje Bluetooth funkcije Infotainment sistema

### R15 BT USB, R16 BT USB, CD16 BT USB, CD18 BT USB aktiviranje Bluetooth funkcija

Da bi Infotainment sistem mogao da prepozna i koristi mobilni telefon sa Bluetooth funkcijom, Bluetooth funkcija mora prvo da bude aktivirana. Deaktivirati funkciju ako nije potrebna.

Pritisnuti **TEL** i izabrati **Bluetooth** okretanjem i pritiskanjem **OK**. Izabrati **UKLJUČENO** ili **ISKLJUČENO** i potvrditi pritiskanjem dugmeta.

#### NAVI 50 IntelliLink - Aktiviranje Bluetooth funkcije Dodirnuti 肴, a zatim ♥PODEŠAVANJE(A).

Izabrati **Povezivanje** za prikaz sledećih opcija:

- Prikaz liste Bluetooth uređaja
- Pretraživanje Bluetooth uređaja
- Ovlašćenje za spoljašnje uređaje

- Promena koda
- Inteligentni telefoni

Dostupno zavisno od verzije. Za pomoć oko aktiviranja i rukovanja glasovnim komandama videti "Prepoznavanje glasa" \$ 109).

Kada je prikazan ekran **Povezivanje**, uređaji koji imaju Bluetooth mogu se upariti sa Infotainment sistemom.

### NAVI 80 IntelliLink - aktiviranje Bluetooth funkcije

Za pristup meniju Podešavanja telefona sa početne stranice, dodirnuti **MENI**, zatim **\Telefon**, a zatim **Podešavanja**.

Prikazane su sledeće mogućnosti:

- Upravljanje uređajima
- Nivoi zvuka
- Glasovna pošta
- Aktiviranje Bluetooth-a
- Automatsko preuzimanje podataka telefona (uklj./isklj.)

### Izabrati Uključi Bluetooth za

označavanje polja ⊠ pored njega. Uređaji koji imaju Bluetooth sada se mogu upariti sa Infotainment sistemom.

Za više informacija videti (NAVI 80 IntelliLink) "Podešavanja telefona" u odeljku "Rukovanje" ¢ 122.

## Sparivanje mobilnog telefona sa bezručnim sistemom vozila

U cilju korišćenja bezručnog sistema telefona, veza mora biti ostvarena između mobilnog telefona i sistema preko **Bluetooth**, tj., mobilni telefon mora biti uparen sa vozilom pre korišćenja. Da bi to mogli uraditi, mobilni telefon mora podržavati Bluetooth. Videti uputstvo za rukovanje vašeg mobilnog telefona.

Za podešavanje Bluetooth veze, bezručni sistem telefona mora biti uključen i Bluetooth mora biti aktiviran na mobilnom telefonu.

#### Napomena

Ako je drugi telefon automatski povezan za vreme nove procedure uparivanja, on će automatski biti otkačen kako bi nova procedura uparivanja mogla da se nastavi.

Uparivanje omogućava da bezručni sistem telefona bude prepoznat i memorisan u listi uređaja mobilnog telefona. Maksimalno 5 mobilnih telefona se može upariti i memorisati u listu uređaja, ali samo jedan može biti povezan.

### Napomena

Zavisno od verzije NAVI 50 IntelliLink, maksimalno može da se upari osam mobilnih telefona.

Kada se uparivanje završi, na ekranu displeja Infotainment sistema se prikazuje poruka sa imenom uparenog telefona, a telefon se automatski povezuje sa bezručnim sistemom telefona. Mobilnim telefonom se može upravljati putem komandnih elemenata Infotainment sistema.

### Napomena

Kada je aktivna Bluetooth veza, korišćenje bezručnog telefonskog sistema brže prazni bateriju.

#### R15 BT USB, R16 BT USB, CD16 BT USB, CD18 BT USB uparivanje mobilnog telefona

Za uparivanje telefona sa bezručnim telefonskim sistemom, pritisnuti **TEL** i izabrati **Uparivanje uređaja** okretanjem i pritiskanjem **OK**. Prikazuje se ekran **Spremno za uparivanje**.

Na mobilnom telefonu potražiti Bluetooth opremu u blizini uređaja.

Izabrati **My Radio** (tj. naziv bezručnog telefonskog sistema) iz liste na mobilnom telefonu i pomoću tastature mobilnog telefona uneti kod za uparivanje prikazan na ekranu displeja Infotainment sistema.

Ako uparivanje ne uspe, sistem se vraća na prethodni meni i prikazuje se odgovarajuća poruka. Ponoviti proceduru ako je potrebno. NAVI 50 IntelliLink - uparivanje mobilnog telefona Dodirnuti ♣, a zatim ♣PODEŠAVANJE(A).

#### Izabrati Povezivanje a ona Pretraživanje Bluetooth uređaja ili Ovlašćenje za spoljašnje uređaje.

Alternativno, na ekranu menija **Telefon**, dodirnuti **%**.

Na mobilnom telefonu potražiti Bluetooth opremu u blizini uređaja.

Izabrati naziv bezručnog telefonskog sistema iz liste na mobilnom telefonu (npr. **MEDIA-NAV**) i (ako je potrebno) pomoću tastature mobilnog telefona uneti kod za uparivanje prikazan na ekranu displeja Infotainment sistema.

#### Napomena

Šifra za uparivanje može da se prikaže na displeju Infotainment sistema samo na kratko vreme.

Podrazumevani kod za uparivanje je 0000. Za promenu koda za uparivanje pre pokretanja procedure za uparivanje, izabrati **Promena** koda za ažuriranje. Ako uparivanje ne uspe, ponovite proceduru ako je potrebno.

## NAVI 80 IntelliLink - uparivanje mobilnog telefona

Za pristup meniju Podešavanja telefona sa početne stranice, dodirnuti **MENI**, zatim **\Telefon**, a zatim **Podešavanja**.

Izabrati **Upravljanje uređajima** sa liste opcija. Na displeju se prikazuje poruka koja pita da li želite da uspostavite Bluetooth vezu između vašeg uređaja i Infotainment sistema. Izabrati **Da** za nastavak. Infotainment sistem počinje traženje Bluetooth opreme u blizini i prikazuje listu uređaja.

Izabrati odgovarajući uređaj sa prikazane liste. Zavisno od modela telefona, potvrditi zahtev za uparivanje ili uneti kod za uparivanje preko tastature mobilnog telefona kako biste ga povezali na Infotainment sistem.

Za uparivanje dodatnih uređaja sa ekrana **Upravljanje uređajima** dodirnuti **+** za otvaranje iskačućeg menija i izabrati **Dodavanje** za uparivanje dodatnih uređaja na isti način.

Ako uparivanje ne uspe, ponovite proceduru ako je potrebno.

## Odvajanje mobilnog telefona od bezručnog sistema vozila

Ukoliko je lista sparenih telefona prepuna, novi telefon se može upariti samo ako se neki od postojećih telefona odvoji od vozila.

#### Napomena

Odvajanjem telefona brišu se svi preuzeti kontakti i istorija poziva iz imenika bezručnog telefonskog sistema.

#### R15 BT USB, R16 BT USB, CD16 BT USB, CD18 BT USB odvajanje mobilnog telefona

Za odvajanje, tj. brisanje telefona iz memorije bezručnog telefonskog sistema, pritisnuti **TEL** i izabrati **Brisanje uređaja**.

Izabrati željeni telefon iz liste uređaja i pritisnuti **OK** za potvrdu brisanja kada se to zatraži.

## NAVI 50 IntelliLink - odvajanje mobilnog telefona

Za odvajanje, tj. brisanje telefona iz memorije bezručnog sistema telefona, dodirnuti 🎢, a zatim **PODEŠAVANJE(A)**.

## Izabrati **Povezivanje**, a zatim **Prikaz liste Bluetooth uređaja**.

Izabrati željeni telefon iz liste uređaja, a zatim dodirnuti tra za brisanje uređaja. Ako je potrebno, izbrisati sve uređaje sa liste izborom **Opcija**, a zatim na **Obriši sve**. Potvrditi dodirivanjem **OK**.

## NAVI 80 IntelliLink - odvajanje mobilnog telefona

Za odvajanje, tj. brisanje telefona iz memorije bezručnog telefonskog sistema, pristupiti ekranu **Upravljanje uređajima**.

Sa početne stranice, dodirnuti **MENI**, zatim **\Telefon**, a zatim **Podešavanja**.

Izabrati **Upravljanje uređajima**, zatim dodirnuti **+** za otvaranje iskačućeg menija, izabrati **Brisanje** i obrisati izabrani uređaj sa liste.

## Hitan poziv

### ▲Upozorenje

Uspostavljanje veze ne može se garantovati u svim situacijama. Iz tih razloga se ne treba oslanjati isključivo na mobilni telefon kada se radi o bitnoj komunikaciji (npr. u slučaju potrebe za medicinskom pomoći).

U nekim mrežama je potrebno pravilno postaviti važeću SIM karticu u mobilni telefon.

## **▲**Upozorenje

Imajte na umu da možete zvati i primati pozive samo putem mobilnog telefona, ako je to područje sa dovoljno jakim signalom.

U određenim okolnostima hitni pozivi se nemogu obaviti na svim mrežama mobilnih telefona; takođe je moguće da se ne može uputiti hitan poziv kada su određeni servisi mreže i/ili funkcije telefona aktivirani. Više informacija ćete dobiti od svog operatera mreže.

Broj za hitan poziv se razlikuje za države i regione. Molimo da se ranije raspitate u vezi tačnog broja za hitan poziv koji se koristi u dotičnoj zemlji ili regionu.

Okrenite broj za hitne pozive (videti "Rukovanje" ⇔ 122); uspostavlja se telefonska veza sa centrom za hitne pozive.

Odgovorite na pitanja osoblja iz centra za pružanje pomoći.

### ▲Upozorenje

Ne prekidajte telefonski poziv sve dok to nije zatraženo od telefonskog centra pružanja pomoći.

### NAVI 50 IntelliLink

Za pregled broja za hitne slučajeve na trenutnoj lokaciji dodirnuti 希, a zatim **⊛MAPA** (dostupno zavisno od verzije).

Izabrati Opcije, a zatim Where am I? (Gde sam?).

Kada se prikaže ekran **Where am I?** (Gde sam?), dodirnuti **Opcije**, a zatim **Informacije o zemlji**: Broj za hitne slučajeve (npr. 112) prikazuje se na displeju.

## Rukovanje

### Uvod

Čim se Bluetooth veza uspostavi između vašeg mobilnog telefona i bezručnog telefonskog sistema, određenim funkcijama vašeg mobilnog telefona možete upravljati preko komandi Infotainment sistema ili displeja.

Tada je moguće, npr. izvršiti uvoz kontakata i brojeva telefona memorisanih u vašem mobilnom telefonu u bezručni telefonski sistem.

#### Napomena

Memorija Infotainment sistema je ograničena i neki od kontakata možda neće biti preuzeti sa vašeg mobilnog telefona. Kontakti sačuvani na SIM kartici u vašem mobilnom telefonu se ne prikazuju. Prikazuju se samo kontakti sačuvani na telefonu.

Posle uspostavljanja veze, podaci mobilnog telefona se prenose u bezručni telefonski sistem. To može potrajati neko vreme u zavisnosti od modela telefona. Tokom tog perioda, rukovanje mobilnim telefonom je moguće kroz Infotainment sistem samo u ograničenom obimu.

#### Napomena

Ne podržava svaki mobilni telefon funkcije bezručnog telefonskog sistema. Zbog toga su moguća odstupanja od opisanih funkcija.

### Meni za telefon

Za prikaz Phone (Telefon) menija:

- pritisnuti I TEL
   ili -
- pritisnuti TEL
   ili -
- dodirnuti A, a zatim S Phone (Telefon) (NAVI 50 IntelliLink)

sa početne stranice, dodirnuti MENI, zatim **\Telefon** (NAVI 80 IntelliLink)

### Kontrola jačine zvuka

#### R15 BT, R16 BT USB, CD16 BT, CD18 BT USB - kontrola jačine zvuka

Tokom poziva okrenuti o ili pritisnuti o ili o (na komandama na stubu upravljača) za promenu jačine zvuka poziva.

## NAVI 50 IntelliLink - Kontrola jačine zvuka

Za vreme razgovora pritisnuti — ili + na Infotainment uređaju za promenu jačine zvuka.

## NAVI 80 IntelliLink - Kontrola jačine zvuka

Za vreme razgovora okrenuti <sup>(b)</sup> na Infotainment uređaju za promenu jačine zvuka.

### Poziv telefonskog broja

Postoji nekoliko opcija za pozivanje telefonskih brojeva, uključujući i pozivanje kontakta iz imenika ili iz dnevnika poziva. Brojevi se mogu pozivati i ručnim biranjem brojeva.

### Ručni unos telefonskog broja

#### R15 BT USB, R16 BT USB, CD16 BT USB, CD18 BT USB - ručni unos broja

Kada se prikaže meni **Phone** (**Telefon**), izabrati **Biranje** iz liste.

Uneti željeni broj i korišćenjem numeričke tastature (⇔ 113) i izabrati ✓ za biranje broja.

Poslednji broj se ponovo bira pritiskanjem i držanjem **TEL**.

## NAVI 50 IntelliLink - Ručni unos telefonskog broja

Kada je prikazan meni **∿Phone** (Telefon), dodirnuti ▼ u gornjem levom uglu i izabrati **Biranje** sa liste.

Uneti željeni broj korišćenjem numeričke tastature i izabrati & za biranje broja.

Videti (NAVI 50 IntelliLink) "Rukovanje tastaturom na displeju" u odeljku "Opšte informacije" \$ 113.

Uneti znakovi mogu da se isprave tokom unosa pomoću tastera ◀. Dodirnuti i zadržati ◀ za brisanje svih brojeva odjednom.

## NAVI 80 IntelliLink - Ručni unos telefonskog broja

Sa početne stranice, dodirnuti **MENI**, zatim **\Telefon**, a zatim **Biranje broja**.

Uneti željeni broj i korišćenjem numeričke tastature i dodirnuti **Poziv** za biranje broja.

Uneti znakovi mogu da se isprave tokom unosa pomoću tastera

### Imenik

Imenik sadrži listu kontakata koja je dostupna samo trenutnom korisniku vozila. Zbog poverljivih informacija, svaka skinuta lista kontakata može se videti samo ako je pripadajući telefon povezan.

#### R15 BT USB, R16 BT USB, CD16 BT USB, CD18 BT USB imenik

Nakon uparivanja mobilnog telefona i Infotainment sistema, bezručni telefonski sistem preuzima listu kontakata mobilnog telefona.

Za biranje broja iz imenika kada je prikazan meni **Phone (Telefon)**, izabrati **Imenik** i željeni kontakt iz abecedne liste. Pritisnuti **OK** za početak postupka pozivanja.

### NAVI 50 IntelliLink - Imenik

Nakon uparivanja mobilnog telefona i Infotainment sistema, bezručni telefonski sistem preuzima listu kontakata mobilnog telefona.

Kada je prikazan meni **∿Phone** (Telefon), dodirnuti ▼ u gornjem levom uglu i izabrati **Imenik** sa liste.

Za biranje broja iz imenika, izabrati željeni kontakt sa liste.

Alternativno, izabrati **Traženje po imenu**, a zatim pomoću tastature uneti ime željenog kontakta.

Videti (NAVI 50 IntelliLink) "Rukovanje tastaturom na displeju" u odeljku "Opšte informacije" ⇔ 113.

### NAVI 80 IntelliLink - Imenik

Nakon uparivanja mobilnog telefona i Infotainment sistema, bezručni telefonski sistem preuzima listu kontakata mobilnog telefona.

#### Napomena

Deljenje podataka mora biti dozvoljeno na vašem telefonu. Pogledati uputstva za upotrebu za mobilni telefon ili kontaktirati mrežnog operatera.

Opcija "Automatsko preuzimanje podataka telefona" takođe mora da se uključi u Infotainment meniju za podešavanja telefona. Videti (NAVI 80 IntelliLink) "Podešavanja telefona" ispod.

Sa početne stranice, dodirnuti **MENI**, zatim **\Telefon**, a zatim **Imenik**.

Za biranje broja iz imenika, izabrati željeni kontakt sa liste. Ako pod kontaktom ima više od jednog sačuvanog broja, izabrati odgovarajući broj nakon upita. Poziv će se pokrenuti automatski nakon što se izabere broj za kontakt. Alternativno, izabrati **Pronađi**, a zatim pomoću tastature uneti ime željenog kontakta.

Nakon početnog uparivanja telefona sa Infotainment sistemom, sistem se može ažurirati najnovijim kontaktima iz vašeg mobilnog telefona. Dodirnuti + za otvaranje iskačućeg menija i izabrati **Ažuriranje podataka telefona**. Ako je potrebno, izabrati **Pomoć** iz iskačućeg menija, radi pomoći.

Za dodavanje kontakta listi omiljenih, pritisnuti **+** i izabrati **Dodavanje kontakta na stranicu omiljenih**.

#### Napomena

Prioritetima se može pristupiti u bilo kom trenutku, pritiskom na **★** na početnoj stranici.

Za više informacija videti (NAVI 80 IntelliLink) "Omiljeno" u odeljku "Uvod" ⇔ 32.

### Lista poziva

#### R15 BT USB, R16 BT USB, CD16 BT USB, CD18 BT USB - liste poziva

Za biranje broja iz liste poziva (npr. birani brojevi, primljeni pozivi, propušteni pozivi), izabrati odgovarajuću opciju, npr. **Birani brojevi** iz menija **Lista poziva**. Odabrati željeni kontakt a zatim pritisnuti **OK** za početak postupka poziva.

### NAVI 50 IntelliLink - Liste poziva

Nakon povezivanja mobilnog telefona na Infotainment sistem, lista biranih brojeva, primljenih poziva i propuštenih poziva sa mobilnog telefona automatski se prebacuje na bezručni telefonski sistem.

Kada je prikazan meni **∿Phone** (Telefon), dodirnuti ▼ u gornjem levom uglu i izabrati Liste poziva sa liste. Za biranje broja sa lista istorije poziva, izabrati između sledećih opcija na displeju:

- **Sve**: Prikazuje listu svih poziva u listama ispod.
- V: Birani brojevi.
- **C**: Primljeni pozivi.
- V: Propušteni pozivi.

#### Napomena

Broj propuštenih poziva prikazan je pored simbola.

Najskoriji pozivi prikazuju se na vrhu. Izabrati željeni kontakt iz izabrane liste za početak procesa biranja.

### NAVI 80 IntelliLink - Liste poziva

Nakon povezivanja mobilnog telefona na Infotainment sistem, lista biranih brojeva, primljenih poziva i propuštenih poziva sa mobilnog telefona automatski se prebacuje na bezručni telefonski sistem.

#### Napomena

Deljenje podataka mora biti dozvoljeno na vašem telefonu. Pogledati uputstva za upotrebu za mobilni telefon ili kontaktirati mrežnog operatera. Opcija "Automatsko preuzimanje podataka telefona" takođe mora da se uključi u Infotainment meniju za podešavanja telefona. Videti (NAVI 80 IntelliLink) "Podešavanja telefona" ispod.

Sa početne stranice, dodirnuti **MENI**, zatim **\Telefon**, a zatim **Dnevnici poziva**.

Za biranje broja sa lista istorije poziva, izabrati između sledećih opcija na displeju:

- **Sve**: Prikazuje listu svih poziva u listama ispod.
- K: Primljeni pozivi.
- 👗: Propušteni pozivi.
- V: Birani brojevi.

Najskoriji pozivi prikazuju se na vrhu. Alternativno, dodirnuti ↑ ili ↓ za pomeranje nagore/nadole na displeju.

Izabrati željeni kontakt iz izabrane liste poziva za početak procesa biranja.

### Napomena

### Telefonska sekretarica

#### R15 BT USB, R16 BT USB, CD16 BT USB, CD18 BT USB telefonska sekretarica

Za preslušavanje poruka glasovne pošte mobilnog telefona preko Infotainment sistema dok je telefon povezan, izabrati meni Voicemail box (Telefonska sekretarica).

## NAVI 80 IntelliLink - Telefonska sekretarica

Za preslušavanje poruka glasovne pošte mobilnog telefona preko Infotainment sistema dok je telefon povezan, sa početne stranice izabrati **MENI**, zatim **\Telefon**, a zatim **Glasovna pošta**. Sistem će pozvati konfigurisanu telefonsku sekretaricu.

Ako telefonska sekretarica nije konfigurisana, prikazaće se ekran za konfigurisanje. Uneti broj preko numeričke tastature i potvrditi.

### Prijem poziva

#### R15 BT USB, R16 BT USB, CD16 BT USB, CD18 BT USB prijem poziva

Za prihvatanje poziva, zavisno od konfiguracije vozila:

- Kratko pritisnuti (na komandama na stubu upravljača).
- Izabrati ikonu 
   *r* na displeju (okretanjem i pritiskanjem OK).

Za odbijanje poziva, zavisno od konfiguracije vozila:

- Pritisnuti i zadržati X (na komandama na stubu upravljača).
- Izabrati ikonu 
   na displeju (okretanjem i pritiskanjem OK).

Za vreme prijema poziva, broj pozivaoca se može prikazati na ekranu displeja Infotainment sistema. Ukoliko je broj već memorisan u sistemu, ime pozivaoca se prikazuje umesto broja. Ako se broj nemože prikazati, poruka **Private number** (**Privatni broj**) se prikazuje. NAVI 50 IntelliLink - Prijem poziva Za prihvatanje poziva:

- Dodirnuti Prihvati/Slažem se.

Za odbijanje poziva:

- Dodirnuti Odbaci/Odbij.
- Pritisnuti i zadržati X (na komandama na stubu upravljača).

Za vreme prijema poziva, broj pozivaoca se može prikazati na ekranu displeja Infotainment sistema. Ukoliko je broj već memorisan u sistemu, ime pozivaoca se prikazuje umesto broja. Ako se broj ne može prikazati, prikazuje se poruka **Nepoznato/Nepoznat broj**.

NAVI 80 IntelliLink - Prijem poziva Za prihvatanje poziva:

- Dodirnuti Odgovori.

Za odbijanje poziva:

- Dodirnuti Odbij.
- Pritisnuti i zadržati X (na komandama na stubu upravljača).

Za vreme prijema poziva, broj pozivaoca se može prikazati na ekranu displeja Infotainment sistema. Ukoliko je broj već memorisan u sistemu, ime pozivaoca se prikazuje umesto broja. Ako se broj ne može prikazati, prikazuje se poruka **Nema ID-ja pozivaoca**.

## Funkcije za vreme telefonakog poziva

R15 BT USB, R16 BT USB, CD16 BT USB, CD18 BT USB funkcije u toku telefonskog poziva Pored kontrole jačine zvuka, u toku poziva su na raspolaganju različite funkcije, uključujući i:

- Prebacivanje poziva na mobilni telefon.
- Pristup tastaturi.
- Završetak poziva.

Okrenuti i pritisnuti **OK** za izbor i potvrdu.

Za promenu poziva sa bezručnog telefonskog sistema na mobilni telefon, izabrati stavku na displeju mobilnog telefona. Neki mobilni telefoni se raskopčavaju kada se vrši ova promena sa bezručnog telefonskog sistema.

Broj se isto može uneti na numeričkoj tastaturi (⇔ 113) npr. za kontrolu glasovnog servera, kao što je telefonska sekretarica. Izabrati stavku na displeju **#123** za pristup numeričkoj tastaturi. Videti "Voicemail box (Telefonska sekretarica)" za više informacija.

Za završetak poziva, zavisno od konfiguracije vozila:

- Kratko pritisnuti 🗶.
- Pritisnuti TEL.
- Izabrati ikonu 🖛 na displeju.

## NAVI 50 IntelliLink - Funkcije za vreme telefonskog poziva

Pored kontrole jačine zvuka, u toku poziva su na raspolaganju različite funkcije, uključujući i:

- A: Završetak poziva.
- **§**: Isključivanje mikrofona vozila.
- b)/b): Prenos razgovora na mobilni telefon.
- Prenos razgovora na mikrofon i zvučnike vozila.
- A: Povratak na prethodni ekran (npr. Navigacija ili Početna stranica).

## NAVI 80 IntelliLink - Funkcije za vreme telefonskog poziva

Pored kontrole jačine zvuka, u toku poziva su na raspolaganju različite funkcije, uključujući i:

 Stavljanje poziva na čekanje: Dodirnuti + (za otvaranje iskačućeg menija), a zatim izabrati Na čekanju. Dodirnuti Nastavi za nastavak poziva.  Prenos razgovora na mobilni telefon: Dodirnuti + (za otvaranje iskačućeg menija), a zatim izabrati Slušalice.

U nekim slučajevima, telefon može da se isključi sa Infotainment sistema u toku prenosa poziva.

- Završetak poziva: Dodirnuti **Završetak poziva**.
- Povratak na prethodni meni: Dodirnuti .

### Podešavanja telefona

NAVI 50 IntelliLink - Podešavanja telefona

## Vraćanje podrazumevanih podešavanja telefona

Za pristup meniju podešavanja bilo kada, dodirnuti 🎢, a zatim **PODEŠAVANJE(A)**.

Izabrati **Sistem**, zatim **Fabrička podešavanja**, a zatim **Telefon** za vraćanje podešavanja telefona na podrazumevane vrednosti. Potvrditi dodirivanjem **OK**.

### Prikaz verzije softvera

Za pristup meniju podešavanja bilo kada, dodirnuti 🎢, a zatim **PODEŠAVANJE(A)**.

Izabrati Sistem, a zatim Verzija sistema za prikaz verzije softvera.

## NAVI 80 IntelliLink - Podešavanja telefona

Sa početne stranice, dodirnuti **MENI**, zatim **\Telefon**, a zatim **Podešavanja**.

Izabrati između sledećih opcija:

Upravljanje uređajima:

Videti (NAVI 80 IntelliLink) "Uparivanje mobilnog telefona" u odeljku "Bluetooth veza" ¢ 117.

Nivoi zvuka:

Za podešavanje jačine tona poziva bezručnog telefonskog sistema i melodije zvona.

Glasovna pošta:

Videti (NAVI 80 IntelliLink) "Telefonska sekretarica" iznad.

### Aktiviranje Bluetooth-a:

Videti (NAVI 80 IntelliLink) "Aktiviranje Bluetooth funkcije" u odeljku "Bluetooth veza" ¢ 117.

• Automatsko preuzimanje podataka telefona:

Izabrati ovu opciju za označavanje polja ☑ pored nje.

Prilikom uparivanja i povezivanja mobilnog telefona na Infotainment sistem, lista kontakata i lista poziva iz mobilnog telefona sada se mogu preuzeti na bezručni telefonski sistem.

Deljenje podataka takođe mora biti odobreno na vašem telefonu. Pogledati uputstva za rukovanje mobilnim telefonom ili se obratiti operateru mreže.

# Mobilni telefoni i CB radio oprema

### Uputstva za montažu i upravljanje

Kod ugradnje i upotrebe mobilnih telefona, moraju se poštovati specifična uputstva od strane proizvođača u vezi ugradnje i upotrebe, kao i priložena uputstva proizvođača mobilnih telefona i "handsfree-ja". Nepridržavanje tim zahtevima učiniće homologaciju vozila nevažećom (EU directive 95/54/EC).

Preporuke za osiguranje nesmetanog rada:

- stručno montirana spoljašnja antena za obezbeđivanje maksimalno mogućeg dometa
- maksimalna snaga predajnika je deset vati
- ugraditi nosač telefona na odgovarajuće mesto, obratiti pažnju na pripadajuću napomenu u uputstvu za upotrebu, odeljak Sistem vazdušnog jastuka

Zatražite savet o mogućim dozvoljenim mestima ugradnje spoljašnje antene i držača radio opreme, kao i o mogućnostima korišćenja uređaja sa snagom emitovanja većom od deset vati.

Upotreba opreme bez korišćenja ruku bez spoljašnje antene u standardu mobilne telefonije GSM 900/1800/1900 i UMTS, je dozvoljena samo ako je maksimalna snaga predaje mobilnog telefona je dva vata u standardu GSM 900 ili jedan vat za ostale tipove.

Iz bezbednosnih razloga, za vreme vožnje izbegavajte korišćenje telefona. Čak i u slučaju korišćenja handsfree (bezručnog) seta, to Vam može skrenuti pažnju sa vožnje.

### ▲Upozorenje

Rad sa radio uređajem i mobilnim telefonima koji ne zadovoljavaju gore spomenute standarde mobilne telefonije, dozvoljava se samo uz pomoć antene postavljene izvan vozila.

### Pažnja

Korišćenjem u vozilu, mobilni telefoni i radio oprema mogu prouzrokovati smetnje u radu elektronike vozila ukoliko se koriste bez spoljašnje antene, izuzev ako su ispoštovane gore navedene regulative.

## Indeks pojmova

| AAAC datoteke                                                                                                    | Bli<br>Bli<br>Br<br>Br<br>Br<br>Br<br>Br<br>Br<br>Br<br>Br<br>CC<br>CC<br>CC<br>CC<br>CC<br>CC<br>CC<br>CC<br>CC<br>CC<br>CC<br>CC<br>CC |
|----------------------------------------------------------------------------------------------------|----------------------------------------------------------------------------------------------------|
| <b>B</b><br>Balans41<br>Bezbednosna upozorenja81<br>Bezbednost saobraćaja4, 113<br>Bezručni telefonski sistem122<br>Biranje albuma | De<br>Di<br>Di<br>Di<br>Di                                                                                                    |

| . 1<br>, 1<br>1<br>1 | 13<br>69<br>17<br>94<br>17<br>21<br>81 |
|----------------------|----------------------------------------|
|                      | 59<br>59                               |
| 8,                   | 59<br>59<br>59<br>59                   |
| 4,                   | 81<br>94                               |
| a.<br>. 1<br>1       | 57<br>17<br>15<br>57<br>32             |
| . 1                  | 22<br>94                               |
|                      | 1<br><br><br><br><br><br><br><br><br>  |

| Dodirnite pregled rukovanja 40<br>Duboki ton 41                   |
|-------------------------------------------------------------------|
| <b>E</b><br>Eko obuka                                             |
| F<br>Fejder41<br>Fotografije                                      |
| <b>G</b><br>Gde sam ja? 100, 121<br>Geografska širina, geografska |
| dužina                                                            |
| Glasovne komande                                                  |
| Glasovne oznake 111                                               |
| Glasovni prioriteti                                               |
| pozicioniranja)                                                   |
| H<br>HD Saobraćaj                                                 |
| l<br>ID3 zapisi                                                   |

| Informacija u obliku teksta<br>(Radio tekst) |
|----------------------------------------------|
| Uključivanje/isključivanje                   |
| Projekcija sa telefona                       |
| i-Obaveštenje54                              |
| iPod                                         |
| Isključivanje navođenja 100                  |
| Isključivanje zvuka                          |
| i-Traffic usluga54                           |
| i-Usluga vesti54                             |
| Izbegavanje dela rute 100                    |
| Izbor muzicke numere                         |
| IZDOR ODREDISTA                              |
| Izbor talasnog opsega                        |
| Izbol talasnog područja                      |
|                                              |
| J                                            |
| Jacina zvuka                                 |
|                                              |
| lačina zvuka u zavisnosti od                 |
| hrzing 27 /2                                 |
| Pobolišanje njskih tonova 11                 |
|                                              |
|                                              |

| Prilagodavanje jacine zvuka    |      |
|--------------------------------|------|
| km/h                           | 43   |
| Raspodela jačine zvuka         | 41   |
| Zadnje ISKLJUČENO              | 41   |
| Jačina zvuka saobraćajnih      |      |
| obaveštenja                    | 43   |
| Jačina zvuka u zavisnosti od   |      |
| brzine                         | 43   |
| Jednostavan pristup            | 32   |
| Jezik                          | 32   |
|                                |      |
| K                              |      |
| Kamere za kontrolu brzine      | 81   |
| Komande Infotainment sistema   | 32   |
| Komande instrument table       | [    |
| Komande na stubu upravljaca    | (    |
| Komande navigacije             | 111  |
| Kompas                         | 81   |
| Konektor                       | 63   |
| Kontrola jacine zvuka          | 122  |
| Kontrola telefona              | 111  |
| Kontrole radio uredaja         | 49   |
| Kontrole telefona              | 113  |
| Kontrolna lampica stila vožnje | ~~   |
| Merac ustede goriva            | 32   |
| Koordinate81                   | 1,94 |
| Koriščenje                     | 81   |
| Koriscenje aplikacija za       | -    |
| inteligentne telefone          | 76   |
| Koriścenje CD plejera          | 59   |

× .

\_ ... .....

| Korišćenje ekrana displeja                        |
|---------------------------------------------------|
| Korišćenje Infotainment sistema 32                |
| Korišćenje ovog uputstva4                         |
| Krakteristike sistema zaštite od                  |
| krađe                                             |
| Kretanje kroz mapu 100                            |
| L                                                 |
|                                                   |
| Lista Bluetooth uređaja 117                       |
| Lista Bluetooth uređaja 117<br>Lista FM stanica53 |
| Lista Bluetooth uređaja                           |
| Lista Bluetooth uređaja                           |
| Lista Bluetooth uređaja                           |
| Lista Bluetooth uređaja                           |

## Μ

| Mape78                            |
|-----------------------------------|
| Memorisane stanice51              |
| Memorisanje stanica 53            |
| Meni za telefon 122               |
| Merač uštede goriva               |
| Kontrolna lampica stila vožnje 32 |
| Mesta interesovanja 32, 94        |
| Mesta interesovanja (POI)94       |
| Metoda planiranja rute81          |
| Minijature75                      |
| MIX (miks)                        |
| Mobilni telefoni i CB radio       |
| oprema 128                        |
| Moj TomTom LIVE 81                |

| MP3 CD-i          | 58 |
|-------------------|----|
| MP3 datoteke      | 65 |
| MP3 plejer        | 66 |
| MP3 plejeri       | 65 |
| Multimediji       | 75 |
| Muzička atmosfera | 41 |

### **N** Na

| Navigacioni sistem      |     |
|-------------------------|-----|
| GPS (Sistem globalnog   |     |
| pozicioniranja)         | 78  |
| Instalacija softvera    | 78  |
| Instaliranje softvera   | 78  |
| Kreiranje naloga        | 78  |
| Mape                    | 78  |
| Registracija sistema za |     |
| navigaciju              | 78  |
| SD kartica              | 78  |
| USB fleš memorija       | 78  |
| Usluga saobraćajnih     |     |
| obaveštenja             | 78  |
| ,                       |     |
| Navođenje               | 100 |

### 0

| Obim navigacije             | 81    |
|-----------------------------|-------|
| Odredište                   | 81    |
| Odvajanje audio uređaja     | 69    |
| Odvajanje mobilnog telefona | . 117 |
| Odvajanje telefona          | . 115 |
| Omiljena odredišta          | 94    |
| Omiljeno                    | 32    |

| Mediji                             | 32 |
|------------------------------------|----|
| Navigacija                         | 32 |
| Telefon                            | 32 |
| Usluge                             | 32 |
| Opšte informacije. 4, 58, 63, 65,  |    |
| 69, 78, 109, 1                     | 13 |
| Optimizacija zvuka                 | 41 |
| Ovlašćenje za spoljašnje uređaje 1 | 17 |

### Ρ

| Pauzirani | ie                    | 59         |
|-----------|-----------------------|------------|
| Pobolišar | nie niskih tonova     | 00<br>41   |
| Podešava  | ania                  | 32         |
| Podešava  | anja delienia nodatak | 02<br>a 32 |
| Podočava  |                       | a 02<br>12 |
| Podešava  | anja jacine zvuka     | 43         |
| Podesava  |                       | 44         |
| Podesava  | anja prikaza zaonje   |            |
| kamere    | 9                     | 32         |
| Podešava  | anja rute             | 81         |
| Podešava  | anja sistema          | 44         |
| Podešava  | anja slike            | 32         |
| Podešava  | anja telefona         | 122        |
| Podešava  | anja tona             | 41         |
| Podešava  | anie brisača zadnieg  |            |
| stakla.   | ,,.,.,,.,             | 32         |
| Podešava  | anie dnevnih svetala  | 32         |
| Podešava  | anje jačine zvuka     | 32         |
| Podečava  | anje pavigacionog     |            |
| oiotom    |                       | 01         |
| SISTELLI  | a                     | 0 I        |

| Podešavanje sklapajućih              |
|--------------------------------------|
| retrovizora                          |
| Podesavanje vremena                  |
| POI kategorije                       |
| Pomoć! 100, 109                      |
| Pomoć pri parkiranju 32              |
| Povezivanje audio uređaja 69         |
| Povezivanje telefona 115             |
| Pozivanje memorisane stanice 51      |
| Pozivanje stanice53                  |
| Poziv na čekanju 122                 |
| Poziv telefonskog broja 122          |
| Pregled elemenata upravljanja7       |
| Pregledni prozor za slike            |
| Pregled simbola 107                  |
| Prenosivi CD plejeri                 |
| Prepoznavanje glasa 109, 111         |
| Pretraživanie Bluetooth uređaja. 117 |
| Prijem poziva                        |
| Prijem radio signala 49              |
| Prikaz auto puta 81                  |
| Prikazivanie slika 75                |
| Prikaz mape 81                       |
| Prikaz menjia 40.81                  |
| Prikaz raskrsnice 81                 |
| Prilagođavanje jačine zvuka km/h 43  |
| Prioriteti planirania                |
| Prioriteti sistema za pavigaciju 81  |
| Dripromania ruto upaprod             |
| Projectional reprodukcija opimka 50  |
| Proizvoijna reprodukcija snimka 59   |

| Projekcija sa telefona<br>Projekcija slika                                                                                                    | 76<br>81<br>44<br>117<br>81<br>54<br>100<br>32                              |
|----------------------------------------------------------------------------------------------------|-----------------------------------------------------------------------------|
| R<br>Radio<br>DAB - digitalno emitovanje<br>zvuka<br>Digitalno emitovanje zvuka<br>Radio tekst.<br>RDS<br>Region<br>Reprodukcija filmova<br>Reprodukcija memorisanih<br>audio fajlova<br>Reprodukcija muzike preko<br>Bluetooth-a<br>Režimi rukovanja<br>Ručni unos telefonskog broja<br>Ručno memorisanje stanica<br>Ručno povezivanje telefona<br>Ručno traženje radio stanica<br>Rukovanje | 49<br>57<br>54<br>54<br>54<br>75<br>66<br>69<br>322<br>53<br>15<br>51<br>22 |
|                                                                                                    | 5.                                                                          |

| S<br>Sačuvane lokacije<br>Sanduče za poštu<br>Saobraćajna obaveštenja (TA)<br>Saobraćajne informacije<br>SD kartica | 94<br>22<br>54<br>00<br>81<br>54<br>54<br>94<br>75<br>81<br>17 |
|----------------------------------------------------------------------------------------------------|----------------------------------------------------------------|
| T<br>Tastature na displeju                                                                                          | 13<br>59<br>13<br>22<br>51<br>51<br>51<br>32                   |
| U<br>Uključivanje/isključivanje<br>Unesite adresu<br>Unos odredišta<br>Uparivanje audio uređaja<br>Upotreba         | 32<br>94<br>94<br>69<br>63                                     |

L.

| Upotreba AUX ulaza |
|--------------------|
| V                  |
| Vađenje CD-a       |
| W                  |
| WAV datoteke       |

| Z                 |    |
|-------------------|----|
| Zadnja kamera     | 32 |
| Zadnje ISKLJUČENO | 41 |
| Zamena baterija   | 81 |

#### www.opel.com

Copyright by Opel Automobile GmbH, Rüsselsheim, Germany.

Informacije sadržane u ovom izdanju važe od naznačenog datuma. Opel Automobile GmbH zadržava pravo da izmeni tehničke specifikacije, funkcije i dizajn vozila na koja se odnose informacije u ovom izdanju, kao i da izmeni samo izdanje.

Izdanje: август 2018, Opel Automobile GmbH, Rüsselsheim.

Štampano na papiru beljenom bez hlora.

### ID-OLCVILSE1808-sr

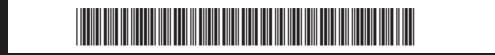